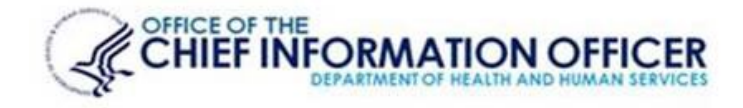

# Integrated Time and Attendance System (ITAS)

### TIMEKEEPER USER HANDBOOK

Health and Human Services Office of the Secretary Office of Assistant Secretary for Administration Office of Chief Information Officer Office of Enterprise System Applications Development Joan L. Mills Revised 1/12/22

# **Table of Contents**

| About This Manual3                                              |
|-----------------------------------------------------------------|
| Roles4                                                          |
| Common Features5                                                |
| Formats                                                         |
| Screen Layout                                                   |
| Confirmation Screen                                             |
| Logging On to ITAS9                                             |
| About ITAS10                                                    |
| ITAS Help                                                       |
| ITAS Main Menu Screen11                                         |
| Dashboard12                                                     |
| Timekeeper Actions                                              |
| Employee Profile14                                              |
| Personal                                                        |
| Payroll                                                         |
| Assign an Employee Disabled Veteran Leave Eligibility17         |
| Add Separation Information for Employee18                       |
| Tour of Duty                                                    |
| Change a Tour of Duty20                                         |
| Options Screen                                                  |
| Timecard                                                        |
| Modify Employee Timecard                                        |
| Changing Timecard with Disabled Veteran Leave                   |
| View Employee Timecard for Prior Pay Period                     |
| Supplements (All Amendments)                                    |
| Leave Request                                                   |
| Submitting Leave Request for Assigned Employees                 |
| Requests Disabled Veteran Leave (DVL)                           |
| Removing a Leave Request                                        |
| Telework Requests                                               |
| Leave Transfer Program (LTP)                                    |
| Leave Transfer Program (LTP) – DONATE                           |
| LTP – Accounts                                                  |
| Leave Transfer Program (LTP) Donor/Recipient from outside HHS42 |
| Reports                                                         |
| Reports Request                                                 |
| Acronyms                                                        |
|                                                                 |

# **About This Manual**

The ITAS Timekeeper User Manual explains the functionality and operation of the Integrated Time and Attendance System. It is designed to give you an overview of the most commonly used screens and functions in ITAS.

This manual contains instructions on *how to use ITAS*. It does *not contain detailed rules and regulations* on the various Leave Types, Tours, Processes, Procedures, etc., **unique** to your OPDIV. That information should be obtained from appropriate personnel or documents.

Timekeeping rules and regulations can be found in the on-line HHS Timekeeping Guide, URL: <u>https://intranet.hhs.gov/hr/leave-and-pay/timekeeping-guide/cover</u>

### Roles

#### **Employee (Federal Employees)**

All Federal employees in ITAS are defined as employees (EMP). The EMP role allows you to perform the following functions:

- Request Leave
- Verify Your Timecard
- Certify Timecard (Maxiflex Tour)
- Sign In/Sign Out (This function will not be used by HHS or may be specific to your OPDiv )
- Donate Leave
- View Your Personal Information
- Request Tour of Duty Changes
- Execute Reports
- View Payroll Information via the myPay link (this is not a part of ITAS)

#### Contractor (Non-Federal Employees) - OPDIV Specific

The Contractor role allows you to perform the following functions:

- View Your Personal Information
- Perform Timekeeper Duties

#### Leave Approving Official (LAO)

The LAO role allows you to perform the following functions:

- Approve Leave Requests
- Approve Timecards
- Approve For (Act As) Other LAOs
- Approve Tours
- Manage Telework
- Approve Telework
- Designate Alternates
- Execute Reports

#### Timekeeper

The Timekeeper role allows you to perform the following functions: Modify the following Employee related information

- Act as Alternate
- Personal
- Payroll
- Tour of Duty
- Options
- Leave Balances
- Timecard
- Leave Requests
- Telework Requests
- LTP
- Execute Reports

#### **Administrative Officer**

The Administrative Officer (AO) role allows you to perform the following functions:

Modify the following Employee related information:

- Personal
   Payroll
- PayrollTour of Duty
- Options
- Leave Balances
- Timecard
- Leave Requests
- Telework Requests
- LTP
- Relationships
- Execute Reports
- Add New Employees
- Add New Contractors
- Add New Organizations

ITAS Administrator (THIS ROLE IS MAINTAIN AT HHS/OS/ASA/Office of the Chief Information Officer, Office of Enterprise Application Development, Rockville, MD.)

### **Common Features**

ITAS is a Timekeeping by Exception system. That means that as an Employee, once you have been set up in the system and do not use leave or earn premium pay, you really don't have to do anything other than Verify your timecard (if required) at the end of each pay period.

There are some things common to all ITAS screens. These are outlined below so they don't need to be repeated for each screen or for each Role.

#### Actions

There are several buttons, indicators and areas in the ITAS screens that have the same meaning regardless of what screen they are on.

Submit

Validates any changes on the screen and either shows an informational message if there are errors or sends the changes to be applied.

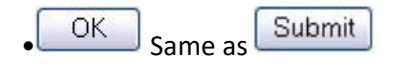

Cancel Ignores any screen changes and re-displays the information last saved in the system.

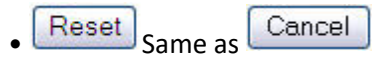

\* An "\*" asterisk next to an enterable field means it is required.

• Name: Field is Required A bolded message below the screen title gives more information on the first error on the screen (if applicable).

• A bolded exclamation point "!" next to an enterable field means it needs to be corrected. More information on the error may be contained in the message below the screen title.

#### **Abbreviations**

Several abbreviations are used throughout this manual and within ITAS:

- AO Administrative Officer (ITAS Coordinator) •
- CON Contractor as timekeeper (OPDIV Specific)
- CO Commission Officers as leave approving official (OPDIV Specific) •
- **EMP** Federal Employee •
- ITAS Integrated Time and Attendance System •
- LAO Leave Approving Official .
- LR Leave Request
- TC Timecard .
- TK Timekeeper

### Formats

Information can be entered in various places throughout the system. Unless otherwise noted on the individual screens, the following formats are required:

- Dates must be entered in either MM/DD/YYYY or MM/DD/YY format. Leading zeroes for single digit months and days may be omitted.
- Times must be entered as HH:MM AM/PM. Leading zeroes for hours may be omitted.
- Numeric input must consist of the numbers 0 through 9 with only one decimal point (if needed). A plus or minus sign may also be used if needed. Do not use commas, dollar signs, spaces, or any other characters.
- Hours are a specific type of numeric. Partial hours must be entered in quarter hour increments of ".25", ".5", ".75". Trailing zeroes can be left off.
- Text fields can normally be any combination of letters, digits and special characters.

### **Screen Layout**

All the ITAS screens are laid out as diagramed below. Each section contains similar information as outlined

| entificatio                                                | Training download in the second second secon | u 🚵 🗙 🔊 🖉 🔚 👻 Page 🗙 Safety 🕶 Tools 🖛 |
|------------------------------------------------------------|----------------------------------------------------------------------------------------------------|---------------------------------------|
| neke, r<br>niner, Super I.                                 | NIH ITAS Integrated Time and Attendance System                                                                                                    | 4<br>8                                |
| ct as Alternate<br>ashboard<br>eports                      | Employee: Andrew, Paula A. Personal Payroll Tour of Duty Options Timecard Leave Requests Telework Requests LTP                                                                                                    |                                       |
| inge Role:<br>nployee<br>oproving Official<br>Imin Officer | Navigation Tit                                                                                                    | le/Tab                                |
| AS Administration<br>bout ITAS<br>Ip<br>bose               | LastName Andrew · First Name Paula · Initial A<br>Agency HHS ·<br>Code DEMO ·<br>SAC Code DEMO ·                                                                                                    |                                       |
|                                                            | Leave<br>Approving<br>Official<br>Timekeeper Trainer, Super I. V                                                                                                    |                                       |
|                                                            | Email<br>Address<br>FLSA                                                                                                    |                                       |
|                                                            | OK Reset                                                                                                    |                                       |
|                                                            | Instructions                                                                                                    |                                       |
|                                                            | Type over or change the selection of anyfield. Click OK or any navigation to validate changes and update the database.                                                                                                    |                                       |
|                                                            | Reset ignores preding damages and re-displays the screen.<br>OK validates the entered information and updates the database if no errors are found.<br>Fields in error are marked with <sup>1</sup> . The error message at the top of the page refers to the first field in error.                                                                                                    | lelp                                  |
|                                                            | Back to top                                                                                                    |                                       |

- Identification contains the logged in user's role and name.
- Left Navigation area is the main navigation. Each entry is an active link to a different screen. As an employee can have more than one role, the left navigation allows the user to change roles.
- Title contains the name of the current screen.
- Body is the main section of the screen where information is shown and can be changed. It also contains the action buttons for the screen.
- Help contains instructions on how to use the current screen. As previously mentioned, the Help section has been deleted from most of the screen shots in this manual.

# **Confirmation Screen**

After AO and TK actions that request changes to data, the Confirmation Screen appears. Click OK to accept the changes or Cancel to disregard them. You can also check the box at the bottom *before* clicking OK to stop the Confirmation Screen from coming up after every change.

| Press O | K to accept char | nges or Cance | I to reject change |
|---------|------------------|---------------|--------------------|
|         |                  | Canaal        | h                  |
|         | OK               | Cancel        |                    |

# Logging On to ITAS

The following screens will be displayed when logging into ITAS from the

- Simplified Sign-on to ITAS
- <u>Users will use their HSPD-12 access card to log into the Access Management System (AMS) and gain access to ITAS</u> and other applications based on their access privileges

#### The AMS Homepage page will appear.

| Home Intranet.HHS                                                                                                  |                                                                                                    |                                                                                                    |                                                                                                    |                                 |                                                                                                    | × •                 |
|----------------------------------------------------------------------------------------------------|----------------------------------------------------------------------------------------------------|----------------------------------------------------------------------------------------------------|----------------------------------------------------------------------------------------------------|---------------------------------|----------------------------------------------------------------------------------------------------|---------------------|
|                                                                                                    |                                                                                                    | ntable Timecard Report 🐮 This page can't be display                                                                                                    | 🔊 Web Slice Gallery 👻 🕢 Welcome to HHSI                                                                                                    |                                 | 💩 • 😡 - 🗆<br>U.S. Department of Health & Human Sen                                                                                                    | vices               |
|                                                                                                    |                                                                                                    |                                                                                                    |                                                                                                    |                                 |                                                                                                    |                     |
| 5                                                                                                    | Select Login Method                                                                                                    |                                                                                                    |                                                                                                    |                                 |                                                                                                    |                     |
|                                                                                                    | HSPD-12 Access Card                                                                                                    | Network Credentials                                                                                                    | AMS Credentials                                                                                                    |                                 |                                                                                                    |                     |
|                                                                                                    |                                                                                                    |                                                                                                    |                                                                                                    |                                 | # Need special AMS access?     Make sure you complete and                                                                                                    |                     |
|                                                                                                    | Insert your HSPD-12<br>into the smart card re                                                                                                    | access card<br>ader before                                                                                                    | United Bistes Government                                                                                                    | 18                              | submit the correct form for<br>review! <u>Click here</u> .                                                                                                    |                     |
|                                                                                                    | you select login. 🕚                                                                                                    |                                                                                                    |                                                                                                    | LE.                             |                                                                                                    |                     |
|                                                                                                    | Login                                                                                                    |                                                                                                    | LASTNAME,<br>FIRSTNAME MI,                                                                                                    | 30                              |                                                                                                    |                     |
|                                                                                                    | <b>•</b>                                                                                                    |                                                                                                    | OpD                                                                                                    | iv.                             |                                                                                                    |                     |
|                                                                                                    |                                                                                                    |                                                                                                    |                                                                                                    |                                 |                                                                                                    |                     |
|                                                                                                    |                                                                                                    |                                                                                                    |                                                                                                    |                                 |                                                                                                    |                     |
|                                                                                                    |                                                                                                    |                                                                                                    |                                                                                                    |                                 |                                                                                                    |                     |
| on tha                                                                                                    | Login hutton                                                                                                    |                                                                                                    |                                                                                                    |                                 |                                                                                                    |                     |
| on the                                                                                                    | LUSITI DULLUIT                                                                                                    |                                                                                                    |                                                                                                    |                                 |                                                                                                    |                     |
| ms.hhs.gov/amsApp/f                                                                                                | aces/home;amsjsessionid=eX-fUXoUiZw8yLWYNAoS# 🔎                                                                                                    | × 🗎 Ĉ - d HHS AMS - Homepage 🛛 ×                                                                                                    |                                                                                                    |                                 |                                                                                                    |                     |
| rites Tools Help                                                                                                   | 💌 OLRC Home 🖉 Oracle PeopleSoft Enternr 🦉 Pri                                                                                                    |                                                                                                    |                                                                                                    |                                 |                                                                                                    | ×                   |
|                                                                                                    | ன 👘                                                                                                    | ntable Timecard Report 👩 This page can't be display                                                                                                    | 🥭 Web Slice Gallery 👻 🙋 Welcome to HHS!                                                                                                    |                                 | 🛅 👻 🖾 👻 📼                                                                                                    | 👼 👻 Page 🕶 S        |
| Н                                                                                                    |                                                                                                    | MANAGEMENT SYSTEM                                                                                                    | <ul> <li>Web Slice Gallery</li></ul>                                                                                                    | epartment of H                  | ealth & Human Services                                                                                                    | 🖶 👻 Page 🕶 S        |
|                                                                                                    |                                                                                                    |                                                                                                    | Web Slice Gallery ▼                                                                                                    | epartment of He                 | ealth & Human Services                                                                                                    | Help                |
| Logge<br>Sele                                                                                                    | HS.gov   Access  <br>d in as: JOAN MILLS<br>cted Item: Home Link/Deli                                                                                                    | ntable timecard report () This page can't be display                                                                                                    | <ul> <li>Web Slice Gallery • Webcome to HHS</li> <li>U.S. D</li> <li>file</li> </ul>                                                                                                    | epartment of He                 | ealth & Human Services<br>y Mode                                                                                                    | Help                |
| Logge<br>Sele                                                                                                    | d in as: JOAN MILLS                                                                                                    | MANAGEMENT SYSTEM                                                                                                    | n Web Size Gattey • 🖗 Welcome to HHS U.S. D                                                                                                    | epartment of He                 | ealth & Human Services<br>y Mode    Enable Disable Logout                                                                                                    | Help                |
| Logge<br>Sele                                                                                                    | d in as: JOAN MILLS<br>cted Item: Home Link/Deli                                                                                                    | MANAGEMENT SYSTEM                                                                                                    | n Web Size Galley • (1) Welcome to HHS                                                                                                    | epartment of H                  | ealth & Human Services<br>y Mode      Enable Disable Logout   F                                                                                                    | Help                |
| Logge<br>Sele<br>V<br>Se                                                                                           | d in as: JOAN MILLS<br>cted Item: Home Link/Deli<br>elcome, JOAN MILLS                                                                                                    | MANAGEMENT SYSTEM                                                                                                    | Web Size Gatey • (1) Welcome to HHS     U.S. D  file  Customize your list by link                                                                                                    | epartment of H<br>Accessibility | ealth & Human Services<br>y Mode   Enable Disable Logout   F                                                                                                    | Help                |
| Logge<br>Sele<br>Se                                                                                                | d in as: JOAN MILLS<br>cted Item: Home Link/Deli<br>elcome, JOAN MILLS                                                                                                    | MANAGEMENT SYSTEM                                                                                                    | Web Size Calley • (1) Welcome to HHS     U.S. D  file  Customize your list by link .                                                                                                    | epartment of He                 | ealth & Human Services<br>y Mode  Enable Disable Logout                                                                                                    | e v Page v S        |
| Logge<br>Sele<br>W<br>Se                                                                                           | d in as: JOAN MILLS<br>cted Item: Home Link/Deli<br>elcome, JOAN MILLS<br>elect from the list of links below<br>Restricted Access, HHS No                                                                                                    | MANAGEMENT SYSTEM<br>NK Applications My AMS Pro<br>w to access your applications.<br>Betwork - Shown accordic                                                                                                    | Web Size Calley • (1) Welcome to HH3     U.S. D  file  Customize your list by link on panel                                                                                                    | Accessibility                   | ealth & Human Services<br>y Mode  Enable Disable Logout<br>g available applications.<br>Announcements<br>d special AMS access? Make sure you                                                               | Help                |
| Logge<br>Sele<br>W<br>Se                                                                                           | d in as: JOAN MILLS<br>cted Item: Home Link/Deli<br>elcome, JOAN MILLS<br>elect from the list of links below<br>Restricted Access, HHS Network                                                                                                    | MANAGEMENT SYSTEM<br>MANAGEMENT SYSTEM<br>Ink Applications My AMS Pro<br>w to access your applications.<br>Stwork - Shown accordic<br>k - Accordion panel cannot be                                                                                                    | Web Size Gatey • (1) Welcome to HB U.S. D file Gustomize your list by link on panel hidden                                                                                                    | Accessibility                   | ealth & Human Services<br>y Mode  Enable Disable Logout<br>g available applications.<br>Announcements<br>d special AMS access? Make sure you te and submit the correct form for Click here.                | Help                |
| Logge<br>Sele<br>W<br>Se                                                                                           | d in as: JOAN MILLS<br>cted Item: Home Link/Deli<br>elcome, JOAN MILLS<br>elect from the list of links below<br>testricted Access, HHS Network<br>TAS for CMS<br>TAS for CMS<br>TAS for CDA                                                                                                    | MANAGEMENT SYSTEM<br>MANAGEMENT SYSTEM<br>Ink Applications My AMS Pro<br>w to access your applications.<br>atwork - Shown accordic<br>k - Accordion panel cannot be                                                                                                    | Web Size Galley • (1) Welcome to HB U.S. D file Gustomize your list by link on panel hidden                                                                                                    | Accessibility                   | ealth & Human Services<br>y Mode  Enable Disable Logout<br>g available applications.<br>Announcements<br>d special AMS access? Make sure you te and submit the correct form for <u>Click here</u> .        | Help                |
| Logge<br>Sele<br>W<br>Se                                                                                           | d in as: JOAN MILLS<br>cted Item: Home Link/Deli<br>elcome, JOAN MILLS<br>elect from the list of links below<br>testricted Access, HHS Network<br>TAS for CMS<br>TAS for CDA<br>TAS for THS                                                                                                    | MANAGEMENT SYSTEM<br>MANAGEMENT SYSTEM<br>nk Applications My AMS Pro<br>w to access your applications.<br>atwork - Shown accordic<br>k - Accordion panel cannot be                                                                                                    | Web Size Galley • (1) Welcome to HHS U.S. D file Gustomize your list by link panel hidden                                                                                                    | Accessibility                   | ealth & Human Services<br>y Mode  Enable Disable Logout<br>g available applications.<br>Announcements<br>d special AMS access? Make sure you te and submit the correct form for <u>Click here</u> .        | Help                |
|                                                                                                    | d in as: JOAN MILLS<br>cted Item: Home Link/Deli<br>delcome, JOAN MILLS<br>delcome, JOAN MILLS<br>delct from the list of links below<br>testricted Access, HHS Networl<br>TAS for CMS<br>TAS for FDA<br>TAS for JIS<br>TAS for JIS<br>TAS for OS, ACF, PSC, HRSA,<br>HHS Identity Portal (Service to                                 | MANAGEMENT SYSTEM<br>MANAGEMENT SYSTEM<br>nk Applications My AMS Pro<br>w to access your applications.<br>atwork - Shown accordic<br>k - Accordion panel cannot be<br>SAMHSA, AHRO, DMAT, OIG,<br>, retrieve previously issued en                                                      | Web Size Galley • (1) Welcome to HB U.S. D file Gustomize your list by link on panel hidden OPHS, ACL, cryption key                                                                                                    | Accessibility                   | ealth & Human Services<br>y Mode  Enable Disable Logout<br>g available applications.<br>Announcements<br>d special AMS access? Make sure you te and submit the correct form for <u>Click here</u> .        | i poge t            |
|                                                                                                    | d in as: JOAN MILLS<br>cted Item: Home Link/Deli<br>elecome, JOAN MILLS<br>elect from the list of links below<br>estricted Access, HHS Networl<br>TAS for CMS<br>TAS for CMS<br>TAS for OS, ACF, PSC, HRSA,<br>HHS Identity Portal (Service to                                                                                       | MANAGEMENT SYSTEM<br>MANAGEMENT SYSTEM<br>nk Applications My AMS Pro<br>w to access your applications.<br>atwork - Shown accordic<br>k - Accordion panel cannot be<br>SAMHSA, AHRO, DMAT, OIG,<br>retrieve previously issued en                                                        |                                                                                                    | Accessibility                   | ealth & Human Services<br>y Mode  Enable Disable Goout                                                                                                    | e Page : 1          |
| Logge<br>Sele<br>W<br>Se<br>I<br>I<br>I<br>I<br>I<br>I<br>I<br>I<br>I<br>I<br>I<br>I<br>I<br>I<br>I<br>I<br>I<br>I | d in as: JOAN MILLS<br>cted Item: Home Link/Deli<br>delcome, JOAN MILLS<br>delect from the list of links below<br>destricted Access, HHS Network<br>TAS for CMS<br>TAS for CMS<br>TAS for OS, ACF, PSC, HRSA,<br>HHS Identity Portal (Service to<br>Depen Access, Internet - S                                                       | MANA GEMENT SYSTEM<br>MANAGEMENT SYSTEM<br>Ink Applications My AMS Pro<br>w to access your applications.<br>atwork - Shown accordic<br>k - Accordion panel cannot be<br>SAMHSA, AHRO, DMAT, OIG,<br>retrieve previously issued en<br>hown accordion panel                              | Web Size Calley • (1) Welcome to HBI      U.S. D      Ifile      Customize your list by link      on panel      hidden      OPHS, ACL,      cryption key                                                                                                    | Accessibility                   | ealth & Human Services<br>y Mode  Enable Disable Court +<br>g available applications.<br>Announcements<br>d special AMS access? Make sure you<br>te and submit the correct form for<br><u>Click here</u> . | (m) ► Page ► 1      |
|                                                                                                    | d in as: JOAN MILLS<br>cted Item: Home Link/Deli<br>delcome, JOAN MILLS<br>delect from the list of links below<br>destricted Access, HHS Network<br>tas for CMS<br>tas for CMS<br>tas for OS, ACF, PSC, HRSA,<br>HHS Identity Portal (Service to<br>Depen Access, Internet - Accord                                                  | MANAGEMENT SYSTEM<br>MANAGEMENT SYSTEM<br>Ink Applications My AMS Pro<br>w to access your applications.<br>atwork - Shown accordic<br>k - Accordion panel cannot be<br>SAMHSA, AHRO, DMAT, OIG,<br>retrieve previously issued en<br>hown accordion panel<br>ion panel cannot be hidden | Web Size Galay • (1) Web come to HBI U.S. D Galaxies Galay • (1) Web come to HBI U.S. D Galaxies Galaxies Gala | Accessibility                   | ealth & Human Services<br>y Mode  Enable Disable Logout<br>g available applications. Announcements d special AMS access? Make sure you te and submit the correct form for Click here.                      | <pre>@ Page 1</pre> |
|                                                                                                    | d in as: JOAN MILLS<br>cted Item: Home Link/Deli<br>delcome, JOAN MILLS<br>delect from the list of links below<br>testricted Access, HHS Network<br>TAS for CMS<br>TAS for CMS<br>TAS for OS, ACF, PSC, HRSA,<br>HIS Identity Portal (Service to<br>Den Access, Internet - Accord<br>HIS Learning Portal (LMS)<br>WCD Applications   | MANAGEMENT SYSTEM<br>MANAGEMENT SYSTEM<br>nk Applications My AMS Pro<br>w to access your applications.<br>atwork - Shown accordic<br>k - Accordion panel cannot be<br>SAMHSA, AHRQ, DMAT, OIG,<br>retrieve previously issued en<br>hown accordion panel<br>ion panel cannot be hidden  | Web Size Galay • (1) Web came to HB U.S. D U.S. D file Customize your list by link no panel hidden OPHS, ACL, cryption key                                                                                                    | Accessibility                   | ealth & Human Services<br>y Mode  Enable Disable Logout P<br>g available applications.<br>Announcements<br>d special AMS access? Make sure you<br>te and submit the correct form for<br>Click here.        | i Poge - 1          |
|                                                                                                    | d in as: JOAN MILLS<br>cted Item: Home Link/Deli<br>delecome, JOAN MILLS<br>delect from the list of links below<br>testricted Access, HHS Network<br>TAS for CMS<br>TAS for FDA<br>TAS for OS, ACF, PSC, HRSA,<br>HHS Identity Portal (Service to<br>Deen Access, Internet - Accord<br>HHS Learning Portal (LMS)<br>NCD Applications | MANAGEMENT SYSTEM<br>MANAGEMENT SYSTEM<br>Ink Applications My AMS Pro<br>w to access your applications.<br>Atwork - Shown accordic<br>k - Accordion panel cannot be<br>SAMHSA, AHRQ, DMAT, OIG,<br>retrieve previously issued en<br>hown accordion panel<br>ion panel cannot be hidden | Web Size Calley • (1) Welcome to HBI U.S. D U.S. D file Customize your list by link on panel hidden OPHS, ACL, cryption key                                                                                                    | Accessibility                   | ealth & Human Services<br>y Mode  Enable Disable Logout<br>g available applications.<br>Announcements<br>d special AMS access? Make sure you<br>te and submit the correct form for<br>Click here.          | ini Page 1          |

Click on your OPDIV's to access ITAS application

### **ITAS Close**

#### Logging OFF ITAS

- On the menu, click Close.
- Click Logout on AMS page.
- Close browser.
- If you require additional assistance using ITAS, contact the OHR Service Desk email them at orhservicedesk@hhs.gov.

### About ITAS

Clicking the About ITAS link in the left navigation area displays a screen with several links to useful information. These links all contain information specific to the ITAS system. Use this as a first resource for any questions about ITAS.

### **ITAS Help**

Clicking the Help link in the left navigation area displays a screen that has additional links to useful information. These links provide information about overall rules and regulations. Use this as a resource for any questions about timekeeping rules and regulations, leave types, department policies, etc.

### **ITAS Main Menu Screen**

| Employee<br>Bassett, Angela                                                                                     | NIH) ITAS Integrated Time and Attendance System                                                                                                    |
|----------------------------------------------------------------------------------------------------|----------------------------------------------------------------------------------------------------|
| Request Leave     Request Telework     Verify Timecard     Sign In     Sign Out     Donate to VLTP     Personal | ITAS Messages<br>Welcome to ITAS Angela Bassett. Current Date: 08/08/2017 08:41 AM                                                                                                    |
| Flour of Duty<br>FReports<br>FmyPay<br>FITAS Messages<br>Change Role:<br>→ Timekeeper                           | ITAS Notice:<br>Visiting other websites while in ITAS is not permitted. Doing so will overlay and close your ITAS session.<br>Reentry to ITAS will only be permitted after closing and re-opening your browser.<br>To prevent this from occurring, you must either close ITAS or open a new tab, and either type in the new URL, or select a link from your favorites.<br>Very Best Regards,<br>ECACIT.                                                                                                    |
| Admin Officer                                                                                                   | Privacy Act Notice                                                                                                    |
| Close                                                                                                    | General - This notice is provided pursuant to Public/ Law 93-579, Privacy Act of 1974, 5, U.S.C. Section 352a, for individuals supplying information as data input to NIH's Integrated Time and Attendance System.                                                                                                    |
|                                                                                                    | Authority - Section 5301 of Title 5 of the U.S. Code authorizes collection of this information.<br>Purposes and Uses - The information entered into this data system becomes a part of the NIH Payroll System and documents daily time and attendance for employees. The primary use of the information is to prepare the NIH payroll and compute leave                                                                                                    |
|                                                                                                    | balances. The information may be used in and disclosure may be made to (1) W-2 forms for transmittal to IRS and State and select local Governments; (2) Various listings, tapes and schedules for transfer to the Department of Treasury for issuance of salary payments; (3) Listings of moneys sent to financial organizations biweekly for direct deposits; (4) Quarterly reports to IRS; (5) Law enforcement; and (6) Reports to DPM for retirement calculations. Data is aggregated to prepare various reports to OPM, the Treasury, and other agencies, but such reports do not include information by name or other identifying number of characteristics. (See NIH-22, "NIH Payroll System"). |
|                                                                                                    | Effects of Nondisclosure - Failure to supply the information could prevent NIH from compensating said employee.                                                                                                    |

#### Change Role – click on Timekeeper

## Dashboard

#### Role: Timekeepers

Clicking the Dashboard link on the left navigation area displays the Dashboard screen. This screen serves as entry points to all the screens that pertain to the employees for whom you are responsible. Each column displays the relevant information and is an active link to the screen associated with that information. The Dashboard also has buttons to directly generate selected reports.

#### **Dashboard screen**

| Https://training.itas.hhs.go                                                           | w/hhstraining/dashboard.do?role=tkn          | P → A C Integrated Time and Attend×              |                              |                |          |           |                   |                      | - ⊡ ×<br>☆©©           |
|----------------------------------------------------------------------------------------|----------------------------------------------|--------------------------------------------------|------------------------------|----------------|----------|-----------|-------------------|----------------------|------------------------|
| File Edit View Favorites Tools H                                                       | lelp                                         |                                                  |                              |                |          |           |                   | _                    | x €Convert ▼ 🛃 Select  |
| 🙀 📑 Free Hotmail 🥑 Home Intranet.H                                                     | HS 😹 OLRC Home 🧧 Oracle PeopleSoft Enterpr 🧧 | Printable Timecard Report 👩 This page can't be d | isplay 😢 Web Slice Gallery 🔻 | Welcome to HHS |          |           | 6                 | 👔 🕶 🔝 🔻 🖾 🗰 🔻 Page י | • Safety • Tools • 🚷 • |
| Timekeeper<br>Trainer, Super I.                                                        |                                              | ated Time and Attend                             | ance System                  |                |          |           |                   |                      |                        |
| <ul> <li>Act as Alternate</li> <li>Dashboard</li> <li>Reports</li> </ul>               | Dashboard                                    |                                                  |                              |                | Ļ        |           |                   |                      |                        |
| Change Role:<br>Employee<br>Approving Official<br>Admin Officer<br>ITAS Administration | Display non-HHS<br>employees                 | Pay                                              | Period 02/03/19-02           | 2/16/19 2019/4 | Select   | Go        |                   |                      |                        |
| <ul> <li>About ITAS</li> <li>Help</li> <li>Close</li> </ul>                            | Page 1 of 1 Show All   << First              | st Page   1   Last Page>>                        |                              |                |          |           |                   |                      | - 1                    |
| Close                                                                                  | Personal                                     | LAO                                              | Payroll                      | Tour of Duty   | Lv. Cat. | Access    | Timecards         | Leave Requests       | Telework Rec           |
|                                                                                        | Andrew, Paula A                              | Trainer, Super I.                                | DEMO                         | <u>80.0</u>    | 04       | TK/EMP    | UnApproved        | Request              | Request                |
|                                                                                        | Demo, Employee                               | Trainer, Super I.                                | HNA                          | 80.0           | 08       | EMP       | UnApproved        | Request              | Ineligible             |
|                                                                                        | Denvers, Delaney R.                          | Trainer, Super I.                                | ABC                          | 80.0           | 08       | EMP       | UnApproved        | Request              | Ineligible             |
|                                                                                        | Employee Four, Imam                          | Trainer, Super I.                                | HNA                          | 80.0           | 08       | EMP       | UnApproved        | Request              | Ineligible             |
|                                                                                        | Employee Three, Imam                         | Trainer, Super I.                                | HNA                          | 80.0           | 08       | EMP       | UnApproved        | Request              | Ineligible             |
|                                                                                        | Employee, I H S                              | Trainer, Super I.                                | HNA                          | 80.0           | 08       | EMP       | UnApproved        | Request              | Ineligible             |
|                                                                                        | Employee, Iman                               | Trainer, Super I.                                | HNA                          | 80.0           | 08       | EMP       | UnApproved        | Request              | Ineligible             |
|                                                                                        | Employee, Regional                           | Trainer, Super I.                                | HNA                          | 80.0           | 08       | EMP       | UnApproved        | Request              | Ineligible             |
|                                                                                        | Official Two, Approving L.                   | Trainer, Super I.                                | HNA                          | <u>80.0</u>    | 08       | LAO/EMP   | <b>UnApproved</b> | Request              | Ineligible             |
|                                                                                        | Official, IHS Approving                      | Trainer, Super I.                                | HNA                          | 80.0           | 08       | LAO/EMP   | UnApproved        | Request              | Ineligible             |
|                                                                                        | Oxmoor, Aleene                               | Trainer, Super I.                                | <u>HNA</u>                   | 80.0           | 08       | AO/TK/EMP | UnApproved        | Request              | Ineligible             |
|                                                                                        | Rastogi, Rajat                               | Trainer, Super I.                                | HNA                          | 80.0           | 06       | EMP       | UnApproved        | Request              | Ineligible             |
|                                                                                        | Shqrp, Jergan G.                             | Trainer, Super I.                                | ABC                          | 80.0           | 08       | EMP       | UnApproved        | Request              | Ineligible             |
| <                                                                                      |                                              |                                                  |                              |                |          |           |                   |                      | >                      |

#### Set the current pay period

- Default is current pay period
- Previous pay periods select from the dropdown arrow.
- Click Select.
- The screen is refreshed with information from the selected pay period.

#### Display non-HHS employee (LTP Donors/Recipients or Contractor) in the Dashboard list

- Check the box
- Click GO.
- The screen is refreshed with the non-HHS employees included in displayed.

#### Search for a specific value in a column

- Select the column name from the dropdown arrow.
- Enter the value to search in the "For" text box.
- Click GO.
- The screen is refreshed with the page where the searched for data is found.

#### Go to specific screens

- Click on the value associated with the screen and employee
- The requested screen is displayed.

### **Timekeeper Actions**

#### Roles: Timekeeper

The following screens and functions are available to all employees and contractors when signed on under the Timekeeper (TK) role. The same screens and functions are available when you are "Acting As" an alternate TK.

#### Act as Alternate

Clicking the Act as Alternate link on the left navigation area displays the Act as Alternate screen. The drop-down list shows the names of TKs that your AO has assigned you as an alternate.

#### Act as an Alternate TK

- Select the alternate from the dropdown list
- Click OK

#### Act as Alternate screen

| Timekeeper<br>Bassett, Angela                                                      | NIH) ITAS Integrated Time and Attendance System                                                                                                    | 8 |
|------------------------------------------------------------------------------------|----------------------------------------------------------------------------------------------------|---|
| ▶Act as Alternate<br>▶Dashboard<br>▶Reports                                        | Act as Alternate                                                                                                    |   |
| Change Role:<br>) Employee<br>) Admin Officer<br>) About ITAS<br>) Help<br>) Close | Act As Pullam, Michele R.                                                                                                    |   |
|                                                                                    | Instructions<br>Selectanobler user from the listand click CK. The Dashboard will change to show that Official's employees.<br>• Ok changes the current Official to the selected one.<br>• Reset Clears out Act Ac user and clippings Dashboard for the logged in user.<br>• Click on left nangation area to go to different screens.<br>Back to tog |   |

#### Act as Alternate, "Acting As" screen

Note the identification area. This will show whom you are "Acting As".

| Timekeeper<br>Bassett, Angela<br>Acting As<br>Pulliam, Michelle R. | NIH) ITAS Integrated Time and Attendance System                                                                                                    | Ì |
|--------------------------------------------------------------------|----------------------------------------------------------------------------------------------------|---|
| Act as Alternate<br>Dashboard<br>Reports                           | Act as Alternate                                                                                                    |   |
| Change Role:<br>• Employee<br>• Admin Officer                      | Act As Putliam, Michelle R V                                                                                                    |   |
| ) About ITAS<br>) Help<br>) Close                                  | UK KR58                                                                                                    | _ |
|                                                                    | Instructions                                                                                                    |   |
|                                                                    | Select another user from the list and click OK. The Dashboard will change to show that Official's employees.                                                                                   |   |
|                                                                    | OR changes the current OBrield bits the selected one.     Reactions and Ard Ausers and diaphap Dathbaset for the logged in user.     Olick on left navigation area to go to different screens. |   |
|                                                                    | Backto top                                                                                                    |   |
|                                                                    |                                                                                                    |   |

#### Act as yourself

- Select your name from the dropdown list
- Click OK.

Note the identification area no longer shows "Acting As".

| • | fimekeeper<br>3assett, Angela             | NIH) ITAS Integrated Time and Attendance System                                                                                                    |
|---|-------------------------------------------|----------------------------------------------------------------------------------------------------|
|   | Act as Alternate<br>Dashboard<br>Reports  | Act as Alternate                                                                                                    |
|   | Thange Role:<br>Employee<br>Admin Officer | Act As Bassett, Angela                                                                                                    |
|   | About ITAS<br>Help<br>Close               | OK Rest                                                                                                    |
|   |                                           | Instructions                                                                                                    |
|   |                                           | Selectanober user from the Istand click OK. The Dashboard will change to show that Official's employees.                                                                                    |
|   |                                           | OC/changes the current Oficial to the selected one.     Revertees and Ack Ause area display Databased for the logged in user.     Click on left navigation area to go to different screens. |
|   |                                           | Back to top                                                                                                    |

# **Employee Profile**

Roles: Admin Officer, Timekeeper

Modify Profile: To update information for existing employees.

- From the Dashboard
- To select employee, click on the employee name
- You will see first tab "Personal"
- From the Employee's Profile to modify information, click on one of the following headings:
  - Personal Employee Name
  - o Payroll Admin Code
  - Tour of Duty Hours
  - Access (Options) Emp
  - $\circ \quad \text{Timecard Unapproved}$
  - o Leave Request Request
  - Telework Request Ineligible/Request
  - Leave Transfer Program LPT

**NOTE:** Clicking on the TAB (i.e. Personal, etc.) at the top of Dashboard will only change the order of employee's name from descending to ascending order.

#### Modifying the timecard:

- You must delete the old information before entering new information in a text box. **Click** on the field where you want to delete information and **tap** the **delete** key until information is deleted. **Type** in the new data or **Highlight** information in field and type new data.
- Once you are in employee profile (i.e. Personal screen), you can **click** on the tabs at top of the page to move from one section to another.
- **Click** on the "**OK**" button to accept changes.
- You will see a **confirmation screen....click "OK"**. You also have the option currently to click on the **box** to turn off the screen, if you do not want to see the confirmation screen each time you make a change for the rest of the session.

### Personal

#### Roles: Admin Officer, Timekeeper

Accessing an EMP's Personal information can be performed by one of the following actions:

- Clicking the EMP's name in the Personal column of the Dashboard
- Clicking the LAO's name in the LAO column of the Dashboard
- Clicking the Personal tab after leaving the Dashboard

The Personal screen for the employee is used to change the employee's basic information that is stored in ITAS.

#### Note that this information is not pay period specific.

#### **Personal screen**

| Timekeeper<br>Trainer, Super I.                                                                | NIH ITAS Integrated Time and Attendance System                                                                    |
|------------------------------------------------------------------------------------------------|----------------------------------------------------------------------------------------------------|
| <ul> <li>Act as Alternate</li> <li>Dashboard</li> <li>Reports</li> </ul>                       | Emplyvee: Wagner, Rickilyn<br>Personal Payroll Tour of Duty Options Timecard Leave Requests Telework Requests LTP |
| Change Role:<br>> Employee<br>> Approving Official<br>> Admin Officer<br>> ITAS Administration | SSN: xxxxx0234 LAN ID: RWA00234<br>LastName Wagner * FirstName Rickilyn * Initial                                 |
| ) About ITAS<br>} Help<br>▶ Close                                                              | Agency<br>Code<br>SAC Code HNA *<br>Leave                                                                         |
|                                                                                                | Approving Irainer, Super I.<br>Official<br>Time keeper Trainer, Super I.<br>Email ricklyn.wagner@test.hhs.gov     |
|                                                                                                | Address Exployee                                                                                                  |
|                                                                                                | OK Reset                                                                                                    |

#### Change an employee's personal information

- On the dashboard, find the appropriate employee and click on the Name to get to the Personal screen.
- Overtype information or select the information from drop down arrow to change.
- Click OK to accept changes or Reset to ignore.

### **Payroll**

#### Roles: Admin Officer, Timekeeper

Clicking the **value** in the Payroll column of the Dashboard or clicking the Payroll tab displays the Payroll screen for the employee and pay period. This screen is used to change the employee's information specific to pay and service dates.

#### TK Payroll screen for Federal Employees

|                                                                                                    | Tel Tay Tay Tay Tay Tay Tay Tay Son 2. A State of the State of the Sta                                                                                                    |                                           |
|----------------------------------------------------------------------------------------------------|----------------------------------------------------------------------------------------------------|-------------------------------------------|
| Contraction (Contraction)                                                                                                    | training.itas.hhs.gov/hhstraining/payroll.do?role=tkn 🔎 🖌 🔒 🖒 🙆 Integrated Time and Attend X                                                                                                    |                                           |
| File Edit View Fav                                                                                                    | rites Tools Help                                                                                                    |                                           |
| 눩 🥘 This page can't                                                                                                    | be display 🖉 Printable Timecard Report 📓 OLRC Home 🖉 Web Slice Gallery 🔻 🖉 Free Hotmail 🖉 Oracle PeopleSoft Enterp 🖉 Welcome to HHS!                                                                                                    | 🟠 🕶 🔝 👻 🛲 🕶 Page 🕶 Safety 🕶 Tools 🕶 🔞 🕶 🎽 |
| Timekeeper<br>Trainer, Super I.                                                                                                    | NIH ITAS Integrated Time and Attendance System                                                                                                    | 8                                         |
| <ul> <li>Act as Alternate</li> <li>Dashboard</li> <li>Reports</li> </ul>                                                                                                    | Empkyee. 01 or, Aleene<br>Personal "Payroll" Tour of Duty" Options Timecard Leave Requests Telework Requests LTP                                                                                                    |                                           |
| Change Role:<br>3-Approving Official<br>3-Admin Official<br>3-Admin official<br>3-Admin offi | Enter Ch Duty<br>Date 01/03/1999<br>Status: Adve<br>SAC Code (HIA<br>No. [5321401]<br>No. [5321401]<br>Transle spar<br>Pay Bais [Anually V]<br>Type Comman Accurate Super<br>Pay Bais [Anually V]<br>Type Comman Schedule V]<br>Type of Lemanent V]<br>Space (Lemanent V)<br>Space (Lemanent V)<br>Spa |                                           |
|                                                                                                    | OK Reset                                                                                                    |                                           |
|                                                                                                    | Type over or change the selection of any field. Click OK or any navigation to validate changes and update the database.                                                                                                    |                                           |
| <                                                                                                    | Required Selds are marked with an *<br>Resetignores pending changes and re-displays the screen.<br>OK validates the entered information and undates the database if no errors are found.                                                                                                    | ~                                         |
|                                                                                                    |                                                                                                    |                                           |

#### Change an employee's payroll information

- On the dashboard, find the appropriate employee and click on their Payroll information to get to the Payroll screen.
- Overtype and/or select the information to change.
- Click OK to accept changes or Reset to ignore.

| Enter on Duty Date         | Valid date                | The effective date of the employee's appointment                                   |
|----------------------------|---------------------------|------------------------------------------------------------------------------------|
| Service Computation Date   | Valid date                | Service Computation Date - used to calculate the employee's annual leave category, |
|                            |                           | except for SES employees.                                                          |
| Separation Date            | Valid date or blank       | Date the employee was no longer employed at HHS.                                   |
| SAC Code                   | Select SAC Code           | Standard Accounting Code                                                           |
| Common Acct No             | Enter CAN Code            | 8-digit account number associated with the current fiscal year.                    |
| Approving Official         | Display only              | Assigned on Personal screen.                                                       |
| Timekeeper                 | Display only              | Assigned on Personal screen.                                                       |
| Pay Basis                  | Select pay Basis          | The period for which the employee's salary is calculated.                          |
| Туре                       | Select pay Type           | The Federal employment system of pay for which the employee is assigned.           |
| Pay Plan                   | Select Pay Plan           | The employee's pay plan which is correlated to the employee's pay type.            |
| Type of Appointment        | Select Type of            | Checked against other pay and appointment fields. Only certain combinations are    |
|                            | Appointment               | valid.                                                                             |
| Military Status            | Select Military Status if | Denotes the EMP's military status.                                                 |
|                            | applicable                |                                                                                    |
| Remarks                    | Select when separating    | Standard remarks for separation reasons.                                           |
| Special FMLA               | Check Box                 | Grants employee an additional 26 weeks of FMLA leave. An employee must have        |
|                            |                           | completed at least 12 months of service.                                           |
| Disabled Veteran           | Select DV status if       | Disabled Veteran Leave account is created, and 104 hours becomes available upon    |
| hired on or after November | applicable                | setting employee's eligibility                                                     |
| 5, 2016                    |                           |                                                                                    |
| ОК                         | Button / Click            | Validates changes and applies updates, if no errors are                            |

# **Assign an Employee Disabled Veteran Leave** Eligibility

Roles: Admin Officer, Timekeeper

#### ASSIGNING EMPLOYEE DISABLED VETERAN LEAVE ELIGIBILITY

The system must allow a Timekeeper (TK) or Administrative Officer (AO) to set employee's Disabled Veteran eligibility as follows:

- None
- First time federal employee
- . Returning from a break in service of at least 90 days
- Returning from a break in service due to military service

Assigning Disabled Veteran Leave eligibility to an employee by performing the following steps:

- Click on Employee's name. •
- From the Dashboard, click the link in the Payroll column for an employee. .
- Make note of the employee's current Disabled Veteran eligibility. •
- Select the correct Disabled Veteran eligibility reason. •
- Click the OK button to save the change.

Note: A Disabled Veteran Leave account is created, and 104 hours becomes available upon setting employee's eligibility

#### **Payroll Screen**

| Employee: Mo           | use, Mickey                                                                                               |
|------------------------|----------------------------------------------------------------------------------------------------|
| Personal               | ayroll Tour of Duty Options Leave Balances Timecard Leave Requests Telework Requests LTP LB Relationships |
| Enter On Duty<br>Date  | 11/27/2016 * Separation Date                                                                              |
| Status:                | Active                                                                                                    |
| SAC Code               | HNC7K O                                                                                                   |
| Common Acct<br>No.     | 2111111 -                                                                                                 |
| Approving<br>Official: | Bond, James                                                                                               |
| Timekeeper:            | Lane, Lois                                                                                                |
| Pay Basis              | Annually 😒*                                                                                               |
| Туре                   | General Schedule                                                                                          |
| Pay Plan               | AD-Administratively Determined                                                                            |
| Type of<br>Appointment | Temperary 0                                                                                               |
| Military Status        | None S*                                                                                                   |
| Remarks                |                                                                                                    |
| Special FMLA           |                                                                                                    |
| Disabled<br>Veteran    | First time federal employee                                                                               |
|                        | OK Reset                                                                                                  |

Instructions

Type over or change the selection of any field. Click OK or any navigation to validate changes and update the database

Required fields are marked with an \*. Reset ignores pending changes and re-displays the screen. OK validates the entered information and updates the database if no errors are found. Fields in error are marked with <sup>1</sup>. The error message at the top of the page refers to the first field in error. Click on tabs or left navigation area to go to different screens.

Back to top

### **Add Separation Information for Employee**

Roles: Admin Officer, Timekeeper

**Add Separation Information:** USE ONLY IF EMPLOYEE HAS SEPARATED FROM YOUR OPDIV, HHS, or the FEDERAL GOVERNMENT. Date the employee was no longer employed by your OP*DIV* and/or HHS.

**NOTE:** Employees moving within the same OPDIV should not have a separation date in this field. Timekeepers should transfer their record to the new timekeeper in their OPDIV.

- From Dashboard
- To select an employee, click on employee name and then scroll over to Payroll **TAB** and click on Admin code. **OR** you can **click** on employee name, which will take you to the "*Personal*" screen of the profile. Then click on "**Payroll**" tab.
- Click on the Separation Date field and enter employee's separation date.

#### **Payroll Screen**

| Timekeeper<br>Trainer, Super I.                                                                | NIH Integrated Time and Attendance System                                                                         |
|------------------------------------------------------------------------------------------------|----------------------------------------------------------------------------------------------------|
| > Act as Alternate<br>> Dashboard<br>> Reports                                                 | Employee: Wagre , Rickilyn<br>Personal Payroll Tour of Duty Options Timecard Leave Requests Telework Requests LTP |
| Change Role:<br>> Employee<br>> Approving Official<br>> Admin Officer<br>> ITAS Administration | Enter On Duty 01/21/1996 * Service Computation 01/15/1980 * Separation Date                                       |
| > About ITAS<br>> Help<br>> Close                                                              | SAC Code HNA ···································                                                                  |
|                                                                                                | Approving<br>Official:<br>Timekeeper: Trainer, Super<br>PavBasic Apnualty V                                       |
|                                                                                                | Type     General Schedule       PayPlan     GS-General Schedule                                                   |
|                                                                                                | Type of Permanent                                                                                                 |
|                                                                                                | Kemarks                                                                                                    |
|                                                                                                | OK Reset                                                                                                    |

- Click on the **Remarks** field drop down arrow and **click** on the appropriate remark.
- Click "OK" to save your changes.
- Click on the "Dashboard" to close profile.

**REMINDER:** Separation takes effect at the close of business (COB) on date of separation. In you enter a separation date in the current pay period, ITAS will automatically remove the work or leave hours for all the days after the separation date. If you separate employee by mistake or employee returns to work at HHS; you must notify the ITAS Coordinator to have them "Unseparate" the employee in ITAS.

**NOTE:** Supervisor to Employee and Timekeeper to Employee relationships cannot be removed until all employees assigned to them have a new relationship created and the current relationship will exist until the next pay period. Remember to remove any alternates assigned to Supervisor or Timekeeper also.

### **Tour of Duty**

#### Roles: Admin Officer, Timekeeper

Accessing an employee's Tour of Duty information can be performed by one of the following actions:

- Clicking the value in the Tour of Duty column of the Dashboard ٠
- Clicking the Tour of Duty tab after leaving the Dashboard ٠

The Tour of Duty screen is displayed for the EMP's and Pay Period. This screen is used to set up all information about the employee's current and future Tours of Duty.

| 🚽 🕘 🕘 https://training                                   | itas. <b>hhs.gov</b> /hhstraining/tourofduty.d | o?role=aon   |               |                  |                |                           |                |                  |             |            |           | - <b>≙</b> c | Search |     |       | Q     | • 合☆戀 🙂                                             |
|----------------------------------------------------------|------------------------------------------------|--------------|---------------|------------------|----------------|---------------------------|----------------|------------------|-------------|------------|-----------|--------------|--------|-----|-------|-------|-----------------------------------------------------|
| Integrated Time and Attend.                              | × 📑                                            |              |               |                  |                |                           |                |                  |             |            |           |              |        |     |       |       | <b>.</b>                                            |
| ile Edit View Favorites<br>A A Free Hotmail A Home       | Intranet.HHS I OLRC Home I C                   | ra PeopleSof | t Enterpr 🧃 F | Printable Timeca | rd Report 🧃 Th | is page can't be          | display 🧃      | Web Slice Galler | v 👻 🧃 Welco | me to HHS! |           |              |        |     |       | X 924 | Convert ▼ @Hselect<br>v ▼ Tools ▼ @N ▼ <sup>≫</sup> |
| Dashboard<br>Reports<br>New Employee                     | Employee: Wagner, Rickily                      | /n           |               |                  |                |                           |                |                  |             |            |           |              |        |     |       |       | Ŷ                                                   |
| New Contractor<br>Organizations                          | Personal Payroll To                            | ur or Duty   | Options       | Leave Balar      | ices Timeo     | ard Leave                 | e Kequests     | Telework         | Requests    | LIP Kela   | tionships |              |        |     |       |       |                                                     |
| Change Role:                                             |                                                |              |               |                  |                |                           |                |                  |             |            |           |              |        |     |       |       |                                                     |
| <ul> <li>Employee</li> <li>Approving Official</li> </ul> | Pay Period                                     | 12/08/19-1   | 2/21/19 201   | 9/26 🗸           | Select Us      | e to review to<br>period. | our of duty fo | r the selecte    | d           |            |           |              |        |     |       |       |                                                     |
| Timekeeper                                               | Tour Type                                      | Variable W   | /ork Schedu   | le 🗸 *           | Go             |                           |                |                  |             |            |           |              |        |     |       |       |                                                     |
| About ITAS                                               | Earn Credit Hours                              | $\checkmark$ |               |                  |                |                           |                |                  |             |            |           |              |        |     |       |       |                                                     |
| Help                                                     | Start/Stop Times Required                      |              |               |                  |                |                           |                |                  |             |            |           |              |        |     |       |       |                                                     |
| ▶ Close                                                  | Sign In/Sign Out Required                      |              |               |                  |                |                           |                |                  |             |            |           |              |        |     |       |       |                                                     |
|                                                          | Term Type                                      | Full-Time    |               | ×*               |                |                           |                |                  |             |            |           |              |        |     |       |       |                                                     |
|                                                          | Tour Hours                                     | 80.0         | *             |                  |                |                           |                |                  |             |            |           |              |        |     |       |       |                                                     |
|                                                          | Last Tour of Duty Change                       | 2014/3       |               |                  |                |                           |                |                  |             |            |           |              |        |     |       |       |                                                     |
|                                                          | Next Tour of Duty Change                       | 12/08/19-1   | 2/21/19 201   | 9/26 🗸 *         |                |                           |                |                  |             |            |           |              |        |     |       |       |                                                     |
|                                                          | Changes in Future Tour of<br>Duty              | None         |               |                  |                |                           |                |                  |             |            |           |              |        |     |       |       |                                                     |
|                                                          | Special Pay Rate                               | None         |               | <b>~</b> *       | Shift R        | EG - Regula               | r              |                  | ✓*          |            |           |              |        |     |       |       |                                                     |
|                                                          | Sick Leave                                     | 0 • 4        | *             |                  |                |                           |                |                  |             |            |           |              |        |     |       |       |                                                     |
|                                                          | Annual Leave                                   | 00 04        | ○6 ●          | 8 *              |                |                           |                |                  |             |            |           |              |        |     |       |       |                                                     |
|                                                          | Official Duty Station                          | HHS Bldg (H  | HS Site)      |                  |                |                           |                |                  |             |            |           |              |        |     |       |       |                                                     |
|                                                          | Distribution of Biweekly Bas                   | c Work Requ  | irements      |                  |                |                           |                |                  |             |            |           |              |        |     |       |       |                                                     |
|                                                          | Type Su                                        | м            | Tu            | w                | Th             | F                         | Sa             | Su               | м           | Tu         | W         | Th           | F      | Sa  | Total |       |                                                     |
|                                                          | Meal<br>Break                                  |              | <b>V</b>      |                  |                |                           |                |                  | ✓           | ✓          |           |              |        |     |       |       |                                                     |
|                                                          | Regular 8.0                                    | 8.0          | 8.0           | 8.0              | 8.0            |                           |                | 8.0              | 8.0         | 8.0        | 8.0       | 8.0          |        |     | 80.0  |       |                                                     |
|                                                          | Total 8.0                                      | 8.0          | 8.0           | 8.0              | 8.0            | 0.0                       | 0.0            | 8.0              | 8.0         | 8.0        | 8.0       | 8.0          | 0.0    | 0.0 | 80.0  |       |                                                     |
|                                                          |                                                |              |               | 1                |                |                           | [              | 1                |             | 1          | ĩ         |              |        |     |       |       | ~                                                   |
|                                                          | Earned.                                        |              |               |                  |                |                           |                |                  |             |            |           |              |        |     |       |       |                                                     |

• ...

### **Change a Tour of Duty**

#### Roles: Admin Officer, Timekeeper

**Permanent Change:** Changes in an employee's tour of duty can *take effect* in current pay period *or* the next pay period.

- From the Dashboard.
- Select an employee and then scroll over to Tour of Duty tab and click on tour hours. **OR** you can **click** on Employee name which take you to their **Personal** screen of the profile and then **click** on **Tour of Duty** tab.
- Display Tour Information for the effective pay period
- Click on the Tour Type drop down arrow and select the new Tour Type
- Click GO to pre-fill the rest of the screen with information specific to the selected Tour Type
- Remember to click on box next to **Earn Credit Hours** if employee is on Flexible Work Schedule or other work scheduled in which they are entitled to earn credit hours.
- Click on Term Type drop down arrow and click on the Term Type. Press the Tab key. If correct just tab to next field.
- Click on Tour Hours field. If the tour hours are correct, press tab key to move to next field. If hours are incorrect, type over or change to new hours. Press the tab key.
- Click on Next Tour of Duty Change drop down arrow and select the pay period to change the tour from the Next Tour of Duty Change effective date. Press the Tab key.
- Verify or select the Special Pay Rate.
- Verify or select the Shift.
- Verify the Meal Breaks.
- Verify Leave accrual rates.
- Distribution of Biweekly Basic work Requirements click on the appropriate day of the week and delete any hours that will no longer apply. Type in the new start and end times and tours hours for that day. Always check start and end time every time you change employee work scheduled. *Tour detail hours are not required for FLEXIBLE, VARIABLE or Maxiflex work schedule.*
- Click the (Regular) Button to show the Hours Detail (Regular) screen for hours and verify or change the hours. See the Hours Detail (Regular) screen section for specific instructions.
- Click the (OT Earned ARSOT) Button to show the Hours Detail (Other) screen and verify or change those hours. See the Hours Detail (Other) screen section for specific instructions.
- Click "OK" to process your changes.

**Note:** There are many rules and dependencies on the combinations of entries you can make on this screen. If the change is not accepted, please check the error message at the top of the page and make corrections as indicated.

#### Hours Detail (Tour of Duty, Regular) screen

|                                           |             |               |                |                    |                 |                 | a bearing       |              | They saw      | Tanàna Mandalan | and your     | and some the | Record B    |         |     |             |                                       |
|-------------------------------------------|-------------|---------------|----------------|--------------------|-----------------|-----------------|-----------------|--------------|---------------|-----------------|--------------|--------------|-------------|---------|-----|-------------|---------------------------------------|
| (<) Interpretention (                     | /training.i | itas.hhs.gov  | /hhstraining   | /tourofduty/1      | FourOfDutyA     | ction.do?FUN    | CTION=Tour      | OfDuty       |               |                 |              |              |             |         |     |             | P + A 0 A + Q                         |
| Integrated Time and                       | d Attend    | ×             |                | 1 10 1             |                 |                 |                 |              |               |                 |              |              |             |         |     |             | A A A A A A A A A A A A A A A A A A A |
| File Edit View Favo                       | orites To   | ools Help     |                |                    |                 |                 |                 |              |               |                 |              |              |             |         |     |             |                                       |
| 👍 🍘 This page can't                       | be displa   | ıy 🍯 Pri      | intable Time   | card Report        | 😸 OLRC Ho       | ome ខ Wel       | b Slice Gallery | / 👻 🍯 Free   | e Hotmail 櫡   | Oracle Pe       | opleSoft Ent | erp 🍯 W      | elcome to H | HS!     |     | 🏠 🕶 🔝 👻 🖃 🖷 | 🛛 🕶 Page 🕶 Safety 🕶 Tools 🕶 🔞 🕶       |
| Timekeeper<br>Bassett, Angela             | NIH         | ITA:          | S   Integ      |                    |                 |                 |                 |              |               |                 |              |              |             |         |     |             | 8                                     |
| Act as Alternate                          | Employ      | yee: Dixit, M | adhuri         |                    |                 |                 |                 |              |               |                 |              |              |             |         |     |             |                                       |
| Reports                                   | Perso       | onal Payr     | Tour o         | f Duty Opt         | ions Timec      | ard Leave I     | Requests Te     | elework Requ | uests LTP     |                 |              |              |             |         |     |             |                                       |
| Change Role:<br>Employee<br>Admin Officer | Type:F      | Regular       |                | Telework Ty        | pe:N/A          | PayPeriod       | 1:2017/16       |              | Pay Period To | tal: 80.0       |              |              |             |         |     |             |                                       |
| About ITAS     Help                       |             |               |                |                    |                 |                 |                 |              |               |                 |              |              | -           |         |     |             |                                       |
| Close                                     | Паи         | Su            | M              | Tu                 | w               | Th              | F               | Sa           | Su            | м               | Tu           | w            | Th          | F       | Sa  |             |                                       |
|                                           | Total       | 0.0           | 8.0            | 8.0                | 8.0             | 8.0             | 8.0             | 0.0          | 0.0           | 8.0             | 8.0          | 8.0          | 8.0         | 8.0     | 0.0 |             |                                       |
|                                           | Start       |               | 07:30AM        | 07:30AM            | 07:30AM         | 07:30AM         | 07:30AM         |              |               | 07:30AM         | 07:30AM      | 07:30AM      | 07:30AM     | 07:30AM |     |             |                                       |
|                                           | Stop        |               | 04:00PM        | 04:00PM            | 04:00PM         | 04:00PM         | 04:00PM         |              |               | 04:00PM         | 04:00PM      | 04:00PM      | 04:00PM     | 04:00PM |     |             |                                       |
|                                           | Start       |               |                |                    |                 |                 |                 |              |               |                 |              |              |             |         |     |             |                                       |
|                                           | Stop        |               |                |                    |                 |                 |                 |              |               |                 |              |              | ]           |         |     |             |                                       |
|                                           | Tou         | lore          | Rese           | t                  |                 |                 |                 |              |               |                 |              |              |             |         |     |             |                                       |
|                                           | Instru      | uctions       |                |                    |                 |                 |                 |              |               |                 |              |              |             |         |     |             |                                       |
|                                           | Type o      | ver individua | I start and en | d times to char    | nge. Use milit  | ary or AM / PM  | times.          |              |               |                 |              |              |             |         |     |             |                                       |
|                                           | lfneed      | ed, click the | More button f  | or extra start / s | top lines.      |                 |                 |              |               |                 |              |              |             |         |     |             |                                       |
|                                           | Errors      | are indicate  | d at the colum | ın headings.       |                 |                 |                 |              |               |                 |              |              |             |         |     |             |                                       |
|                                           | lf need     | ed, click the | Tourofduty bu  | itton to return to | o the regular T | ourofduty dis p | lay.            |              |               |                 |              |              |             |         |     |             |                                       |
|                                           | Requir      | ed fields are | marked with    | an *.              |                 |                 |                 |              |               |                 |              |              |             |         |     |             | ~                                     |
| <                                         |             |               |                |                    |                 |                 |                 |              |               |                 |              |              |             |         |     |             | >                                     |

### Hours Detail (Tour of Duty, OT Earned - ARSOT) screen Table

| Integrated Time a                                       | nd Attendan     | ce Syste  | em - Tou   | JrOfDuty    | / - Micro          | soft Inte  | ernet Ex              | plorer   |           |             |       |          |     |     |     |               | $\times$   |
|---------------------------------------------------------|-----------------|-----------|------------|-------------|--------------------|------------|-----------------------|----------|-----------|-------------|-------|----------|-----|-----|-----|---------------|------------|
| File Edit View Fave                                     | orites Tools    | Help      |            |             |                    |            |                       |          |           |             |       |          |     |     |     |               | 7          |
| 🗲 Back 👻 🐑 🕤                                            | 💌 🖻 🤞           | <u>م</u>  | Search     | 📌 Fav       | orites 🗸           | 3          | 3- 🕹                  |          |           | 2 3         |       |          |     |     |     |               |            |
| Address 🕘 https://traini                                | ng.itas.hhs.gov | /dev2/tra | ainingPR19 | )/tourofdut | y/TourOfl          | DutyAction | n.do?FUNC             | TION=Tou | rOfDuty   |             |       |          |     |     |     | 💌 🔁 Go 🛛 Link | 5 <b>»</b> |
| Timekeeper<br>Angela Bassett                            |                 | ITA       | 4S         | Integi      | rated <sup>-</sup> | Гіте a     | ind Atl               | tendar   | ice Sy    | stem        |       |          |     |     |     | 8             |            |
| <ul> <li>Act as Alternate</li> <li>Dashboard</li> </ul> | Employ          | /ee: Sum  | ımer, Do   | nna         |                    |            |                       |          |           |             |       |          |     |     |     |               |            |
| Reports                                                 | Perso           | onal P    | Payroll    | Tour of     | Duty               | Options    | Time                  | card Le  | eave Re   | quests      | LTP   |          |     |     |     |               |            |
| Change Role:<br>Employee<br>Admin Officer               | Type: (         | )T Earne  | ad-        | Pav         |                    | Pav P      | eriod                 |          |           |             |       |          |     |     |     |               |            |
| About ITAS                                              | ARSOT           | г         |            | Period:     | 2011/6             | Ĺ,         | fotal: <sup>8.0</sup> |          |           |             |       |          |     |     |     |               |            |
| Log Out                                                 |                 | 80        | М          | Ти          | W                  | Th         | F                     | Sa       | Su        | М           | Tu    | W        | Th  | F   | Sa  |               |            |
|                                                         | Day             | 0.0       | 0.0        | 0.0         | 0.0                | 0.0        |                       | 8.0      | 0.0       | 0.0         | 0.0   | 0.0      | 0.0 | 0.0 | 0.0 |               |            |
|                                                         | Total           | 0.0       | 0.0        | 0.0         | 0.0                | 0.0        | 0.0                   | 0.0      | 0.0       | 0.0         | 0.0   | 0.0      | 0.0 | 0.0 | 0.0 |               |            |
|                                                         | Start           |           |            |             |                    |            |                       | 07:00A   |           |             |       | <u> </u> |     |     |     |               |            |
|                                                         |                 |           |            |             |                    |            |                       | 03.00P   |           |             |       |          |     |     |     |               |            |
|                                                         | Start<br>Stop   |           |            |             |                    |            |                       |          |           |             |       |          |     |     |     |               |            |
|                                                         |                 |           |            |             |                    |            |                       |          |           |             |       |          |     |     |     |               |            |
|                                                         |                 |           |            |             |                    |            |                       |          |           |             |       |          |     |     |     |               |            |
|                                                         | M               | ore       |            |             |                    |            |                       |          |           |             |       |          |     |     |     |               |            |
|                                                         |                 |           |            |             |                    |            |                       |          |           |             |       |          |     |     |     |               |            |
|                                                         | Tou             | ir 🗌 🗌 🤇  | эк ][      | Reset       |                    |            |                       |          |           |             |       |          |     |     |     |               |            |
|                                                         |                 |           |            |             |                    |            |                       |          |           |             |       |          |     |     |     |               |            |
|                                                         |                 |           |            |             |                    |            |                       |          |           |             |       |          |     |     |     |               |            |
|                                                         |                 |           |            |             |                    |            |                       |          |           |             |       |          |     |     |     |               | ~          |
| <b>e</b>                                                |                 |           |            |             |                    |            |                       |          |           |             |       |          |     |     | 🔒 🙂 | Internet      |            |
| 👭 start 🔰 🥭 🛛                                           | 🖂 ڬ 🚱           | 💽 I       | nbox - Mic | rosoft Ou   | 6                  | ITAS TK    | pr User Ma            | anu      | (d) Inter | arated Time | e and |          |     |     |     | 🔁 🧐, 🎓 8:50 A | м          |

### **Options Screen**

Roles: Admin Officer, Timekeeper

| Timekeeper<br>Trainer, Super I.                                                                | NIH ITAS Integrated Time and Attendance System                                                                         |
|------------------------------------------------------------------------------------------------|----------------------------------------------------------------------------------------------------|
| <ul> <li>Act as Alternate</li> <li>Dashboard</li> <li>Reports</li> </ul>                       | Employee: Wagner, Rickilyn Personal Payroll Tour of Duty Options Timecard Leave Requests Telework Requests LTP         |
| Change Role:<br>• Employee<br>• Approving Official<br>• Admin Officer<br>• ITAS Administration | Access Level                                                                                                    |
| ▶ About ITAS<br>▶ Help<br>▶ Close                                                              | Timekeeper       TK Number       01037         Administrative Officer       ITAS Administration         OK       Reset |

**Change Access:** To add or delete employee's authority to access ITAS as a Timekeeper or Approving Official or ITAS Coordinator (Admin Officer).

**Important:** If you are removing an employee's authority to access ITAS as a Timekeeper or Approving Official, be sure to reassign all their employees to another Timekeeper or Approving Official. Also delete all alternate relationships (i.e. alternate timekeepers). The ITAS Coordinator can do this through the Relationship tab on the dashboard.

- From the Dashboard.
- Select an employee and then scroll over to Options tab and click on Emp. **OR** you can **click** on Employee name which take you to their **Personal** screen, then click on "Options" tab.
- Click on the appropriate box(s) in access level to either enter or delete an employee as a Timekeeper, ITAS Coordinator (Admin Officer) or Approving Official.
- Reminder a **5-digit** timekeeper number is **required** for all Timekeepers.
- **Click** on the "**OK**" button to save your changes and you will be directed to the confirmation screen to complete the process.

Click the **Dashboard** to close profile.

NOTE: If removing the TK/LAO privilege, there can be no employees or alternates assigned to them.

### Timecard

#### Roles: Admin Officer, Timekeeper

Clicking the value in the Timecard column on the Dashboard or clicking the Timecard tab after leaving the Dashboard, displays the Timecard screen. The current employee and pay period including leave balances, pay hours, and leave used are displayed.

Timecard screen, initial

| e la https://training.itas.hhs.g                                                       | ov/hhstraining/timecards.do?role=tkn                        | Q                                        | - 🖴 🖒 🎒 Integrated                        | Time and Attend $	imes$                        |                                                  |                                                  |                                 |                                        |                                               |            |                    | - □ ×                                 |
|----------------------------------------------------------------------------------------|-------------------------------------------------------------|------------------------------------------|-------------------------------------------|------------------------------------------------|--------------------------------------------------|--------------------------------------------------|---------------------------------|----------------------------------------|-----------------------------------------------|------------|--------------------|---------------------------------------|
| File Edit View Favorites Tools H                                                       | Help                                                        |                                          |                                           |                                                |                                                  |                                                  |                                 |                                        |                                               |            | x 📆                | Convert 🔻 🚮 Select                    |
| 🖕 🟪 Free Hotmail 🧃 Home Intranet.H                                                     | HHS 🧾 OLRC Home 🧃 Oracle Peo                                | pleSoft Enterpr 🧃 Pri                    | ntable Timecard Report                    | 🧿 This page can't be dis                       | play 🧃 Web Slice Galle                           | ery 👻 🧃 Welcome to HH                            | IS!                             |                                        |                                               | 👌 • 🖾 • 🛙  | 🗈 🖶 💌 Page 🕶 Safet | y 🕶 Tools 💌 🔞 💌 🤅                     |
| Timekeeper<br>Trainer, Super I.                                                        | <b>NIH ITAS</b>                                             | Integra                                  | ted Time a                                | nd Attenda                                     | ince Systen                                      | n                                                |                                 |                                        |                                               |            |                    | · · · · · · · · · · · · · · · · · · · |
| <ul> <li>Act as Alternate</li> <li>Dashboard</li> <li>Reports</li> </ul>               | Employee: Wind, Je                                          | nny                                      | uty Options                               | Timecard                                       | Leave Request                                    | s Telework R                                     | equests IT                      |                                        |                                               |            |                    |                                       |
| Change Role:<br>Employee<br>Approving Official<br>Admin Officer<br>ITAS Administration |                                                             |                                          | Pay Period 02/                            | 03/19-02/16/19                                 | 2019/4 💙                                         | Select                                           |                                 |                                        |                                               |            |                    |                                       |
|                                                                                        | SSN: 999-06-0000                                            |                                          |                                           | SAC                                            | C: HNA                                           | A                                                | br: OD                          |                                        |                                               |            |                    |                                       |
| <ul> <li>Help</li> <li>Close</li> </ul>                                                | Approved by:                                                | Transm                                   | itted On: Tour F                          | lours: 80.0                                    | Annual Leave                                     | e Category: 08                                   | PP: 2                           | 2019/4                                 |                                               |            |                    |                                       |
|                                                                                        | Annual Leave 256.0<br>Restored AL 0.0<br>Projected AL 192.0 | ) Credit Ho<br>Comp Ti<br>) Rel. Comp Ti | urs 0.0<br>me 0.0 Projec<br>me 0.0 Rel. 0 | Credit Hours<br>ted Comp Time<br>Comp Time Cha | Lost 0.0 Sid<br>Lost 0.0 Adv Sid<br>rged 0.0 Use | ck Leave 1166.0<br>ck Leave 0.0<br>or Lose 208.0 | FFL I<br>VLTP Donated<br>VLTP L | Jsed 0.0 LB Dor<br>YTD 0.0<br>eave 0.0 | nated YTD 0.0<br>LB Leave 0.0<br>DV Leave 0.0 |            |                    |                                       |
|                                                                                        | Туре                                                        | Su<br>02/03                              | M<br>02/04                                | Tu<br>02/05                                    | W<br>02/06                                       | Th<br>02/07                                      | F<br>02/08                      | Sa<br>02/09                            | Su<br>02/10                                   | M<br>02/11 | Tu<br>02/12        | W<br>02/13                            |
|                                                                                        | Change<br>Indicators                                        |                                          |                                           |                                                |                                                  |                                                  |                                 |                                        |                                               |            |                    |                                       |
|                                                                                        | Tour Hours                                                  |                                          | 9.0                                       | 9.0                                            | 9.0                                              | 9.0                                              | 9.0                             |                                        |                                               | 9.0        | 9.0                | 9.0                                   |
|                                                                                        | AM Core                                                     |                                          |                                           |                                                |                                                  |                                                  |                                 |                                        |                                               |            |                    |                                       |
|                                                                                        | PM Core                                                     |                                          |                                           |                                                |                                                  |                                                  |                                 |                                        |                                               |            |                    |                                       |
|                                                                                        | Regular                                                     |                                          | 9.0                                       | 9.0                                            | 9.0                                              | 9.0                                              | 9.0                             |                                        |                                               | 9.0        | 9.0                | 9.0                                   |
| <                                                                                      |                                                             | [                                        |                                           |                                                |                                                  |                                                  | Ì                               |                                        | Ì                                             |            |                    |                                       |

#### Timecard screen, leave types expanded

| iet.HHS 💽 OLRC Home 🧧 Oracle Peopl | eSoft Enterpr 🥘 Printabl | le Timecard Report 🧧 Th | is page can't be display | e Web Slice Gallery ▼ | @ Welcome to HHS! | 47/00 | 02/08 | 02/10 |       | r v Page ▼ S |
|------------------------------------|--------------------------|-------------------------|--------------------------|-----------------------|-------------------|-------|-------|-------|-------|--------------|
| Change Indicate                    | 02/03                    | 02/04                   | 02/03                    | 02/00                 | 02/07             | 02/00 | 02/03 | 02/10 | 02/11 |              |
| Tour Hours                         | //3                      | 9.0                     | 9.0                      | 9.0                   | 9.0               | 9.0   | -     |       | 9.0   | _            |
| AM Core                            |                          | 3.0                     | 3.0                      | 3.0                   | 3.0               | 3.0   | -     |       | 3.0   | _            |
| PM Core                            |                          |                         |                          |                       |                   |       |       |       | _     |              |
| Regular                            |                          | 9.0                     | 9.0                      | 9.0                   | 9.0               | 9.0   |       |       | 9.0   | 9.0          |
| Annual Leave                       |                          |                         |                          |                       |                   |       |       |       |       | ==           |
| Sick Leave                         |                          |                         |                          |                       |                   |       |       |       |       |              |
| - Other                            |                          | ] [                     |                          |                       |                   | ]  [  | J  LJ | μ     |       |              |
| Holiday Leave                      |                          |                         |                          |                       |                   |       |       |       |       |              |
| Excused Abson                      | an [                     |                         |                          |                       |                   |       |       |       |       |              |
| Excused Absen                      |                          |                         |                          |                       |                   |       |       |       |       |              |
| Fun.Lapsed Ap                      |                          |                         |                          |                       |                   |       |       |       |       |              |
| Furlougn-Other                     |                          |                         |                          |                       |                   |       |       |       |       |              |
| Leave Without                      | Pay                      |                         |                          |                       |                   |       |       |       |       |              |
| Suspension                         |                          |                         |                          |                       |                   |       |       |       |       |              |
| AWOL                               |                          |                         |                          |                       |                   |       |       |       |       |              |
| Total Base                         | 0.0                      | 9.0                     | 9.0                      | 9.0                   | 9.0               | 9.0   | 0.0   | 0.0   | 9.0   |              |
|                                    |                          |                         |                          |                       |                   |       |       |       |       |              |
| Earned                             |                          |                         |                          |                       |                   |       |       |       |       |              |
| Holiday Pay                        |                          |                         |                          |                       |                   |       |       |       |       |              |
| Comp Time-                         |                          |                         |                          |                       |                   |       |       |       |       |              |

### Timecard screen, pay types expanded

| ins a ockerione of oracle reoplesore interpris. | Printable Timecard Report 🧃 This page can | ' <b>t be display</b> 🙋 Web Sl | ice Gallery 👻 🧃 Welcome to | HHS!    |     | 6   | <b>) -</b> 🛯 - 📾 - | ▪ Page ▼ S |
|-------------------------------------------------|-------------------------------------------|--------------------------------|----------------------------|---------|-----|-----|--------------------|------------|
| Degular                                         |                                           |                                |                            |         |     |     |                    |            |
| Regular                                         | 9.0                                       | ) [9.0                         | 9.0                        | 9.0     | 9.0 |     |                    | 9.0        |
| Annual Leave                                    |                                           |                                |                            |         |     |     |                    |            |
| Sick Leave                                      |                                           |                                |                            |         |     |     |                    |            |
| + Other                                         |                                           |                                |                            |         |     |     |                    |            |
| Total Base                                      | 0.0                                       | 9.0                            | 9.0                        | 9.0 9.0 | 9.0 | 0.0 | 0.0                |            |
|                                                 |                                           |                                |                            |         |     |     |                    |            |
| OT-Irregular Earned                             |                                           |                                |                            |         |     |     |                    |            |
| Holiday Pay                                     |                                           |                                |                            |         |     |     |                    |            |
| Comp Time-Earned                                |                                           |                                |                            |         |     |     |                    |            |
| - Other                                         |                                           |                                |                            |         |     |     |                    |            |
| Night Diff                                      |                                           |                                |                            |         |     |     |                    |            |
| Sun/Sat Diff                                    |                                           |                                |                            |         |     |     | 1                  |            |
| OT Earned-ARSOT                                 |                                           |                                |                            |         |     |     | 1                  |            |
| OT-Substitute Hours                             |                                           |                                |                            |         |     |     | 1                  |            |
| OT-Suffer&Permit                                |                                           |                                |                            |         |     |     |                    |            |
| OT-Travel Earned                                |                                           |                                |                            |         |     |     |                    |            |
| OT-Training Earned                              |                                           |                                |                            |         |     |     |                    |            |
| Rel Comp-Earned                                 |                                           |                                |                            |         |     |     |                    |            |
| Comp Time for Travel (CTT)                      | -Earned                                   |                                |                            |         |     |     |                    |            |
|                                                 |                                           |                                |                            |         |     |     |                    |            |

**Timecard Hours Detail screen** 

| File Edit View Favorit                                           | ning.itas.hhs.gov/hhstraini<br>tes Tools Help<br>lome Intranet.HHS 🧟 OL | ng/timecards/Timeca<br>RC Home <i>(</i> ) Oracle | rdsAction.do?FUNCTION: | Printable Timecard Repo | ited Time and Attend×<br>rt | <b>display</b> 🗿 Web Slice ( | Sallery 🔻 🗿 Welcome to F | HHS!               |             |            | h • N •     | ×<br>⊡ 📾 ▼ Page▼ S | –             |
|------------------------------------------------------------------|-------------------------------------------------------------------------|--------------------------------------------------|------------------------|-------------------------|-----------------------------|------------------------------|--------------------------|--------------------|-------------|------------|-------------|--------------------|---------------|
| eeper<br>', Super I.                                             |                                                                         | AS                                               | ntegrated 1            | lime and A              | ttendance                   | System                       |                          |                    |             |            |             |                    | î             |
| s Alternate<br>board<br>rts                                      | Employee: W<br>Personal                                                 | /ind, Jenny<br>Payroll 1                         | our of Duty            | Options Tim             | ecard Leave                 | Requests Te                  | elework Request          | ts LTP             |             |            |             |                    |               |
| e Role:<br>oyee<br>oving Official<br>n Officer<br>Administration | Type: Regula                                                            | ar                                               | Telew                  | ork Type: N/A           | Pay Per                     | iod: 2019/4                  | Pay                      | Period Total: 80.0 |             |            |             |                    |               |
| rt ITAS                                                          |                                                                         | Su<br>02/03                                      | M<br>02/04             | Tu<br>02/05             | W<br>02/06                  | Th<br>02/07                  | F<br>02/08               | Sa<br>02/09        | Su<br>02/10 | M<br>02/11 | Tu<br>02/12 | W<br>02/13         | Th<br>02/14   |
|                                                                  | Change<br>Indicators                                                    |                                                  |                        |                         |                             |                              |                          |                    |             |            |             |                    |               |
|                                                                  | Day Total                                                               | 0.0                                              | 9.0                    | 9.0                     | 9.0                         | 9.0                          | 9.0                      | 0.0                | 0.0         | 9.0        | 9.0         | 9.0                | 8.0           |
|                                                                  | AM Core                                                                 |                                                  |                        |                         |                             |                              |                          |                    |             |            |             |                    |               |
|                                                                  | PM Core                                                                 |                                                  |                        |                         |                             | _                            |                          |                    |             | _          |             | _                  |               |
|                                                                  | Start                                                                   |                                                  | 07:30AM                | 07:30AM                 | 07:30AM                     | 07:30AM                      | 07:30AM                  |                    |             | 07:30AM    | 07:30AM     | 07:30AM            | 07:30AM       |
|                                                                  | Stop                                                                    |                                                  | 04:30PM                | 04:30PM                 | 04:30PM                     | 04:30PM                      | 04:30PM                  |                    |             | 04:30PM    | 04:30PM     | 04:30PM            | 03:30PM       |
|                                                                  | Start<br>Stop                                                           |                                                  |                        |                         |                             |                              |                          |                    |             |            |             |                    |               |
|                                                                  | More                                                                    | rd Oł                                            | < Reset                | ]                       |                             |                              | •                        |                    |             |            |             | •                  | ~             |
| <                                                                |                                                                         |                                                  |                        |                         |                             |                              |                          |                    |             |            |             |                    | ><br>€ 155% + |

# **Modify Employee Timecard**

Roles: Admin Officer, Timekeeper.

**Modify current Timecard Only**: ITAS automatically generates a timecard every pay period, so you only need to process exceptions. Remember holidays and leave (once requested leave has been approved) are posted automatically by ITAS. You can process timecard change for the current pay period directly to the timecard and process changes to prior pay period via the Supplement procedures.

- From the Dashboard.
- Select an employee and then scroll over to Timecard **Tab** and **click** on "unapproved", OR you can click on employee's name which will take you to the Personal screen of the profile; then *click* on "**Timecard**".
- You will see a timecard for the selected employee, which display their tour hours and any extra work hours or leave already recorded.
- To modify hours worked, select a day and click on Leave or Hours Types. Click the "+" to show more leave or hours type.
- To add additional hours worked to timecard click on day and type in number of hours.
- Click "OK" button to save and you will be directed to start/stop time (hour's detail) screen.
- Enter start and end time for hours work on day highlighted in red. Use military or AM/PM times.
- If needed, click the "More" button for extra start/stop lines.
- Click "OK" button to save changes.
- To delete hours worked from an employee's timecard, click on the hour type row you wish to delete. Click on the day and highlight the hours and delete the hours. Remember you must remove start and end times under hour' detail.
- You must also restore regular hours according to his/her work schedule for that day, if you are removing leave hours.
- Click the "OK" button to save changes.

NOTE: Certain types of leave/hours require start and end times, including a.m. or p.m. This is indicated by a gray button to the left of the hour Type. You may either click this button OR click OK to enter start and end times.

- Enter start and end times in the Hours Detail if required.
- Click "OK" button to save changes.

# Changing Timecard with Disabled Veteran Leave

Roles: Admin Officer and Timekeeper

#### **DISABLED VETERAN LEAVE ON TIMECARD**

Clicking the value in the Timecard column on the Dashboard or clicking the Timecard tab in the employee's profile displays the Timecard screen. TK/AO can remove or reduce Disable Veteran Leave hours from current or past timecard.

The following rules apply:

- Disable Veteran Leave hours are not allowed to be added directly onto the timecard.
- Disable Veteran Leave hours can be reduced or removed from the timecard.
- Disable Veteran Leave time be in 15-minute increments.

#### TIMECARD

| nployee: Mouse             | , Mickey                          |                       |                |                      |                                |                       |                               |                           |            |       |       |       |          |         |       |       |
|----------------------------|-----------------------------------|-----------------------|----------------|----------------------|--------------------------------|-----------------------|-------------------------------|---------------------------|------------|-------|-------|-------|----------|---------|-------|-------|
| ersonal Payr               | roll Tour of Duty                 | Options Tim           | ecard Lea      | ve Request           | s Telework                     | Requests              | LTP                           |                           |            |       |       |       |          |         |       | _     |
|                            |                                   |                       |                |                      |                                |                       |                               |                           |            |       |       |       |          |         |       |       |
|                            | Pav Per                           | iod 03/05/17-0        | 3/18/17 2017/  | 8 8                  | Select                         |                       |                               |                           |            |       |       |       |          |         |       |       |
|                            |                                   |                       |                |                      |                                |                       |                               |                           |            |       |       |       |          |         |       |       |
| N: 010-22-2332             | 2                                 | SAC: HNC7             | rк             | Abb                  | I NCI DBS LH                   | IC                    |                               |                           |            |       |       |       |          |         |       |       |
| Approved by                | r: Transmitted O                  | n: Tour Hours: I      | 80.0 A         | nnual Leave          | e Category: 04                 |                       | PP: 2017/6                    |                           |            |       |       |       |          |         |       |       |
|                            |                                   |                       |                |                      |                                |                       |                               |                           |            |       |       |       |          |         |       |       |
| Restored AL 0.0            | Credit Hours 0.0<br>Comp Time 0.0 | Crec<br>Projected Cor | dit Hours Lost | 0.0 Si<br>0.0 Adv Si | ick Leave 4.0<br>ick Leave 0.0 | VLTP Dona             | FL Used 0.0 LI<br>ted YTD 0.0 | B Donated YTI<br>LB Leave | 0.0<br>0.0 |       |       |       |          |         |       |       |
| rojected AL 88.            | 0 Rel. Comp Time 0.0              | Rel. Comp 1           | Time Charged   | 0.0 <u>Us</u>        | e or Lose 0.0                  | YLT                   | P Leave 0.0                   | DV Leav                   | e 72.0     |       |       |       |          |         |       |       |
|                            |                                   | -                     | -              | · ·                  |                                | _                     |                               | · · · · ·                 |            | 1     | -     |       |          |         |       | 1     |
| Туре                       |                                   | 03/05                 | 03/06          | 03/07                | 03/08                          | 03/09                 | 03/10                         | 03/11                     | 03/12      | 03/13 | 03/14 | 03/15 | 03/16    | 03/17   | 03/18 | Supps |
| Change Ir                  | ndicators                         |                       | I              | L                    |                                |                       |                               |                           |            | 1     |       |       |          |         |       |       |
| Tour Hour                  | rs                                |                       | 8.0            | 8.0                  | 8.0                            | 8.0                   | 8.0                           |                           |            | 8.0   | 8.0   | 8.0   | 8.0      | 8.0     |       |       |
| PM Core                    |                                   |                       |                | -                    | _                              |                       |                               |                           |            |       |       | -     |          | -       |       |       |
| Regular                    |                                   |                       | 4.0            | 4.0                  | 8.0                            | 8.0                   | 8.0                           |                           |            | 8.0   | 8.0   | 8.0   |          |         |       | 4.0   |
| Annual Le                  | eave                              |                       | 1              |                      |                                | 1                     |                               |                           |            |       |       |       |          |         |       | 0.0   |
| Sick Leav                  | /e                                |                       | 1              |                      |                                | 1                     |                               |                           |            |       |       |       |          |         |       | 0.0   |
| Disabled                   | Veteran Leave 01/28/20            | 117                   | 4.0            | 4.0                  |                                |                       |                               |                           |            |       |       |       | 8.0      | 8.0     |       | -4.0  |
| Other                      |                                   |                       |                |                      |                                |                       |                               |                           |            |       |       |       |          |         |       |       |
| Total Bas                  | e                                 | 0.0                   | 8.0            | 8.0                  | 8.0                            | 8.0                   | 8.0                           | 0.0                       | 0.0        | 8.0   | 8.0   | 8.0   | 8.0      | 8.0     | 0.0   | 0.0   |
| OT law                     | lar Famod                         |                       | 1              | 1                    | 1                              | 1                     |                               |                           | -          | 1     | 1     |       | 1        |         |       | 0.0   |
| OT-irregu                  | uar carneo                        |                       | <u> </u>       |                      | _                              |                       | -                             |                           |            |       |       |       |          |         |       | 0.0   |
| Holiday P                  | ay                                |                       |                |                      | _                              |                       | _                             |                           |            |       |       | -     |          |         |       | 0.0   |
| Comp Tin                   | ne-Earned                         |                       |                |                      |                                |                       |                               | l                         |            |       |       |       |          | l       |       | 0.0   |
| pplement For<br>03/03/2017 | PP Affected 2017/5 R              | Type I<br>egular      | 4.0 7:30/      | AM 11:30/            | AM 03/06/                      | cessed By<br>2017 Lan | Whom Telewor<br>e, Lois No    | rk                        |            |       |       |       |          |         |       |       |
| )3/03/2017                 | 2017/5 Disabled                   | Veteran Leave         | -4.0   12:00   | PM 4:00F             | M 03/06/                       | 2017  Lan             | e, Lois N/A                   |                           |            |       |       |       |          |         |       |       |
|                            |                                   |                       |                |                      |                                |                       |                               |                           |            |       |       |       |          |         |       |       |
| OK Res                     | et                                |                       |                |                      |                                |                       |                               |                           |            |       |       |       |          |         |       |       |
|                            |                                   |                       |                |                      |                                |                       |                               |                           |            |       |       |       |          |         |       |       |
| nproyee: Mou               | ise, Mickey                       |                       |                |                      |                                |                       |                               |                           |            |       |       |       |          |         |       |       |
| Personal P                 | avroll Tour of Dut                | v Ontions             | Timecarc       | Leave                | Requests                       | Telework              | Requests                      | TP                        |            |       |       |       |          |         |       |       |
| ersonur P                  | ayron four of Dut                 | phons                 | Timecare       | ceave                | nequests                       | Telework              | Lequests L                    |                           |            |       |       |       |          |         |       |       |
|                            |                                   |                       |                |                      |                                |                       |                               |                           |            |       |       |       |          |         |       |       |
|                            |                                   |                       |                |                      |                                |                       |                               |                           |            |       |       |       |          |         |       |       |
|                            |                                   |                       |                | -                    |                                |                       |                               |                           |            |       |       |       |          |         |       |       |
| pe: Disabled               | Veteran Leave 01/28/2             | 2017                  |                | Pay                  | Period: 2017                   | 7/6                   | Pay Perio                     | d Total: 24.0             |            |       |       |       |          |         |       |       |
|                            |                                   |                       |                |                      |                                |                       |                               |                           |            |       |       |       | <u></u>  |         |       |       |
|                            | Su M                              | Tu                    | V              | 1                    | Th                             | F                     | Sa                            | Su                        |            | M     | Tu    | W     | Th       | E       |       | Sa    |
|                            | 03/05 03/06                       | 03/07                 | 03/            | 80                   | 03/09                          | 03/10                 | 03/11                         | 03/12                     | 03         | /13   | 03/14 | 03/15 | 03/16    | 03/17   |       | 03/18 |
| hange                      | I                                 | I                     |                |                      |                                |                       |                               |                           |            |       |       |       |          |         |       |       |
| av Total                   | 0.0 4.0                           | 4.0                   | 0              | 0                    | 0.0                            | 0.0                   | 0.0                           | 0.0                       | 0          | 0.0   | 0.0   | 0.0   | 8.0      | 8.0     |       | 0.0   |
|                            | 07:00111                          | 07:00                 |                |                      |                                |                       |                               |                           |            |       |       | 10555 | 07:204:1 | 07-00   |       |       |
| Start                      | 07:30AM                           | 07:30AM               |                |                      |                                |                       |                               |                           | _          |       |       |       | 07:30AM  | 07:30AM |       |       |
| Stop                       | 11:30AM                           | 11:30AM               |                |                      |                                |                       |                               |                           |            |       |       |       | 04:00PM  | 04:00PM |       |       |
| 04-4                       |                                   |                       |                |                      |                                |                       | T                             |                           |            |       |       |       | 1        |         |       |       |
| Start                      |                                   |                       |                |                      |                                |                       |                               |                           |            |       |       |       | -        |         |       |       |
| Stop                       |                                   |                       |                |                      |                                |                       |                               |                           |            |       |       |       |          |         |       |       |

More

Timecard OK Reset

# View Employee Timecard for Prior Pay Period

Roles: Admin Officer, Timekeeper

Viewing Timecards:

- From the Dashboard or the Timecard Screen
- Click on the down arrow button in the pay period box and select appropriate pay period.
- Click on the "Select" button
- Select an employee and then scroll over to Timecard and click on **unapproved**. **OR** you can **click** on Employee name which take you to the **Personal** screen of the profile and then **click** on **Timecard** tab
- Timecard for pay period selected will be displayed

#### **Prior Pay Period Timecard:**

- To return to current pay period, click on the down arrow key in the Pay Period box and select the current pay period.
- Click on "Select" button.

| (C) (I) https://training.itas.hhs.go                                                           | w/hhstraining/timecards/TimecardsA                        | ction.do?FUNCTION: 🔎                  | 🗸 🔒 🖒 🕒 Integrat                      | ed Time and Attend ×                        |                                                  |                                                    |                                   |                                       |                                               |            |                   | - <b>日 ×</b><br>命会感 🧐 |
|------------------------------------------------------------------------------------------------|-----------------------------------------------------------|---------------------------------------|---------------------------------------|---------------------------------------------|--------------------------------------------------|----------------------------------------------------|-----------------------------------|---------------------------------------|-----------------------------------------------|------------|-------------------|-----------------------|
| File Edit View Favorites Tools H                                                               | lelp                                                      |                                       |                                       |                                             |                                                  |                                                    |                                   |                                       |                                               |            | x 🖷               | 🕻 Convert 🔻 🚮 Select  |
| 🍰 📑 Free Hotmail 🧃 Home Intranet.F                                                             | HS 🥘 OLRC Home 🧃 Oracle Per                               | opleSoft Enterpr 🧃 P                  | intable Timecard Report               | t 🧧 This page can't be dis                  | splay 🧃 Web Slice Gal                            | lery 🔻 🧃 Welcome to I                              | HHS!                              |                                       |                                               | 🚹 • 🖾 ·    | 🖃 🖶 🕶 Page 🕶 Safe | ety 🕶 Tools 🕶 🔞 🕶     |
| Timekeeper<br>Trainer, Super I.                                                                |                                                           | Integra                               | ted Time a                            | and Attenda                                 | ance Syster                                      | n                                                  |                                   |                                       |                                               |            |                   | ^                     |
| <ul> <li>Act as Alternate</li> <li>Dashboard</li> <li>Reports</li> </ul>                       | Employee: Wind, Je<br>Personal Payro                      | nny<br>Il Tour of D                   | uty Option:                           | s Timecard                                  | Leave Reques                                     | ts Telework                                        | Requests LTF                      |                                       |                                               |            |                   |                       |
| Change Role:<br>• Employee<br>• Approving Official<br>• Admin Officer<br>• ITAS Administration | _                                                         |                                       | Pay Period 01                         | /06/19-01/19/19                             | 2019/2 🗸                                         | Select                                             |                                   |                                       |                                               |            |                   |                       |
| About ITAS                                                                                     | SSN: 999-06-0000                                          |                                       |                                       | SA                                          | C: HNA                                           |                                                    | Abbr: OD                          |                                       |                                               |            |                   |                       |
| ▶ Help<br>▶ Close                                                                              | Approved by:                                              | Transn                                | itted On: Tour                        | Hours: 80.0                                 | Annual Leav                                      | ve Category: 08                                    | PP: 2                             | 2019/2                                |                                               |            |                   |                       |
|                                                                                                | Annual Leave 248.<br>Restored AL 0.0<br>Projected AL 200. | 0 Credit H<br>Comp 1<br>0 Rel. Comp 1 | ours 0.0<br>îme 0.0<br>îme 0.0 Rel. ( | Credit Hours<br>Comp Time<br>Comp Time Char | Lost 0.0 Sio<br>Lost 0.0 Adv Sio<br>rged 0.0 Use | ck Leave 1162.0<br>ck Leave 0.0<br>e or Lose 208.0 | ) FFL U<br>VLTP Donated<br>VLTP L | Jsed 0.0 LB Do<br>YTD 0.0<br>eave 0.0 | nated YTD 0.0<br>LB Leave 0.0<br>DV Leave 0.0 |            |                   |                       |
|                                                                                                | Туре                                                      | Su<br>01/06                           | M<br>01/07                            | Tu<br>01/08                                 | W<br>01/09                                       | Th<br>01/10                                        | F<br>01/11                        | Sa<br>01/12                           | Su<br>01/13                                   | M<br>01/14 | Tu<br>01/15       | W<br>01/16            |
|                                                                                                | Change<br>Indicators                                      |                                       |                                       |                                             |                                                  |                                                    |                                   |                                       |                                               |            |                   |                       |
|                                                                                                | Tour Hours                                                |                                       | 9.0                                   | 9.0                                         | 9.0                                              | 9.0                                                | 9.0                               |                                       |                                               | 9.0        | 9.0               | 9.0                   |
|                                                                                                | AM Core                                                   |                                       |                                       |                                             |                                                  |                                                    |                                   |                                       |                                               |            |                   |                       |
|                                                                                                | PM Core                                                   |                                       |                                       |                                             |                                                  |                                                    |                                   |                                       |                                               |            |                   |                       |
|                                                                                                | Regular                                                   |                                       | 9.0                                   | 9.0                                         | 9.0                                              | 9.0                                                | 9.0                               |                                       |                                               | 9.0        | 9.0               | 9.0 🗸                 |
| <                                                                                              | i <u> </u>                                                |                                       |                                       |                                             |                                                  |                                                    |                                   |                                       | 1                                             |            |                   | € 155% ▼              |
|                                                                                                |                                                           |                                       |                                       |                                             |                                                  |                                                    |                                   |                                       |                                               |            |                   | ∞ 155% ۳              |

### Supplements (All Amendments)

#### Roles: Admin Officer, Timekeeper

#### **Supplement Definitions:**

**Transmitted Supplement**: A supplement that has been entered into the system and transmitted through to payroll at Pay Period (PP) close. AKA Posted Supplement.

**Pending Supplement:** A supplement entered but not yet processed through PP close. AKA Non-Posted Supplement. **Displayed Supplement:** The supplement as displayed in the table at the bottom of the new Timecard (TC) screen. **Actual Supplement:** The supplement as stored in individual rows in the database.

#### Process:

As coded, supplements are generated and applied to a Timecard (TC) by displaying the TC, typing over anything that needs to change, and clicking OK. This takes the entire TC as displayed and creates any needed supplements to make the corrections. This deals with the entire TC with the intention of eliminating the need for a daily detail screen. It is also designed to take the responsibility of figuring out exact supplements off the Timekeeper (TKPR) and allowing the system to do it.

**Remember:** Leave must be requested and approved by Approving Official before it will post to the timecard. If you are changing one type of leave for another, i.e. sick for annual the timekeeper must first delete the annual leave and put regular hours back on the timecard before the sick leave can be requested.

To add additional hours worked for a prior pay period:

- From the Dashboard or Timecard screen.
- Click the down arrow key in the Pay Period box and click on the appropriate pay period.
- Click the "Select" button.
- Select an employee and then scroll over to Timecard and click on unapproved. OR you can click on Employee name which take you to the Personal screen of the profile and then click on Timecard tab
- Timecard for pay period selected will be display
- Click on the day you would like to process the supplement for additional hours worked for a prior pay period.
- Click on the desired category of hours or leave types. Click the "+" to show more leave or hours type.
- To add additional hours worked to the timecard **click** on **day** and **type** of additional hours. Type in number of **hours** worked.
- Click the "OK" button to save and you will be directed to start/end time's screen.
- Enter start and end time for hours worked on day highlighted in **red.** Use military or AM/PM times. If needed, click on "More" button for extra start/end lines.
- Click on the "OK" button to save changes.
- Scroll to bottom of timecard to view supplement.
- To return to current pay period......Scroll to top of timecard.
- Click on the down arrow key in Pay Period box and select the current pay period.
- **Click** the 'Select" button.
- Scroll to bottom of timecard to review supplement in current pay period.
- Click on Dashboard to close.

**NOTE:** A row in the supplement information at the bottom of the TC screen is created on both the current and the changed TC. On the changed TC it indicates that the existing TC has changed. On the current it indicates that a change was made to a prior pay period in the current pay period.

#### Supplement process in prior pay period:

| Pre Huhmall @ Home IntrametHHS @ OLIC Home @ Danck Peoplecific Heaper.<br>@ Pre Huhmall @ Home IntrametHHS @ OLIC Home @ Danck Peoplecific Heaper.<br>@ Personal @ Payroll Tour of Duty<br>Payroll Tour of Duty<br>Payroll Tour of Duty<br>Payroll Tour of Duty<br>Payroll @ Payroll Tour of Duty<br>Payroll @ Payroll @ Tour of Duty<br>SSN: 999-99-9988<br>Approved by: Transmittee<br>Annual Leave 248.0 Credit Hours<br>Restored AL 0.0 Comp Time<br>Projected AL 200.0 Rel. Comp Time<br>Projected AL 200.0 Rel. Comp Time<br>Projected AL 200.0 |                                                                                                    | ettiply                                                                                                    | ey • • Welcome to Ht  Select  Abbr: HHS-ABC  • Category: 08  ck Leave 1762.0  ck Leave 1762.0  ck Leave 1762 | HSI<br>Requests LTP<br>FFL U<br>VLTP Donated '<br>VLTP Le<br>F<br>01/11<br>8.0<br>8.0                                                             | 019/2<br>sed 0.0 LB Do<br>YTD 0.0<br>ave 0.0<br>Sa<br>01/12 | onated YTD 0.0<br>LB Leave 0.0<br>DV Leave 0.0<br>Su<br>01/13        | M + 1 + 1                | Tu<br>01/15<br>8.0                                           | ety - Tools - 6                             |
|----------------------------------------------------------------------------------------------------|----------------------------------------------------------------------------------------------------|----------------------------------------------------------------------------------------------------|----------------------------------------------------------------------------------------------------|----------------------------------------------------------------------------------------------------|-------------------------------------------------------------|----------------------------------------------------------------------|--------------------------|--------------------------------------------------------------|---------------------------------------------|
| nekkeeper<br>iner, Super I.       Imployee Convers, Delaney R         ct as Alternate<br>ashboard<br>eports       Employee: Denvers, Delaney R         regords       Personal Payroll Tour of Duty         mage Role:<br>mployee<br>pproving Official<br>dmin Officer<br>SS Administration       Pay         bout ITAS<br>elp<br>lose       SN: 999-99-9988         Annual Leave 248.0<br>Comp Time<br>Projected AL 200.0<br>Rel. Comp Time<br>Projected AL 200.0<br>Rel. Comp Time<br>Projected AL 200.0<br>Rel. Comp Time<br>Sick Leave         Type       Su<br>01/06         Tour Hours<br>AM Core<br>PM Core<br>Regular       8         Sick Leave       Imployee Solution of the second data and the second data and                                                                                                    | Mathematical Attended           Options         Timecard           VPeriod         01/06/19-01/19/<br>SAC: ABC           d On:         Tour Hours: 80.0           a O.0         Credit Hours           a O.0         Comp Time CH           0.0         Comp Time CH           0.0         Rel. Comp Time CH           0.0         Rel.           0.0         Rel.           0.0         Rel.           0.0         Rel.           a O.0         Rel.           a O.0         Rel.           a O.0         Rel.           a O.0         Rel.           a O.0         Rel.           a O.0         Rel.           a O.0         Rel.           a O.0         Rel.           a O.0         Rel.       | Leave Requests                                                                                                    | Abbr: HHS-ABC<br>e Category: 08<br>ck Leave 1762.0<br>ck Leave 0.0<br>or Lose 208.0                                                                                                    | PP: 2:<br>FFL U<br>VLTP Donated<br>VLTP Le<br><b>F</b><br>01/11<br>8.0<br>8.0                                                                     | 019/2<br>sed 0.0 LB Do<br>YTD 0.0<br>ave 0.0                | onated YTD 0.0<br>LB Leave 0.0<br>DV Leave 0.0<br>Su<br>01/13        | M<br>01/14<br>8.0<br>8.0 | Tu<br>01/15<br>8.0<br>8.0                                    | W<br>01/2<br>8.0                            |
| ct as Alternate<br>ashboard<br>eports<br>mage Role:<br>mployee<br>pproving Official<br>dmin Official<br>dmin Official<br>SSN: 999-99-9988<br>elp<br>lose<br>Approved by: Transmitter<br>Annual Leave 248.0 Credit Hours<br>Restored AL 0.0 Comp Time<br>Projected AL 200.0 Rel. Comp Time<br>Projected AL 200.0 Rel. Comp Time<br>Projected AL 200.0 Rel. Comp Time<br>Projected AL 200.0 Rel. Comp Time<br>Sick Leave<br>+ Other<br>Planted Sick Leave<br>+ Other<br>Porter Time-<br>Barned<br>+ Other                                                                                                    | Options         Timecard           y Period         01/06/19-01/19/           SAC: ABC         ABC           d On: Tour Hours: 80.0         SAC: ABC           d On: Tour Hours: 80.0         Comp Time 0.0           s 0.0         Credit Hours           a 0.0         Comp Time 0.0           a 0.0         Rel. Comp Time 0.0           a 0.0         Rel. Comp Time 0.0           a 0.0         8.0           a 0.0         8.0           a 0.0         8.0           a 0.0         8.0           a 0.0         8.0                                                                                                    | Leave Requests                                                                                                    | Select Select Abbr: HHS-ABC Ce Category: 08 Ct Leave 1762.0 Ct Leave 0.0 or Lose 208.0 Th 01/10 8.0 8.0 8.0                                                                                                    | Requests         LTP           PP: 2:         FFL U           VLTP Donated 's         VLTP Le           01/11         8.0           8.0         9 | 019/2<br>sed 0.0 LB Do<br>YTD 0.0<br>ave 0.0<br>Sa<br>01/12 | onated YTD 0.0<br>LB Leave 0.0<br>DV Leave 0.0<br><b>Su</b><br>01/13 | M<br>01/14<br>8.0<br>8.0 | Tu<br>01/15<br>8.0<br>8.0                                    | W<br>01/<br>8.0                             |
| Image Role:       Pay         mployee       Opproving Official         dmin Officer       AS Administration         bout ITAS       SSN: 999-99-9988         elp       Annual Leave 248.0       Credit Hours         Restored AL 0.0       Comp Time         Projected AL 200.0       Rel. Comp Time         Type       SU       01/06         Change       Indicators       Tour Hours         AM Core       PM Core       El         Were remeasized that may protected remease remeased that activities of the second second seco                                                                                                    | y Period 01/06/19-01/19/<br>SAC: ABC<br>d On: Tour Hours: 80.0<br>a 0.0 Credit Hour<br>a 0.0 Comp Tim<br>a 0.0 Rel. Comp Time Ch<br>01/07 01/08<br>*<br>8.0 8.0<br>8.0<br>8.0<br>8.0<br>8.0<br>8.0                                                                                                    | 19 2019/2 ▼<br>Annual Leave<br>s Lost 0.0 Sici<br>e Lost 0.0 Adv Sici<br>arged 0.0 Use<br>W<br>01/09<br>8.0<br>8.0<br>8.0 | Select Abbr: HHS-ABC e Category: 08 tk Leave 1762.0 tk Leave 0.0 or Lose 208.0 Th 01/10 8.0 8.0 8.0                                                                                                    | PP: 2<br>FFL U<br>VLTP Donated '<br>VLTP Le<br>01/11<br>8.0<br>8.0                                                                                | 019/2<br>sed 0.0 LB Do<br>YTD 0.0<br>ave 0.0<br>Sa<br>01/12 | onated YTD 0.0<br>LB Leave 0.0<br>DV Leave 0.0<br>Su<br>01/13        | M<br>01/14<br>8.0<br>8.0 | Tu<br>01/15<br>8.0                                           | W<br>01/7<br>8.0                            |
| SSN: 999-99-9988  Approved by: Transmitter  Annual Leave 248.0 Credit Hours Restored AL 0.0 Comp Time Projected AL 200.0 Rel. Comp Time Projected AL 200.0 Rel. Comp Time Projected AL 200.0 Rel. Comp Time Regular  Type Su Type Su Type Su Type Su Type Su Sick Leave Sick Leave                                                                                                    | SAC: ABC<br>d On: Tour Hours: 80.0<br>s 0.0 Credit Hour<br>s 0.0 Comp Tim<br>s 0.0 Rel. Comp Time Ch<br>0/107 01/08<br>*<br>8.0 8.0<br>8.0 8.0<br>0 8.0<br>10 8.0<br>10 8.0<br>10 8.0<br>10 8.0<br>10 10 8.0<br>10 10 10 8.0<br>10 10 10 8.0<br>10 10 10 8.0<br>10 10 10 8.0<br>10 10 10 8.0<br>10 10 10 8.0<br>10 10 10 8.0<br>10 10 10 8.0<br>10 10 10 10 10 10 10 10 10 10 10 10 10 1 | Annual Leave<br>s Lost 0.0 Sici<br>e Lost 0.0 Adv Sici<br>arged 0.0 Use of<br>01/09<br>•<br>8.0<br>8.0                    | Abbr: HHS-ABC<br>e Category: 08<br>:k Leave 1762.0<br>:k Leave 0.0<br>or Lose 208.0<br><b>Th</b><br>01/10<br>8.0                                                                                                    | PP: 2'<br>FFL U<br>VLTP Donated<br>VLTP Le<br><b>F</b><br>01/11<br>8.0<br>8.0                                                                     | 019/2<br>sed 0.0 LB Do<br>YTD 0.0<br>ave 0.0<br>Sa<br>01/12 | onated YTD 0.0<br>LB Leave 0.0<br>DV Leave 0.0<br>Su<br>01/13        | M<br>01/14<br>8.0<br>8.0 | Tu<br>01/15<br>8.0<br>8.0                                    | W 01/                                       |
| Approved by: Transmitter Approved by: Transmitter Annual Leave 248.0 Credit Hours Restored AL 0.0 Comp Time Projected AL 2000 Rel. Comp Time Projected AL 2000 Rel. Comp Time Change Indicators Tour Hours AM Core PM Core Regular                                                                                                    | d On: Tour Hours: 80.0<br>s 0.0 Credit Hours<br>s 0.0 Comp Tim<br>s 0.0 Rel. Comp Time Ch<br>M Tu<br>01/07 01/08<br>*<br>8.0 8.0<br>0 8.0<br>10 8.0<br>10 8.0<br>10 8.0<br>10 8.0<br>10 10 8.0                                                                                                    | Annual Leave<br>s Lost 0.0 Sidi<br>e Lost 0.0 Adv Sid<br>arged 0.0 Use<br>0<br>0<br>8.0<br>8.0<br>8.0                     | e Category: 08<br>kk Leave 1762.0<br>or Lose 208.0<br>Th<br>01/10<br>8.0<br>8.0                                                                                                    | PP: 2<br>FFL U<br>VLTP Donated '<br>VLTP Le<br>F<br>01/11<br>8.0<br>8.0                                                                           | 019/2<br>sed 0.0 LB Do<br>YTD 0.0<br>ave 0.0<br>Sa<br>01/12 | Su 01/13                                                             | M<br>01/14<br>8.0<br>8.0 | Tu<br>01/15<br>8.0<br>8.0                                    | V<br>01,<br>8<br>                           |
| Annual Leave 248.0 Credit Hours<br>Restored AL 0.0 Comp Time<br>Projected AL 200.0 Rel. Comp Time<br>Type Su<br>01/06<br>Change<br>Indicators<br>Tour Hours<br>AM Core<br>PM Core<br>PM Core<br>Regular<br>8.<br>Physe://reevog tas bits geor/chanzely/interactiv/interactivi/interactivi/interactivii/interactivii/interactivii/int                                                                                          |                                                                                                    | s Lost 0.0 Sicil<br>e Lost 0.0 Adv Sicil<br>arged 0.0 Use of<br>01/09<br>*<br>8.0<br>8.0<br>8.0                           | k Leave 1762.0<br>k Leave 0.0<br>or Lose 208.0<br>Th<br>01/10<br>8.0<br>8.0                                                                                                    | FFL U<br>VLTP Donated '<br>VLTP Le<br><b>F</b><br>01/11<br>8.0<br>8.0                                                                             | Sed 0.0 LB Do<br>YTD 0.0<br>ave 0.0<br>Sa<br>01/12          | Sunated YTD 0.0<br>LB Leave 0.0<br>DV Leave 0.0<br>Su<br>01/13       | M<br>01/14<br>8.0<br>8.0 | Tu<br>01/15<br>8.0<br>8.0                                    | V<br>01/<br>8.0                             |
|                                                                                                    | M         TU           01/07         01/08           *                                                                                                    | W<br>01/09<br>8.0<br>8.0<br>8.0                                                                                           | 01/10<br>8.0<br>8.0                                                                                                    | F<br>01/11<br>8.0<br>8.0                                                                                                    | Sa<br>01/12                                                 | Su<br>01/13                                                          | M<br>01/14<br>8.0<br>8.0 | Tu           01/15           8.0           8.0           8.0 | 01<br>8<br>8<br>8.0                         |
| Change<br>Indicators<br>Tour Hours<br>AM Core<br>PM Core<br>PM Core<br>Regular<br>Bit<br>Regular<br>Bit<br>Bit<br>Regular<br>Bit<br>Regular<br>Bit<br>Regular<br>Bit<br>Regular<br>Bit<br>Regular<br>Bit<br>Regular<br>Bit<br>Regular<br>Bit<br>Regular<br>Bit<br>Regular<br>Bit<br>Bit<br>Regular<br>Bit<br>Bit<br>Regular<br>Bit<br>Bit<br>Regular<br>Bit<br>Bit<br>Regular<br>Bit<br>Bit<br>Regular<br>Bit<br>Regular<br>Bit<br>Bit<br>Regular<br>Bit<br>Bit<br>Bit<br>Regular<br>Bit<br>Bit<br>Regular<br>Bit<br>Bit<br>Regular<br>Bit<br>Bit<br>Regular<br>Bit<br>Bit<br>Regular<br>Bit<br>Bit<br>Bit<br>Regular<br>Bit<br>Bit<br>Bit<br>Bit<br>Bit<br>Bit<br>Bit<br>Bit<br>Bit<br>Bit                                                                                                    | * 8.0 8.0 8.0 0 8.0 1 0 8.0 1 1 1 1 1 1 1 1 1 1 1 1 1 1 1 1 1 1 1                                                                                                    | 8.0<br>8.0                                                                                                    | 8.0                                                                                                    | 8.0                                                                                                    |                                                             |                                                                      | 8.0                      | 8.0                                                          | 8.0                                         |
| Tour Hours     AM Core     PM Core     PM Core     Regular     Regular     Sick Leave     Cother     Total Base     O.O     OT-irregular     Earned     Credit Hours-     Earned     Other                                                                                                    | 8.0 8.0<br>0 8.0<br>a c c c c c c c c c c c c c c c c c c c                                                                                                    | 8.0                                                                                                    | 8.0                                                                                                    | 8.0                                                                                                    |                                                             |                                                                      | 8.0                      | 8.0                                                          | 8.0                                         |
| Am Core<br>PM Core<br>PM Core<br>Regular<br>• Attps://teniong.iss.bhu.gov/hhttesting/firescards/Tenes.ardsAction.do/TUICTION                                                                                                    | 0 8.0                                                                                                    | 8.0                                                                                                    | 8.0                                                                                                    | 8.0                                                                                                    |                                                             |                                                                      | 8.0                      | 8.0                                                          | 8.0                                         |
|                                                                                                    | 0 B.O                                                                                                    | 8.0                                                                                                    | 8.0                                                                                                    | 8.0                                                                                                    |                                                             |                                                                      | 8.0                      | 8.0                                                          | 8.0                                         |
| Kings / froming into Mita general former and Action do TURC TION, D + &     Wree, Farontes Total: Help     Wree Farontes Total: Help     Total Base     O.O     OTHER     Total Base     O.O     OTHER     Comp Time- Earned     Credit Hours- Earned     Other                                                                                                    | O     O     Integrated Time and Attend >     C     O     O     This page can't be     O                                                                                                    |                                                                                                    |                                                                                                    | [8.0                                                                                                    |                                                             |                                                                      | 0.0                      |                                                              |                                             |
| Mage: //training data bha geor hhidraining frimes.adu/Times.adu/Times.a                                                                                                    | م المعام المعام المعام المعام المعام المعام المعام المعام المعام المعام المعام المعام المعام المعام المعام الم<br>المعام المعام المعام المعام المعام المعام المعام المعام المعام المعام المعام المعام المعام المعام المعام المعام<br>المعام المعام المعام المعام المعام المعام المعام المعام المعام المعام المعام المعام المعام المعام المعام المعام                                                                                                     | t Starley Store Gall                                                                                                    |                                                                                                    |                                                                                                    |                                                             |                                                                      |                          |                                                              |                                             |
| Total Base 0.0<br>OT-Irregular<br>Earned<br>Holiday Pay<br>Comp Time-<br>Earned<br>Credit Hours-<br>Earned<br>+ Other                                                                                                    |                                                                                                    |                                                                                                    | ery • 🔊 Welcome to Hi                                                                                                    |                                                                                                    |                                                             |                                                                      |                          | × 🦷                                                          | - ☐<br>☆☆<br>≧Convert • ∰<br>iety • Tools • |
| OT-Irregular Earned Holiday Pay Comp Time- Earned Credit Hours- Earned + Other                                                                                                    | 8.0 8.0                                                                                                    | 8.0                                                                                                    | 8.0                                                                                                    | 8.0                                                                                                    | 0.0                                                         | 0.0                                                                  | 8.0                      | 8.0                                                          | 8                                           |
| Crantegular     Holiday Pay     Comp Time-     Earned     Credit Hours-     Earned     Credit Hours-     Credit Hours-     Credit Hou                                                                                                    |                                                                                                    |                                                                                                    |                                                                                                    |                                                                                                    | 1                                                           |                                                                      | _                        |                                                              |                                             |
| Holiday Pay Comp Time-<br>Earned Comp Time-<br>Credit Hours-<br>Earned + Other                                                                                                    |                                                                                                    |                                                                                                    |                                                                                                    |                                                                                                    |                                                             |                                                                      |                          |                                                              |                                             |
| Comp Time-<br>Earned Credit Hours-<br>Earned + Other                                                                                                    |                                                                                                    |                                                                                                    |                                                                                                    |                                                                                                    |                                                             |                                                                      |                          |                                                              |                                             |
| Credit Hours-<br>Earned                                                                                                    |                                                                                                    |                                                                                                    |                                                                                                    |                                                                                                    |                                                             |                                                                      |                          |                                                              |                                             |
| + Other                                                                                                    |                                                                                                    |                                                                                                    | 1                                                                                                    | 1                                                                                                    |                                                             | 1                                                                    | 7                        | 7                                                            | 71                                          |
| - Other                                                                                                    |                                                                                                    | - J p                                                                                                    | - Jh                                                                                                    | - J.C                                                                                                    | <b>L</b>                                                    |                                                                      |                          | Jh                                                           |                                             |
| Supplements applied against this TC:<br>Applied For PP Applied Type                                                                                                    | Hours Original Modifie                                                                                                    | ed Start Er                                                                                                    | nd Date                                                                                                    | . By Whom                                                                                                    | Telework                                                    |                                                                      |                          |                                                              |                                             |
| To OT-Irregular                                                                                                    | То                                                                                                    |                                                                                                    | Process                                                                                                    | Trainer.                                                                                                    |                                                             |                                                                      |                          |                                                              |                                             |
| 01/07/2019 2019/2 Earned<br>01/09/2019 2019/2 OT-Irregular                                                                                                    | 2.0 0.0 2.0                                                                                                    | 4:00PM 6:00                                                                                                    | 02/06/20                                                                                                    | 19 Super I.<br>19 Trainer,                                                                                                    | N/A<br>N/A                                                  |                                                                      |                          |                                                              |                                             |
| Earned                                                                                                    | 2.0                                                                                                    | 4.001 111 0.00                                                                                                    | 0200/20                                                                                                    | Super I.                                                                                                    |                                                             |                                                                      |                          |                                                              |                                             |
| OK Reset                                                                                                    |                                                                                                    |                                                                                                    |                                                                                                    |                                                                                                    |                                                             |                                                                      |                          |                                                              |                                             |
|                                                                                                    |                                                                                                    |                                                                                                    |                                                                                                    |                                                                                                    |                                                             |                                                                      |                          |                                                              |                                             |

"\*" Beside the day of week indicates that a supplement was process on that day.

Modify the employee's previous Pay Period hours

- Click on **Timecard** tab.
- Select the pay period from the dropdown and click "Select".
- Modify hours using the example above.

Note: A row in the supplement information at the bottom of the TC screen is created on both the current and the changed TC. On the changed TC it indicates that the existing TC has changed. On the current it indicates that a change was made to a prior pay period in the current pay period.

#### Supplement information in current pay period:

| Water         Total Law         Total Law <thtotal law<="" th=""> <thtotal law<="" th=""> <thtotal< th=""><th></th><th>Integra</th><th>ated lime a</th><th>ind Attend</th><th>ance Syste</th><th></th><th></th><th></th><th></th><th></th><th></th><th></th><th></th><th></th></thtotal<></thtotal></thtotal>                                                                                                    |                                                                                                    | Integra                                                            | ated lime a                                                                                                    | ind Attend                                                                                                    | ance Syste                                                                                                    |                                                                                                    |                                                                                                    |                                   |                                                |                                                                                                    |                                                                                                    |                                                                                                    |                                                                                                    |     |
|----------------------------------------------------------------------------------------------------|----------------------------------------------------------------------------------------------------|--------------------------------------------------------------------|----------------------------------------------------------------------------------------------------|----------------------------------------------------------------------------------------------------|----------------------------------------------------------------------------------------------------|----------------------------------------------------------------------------------------------------|----------------------------------------------------------------------------------------------------|-----------------------------------|------------------------------------------------|----------------------------------------------------------------------------------------------------|----------------------------------------------------------------------------------------------------|----------------------------------------------------------------------------------------------------|----------------------------------------------------------------------------------------------------|-----|
| Control         Control         Control         Control         Control           Vision         Sci. Alc.         Sci. Alc.                                                                                                    | oloyee: Denvers, D                                                                                                    | elaney R.                                                          |                                                                                                    |                                                                                                    |                                                                                                    |                                                                                                    |                                                                                                    |                                   |                                                |                                                                                                    |                                                                                                    |                                                                                                    |                                                                                                    |     |
|                                                                                                    | ersonal Payroll                                                                                                    | Tour of L                                                          | Outy Options                                                                                                    | Timecard                                                                                                    | Leave Reque                                                                                                    | sts Telework F                                                                                                    | Requests LTP                                                                                          |                                   |                                                |                                                                                                    |                                                                                                    |                                                                                                    |                                                                                                    |     |
| No. 00-00-0000       DX_CARC       DXI: H06-000         Approved by       Tensmitted Cr: Tour Hours: 80.0       Annual Leave Category: 00       FP: 20104         Number 250:0       Compt Time 00       Fred Hours: 00.0       Skk Leave 1700.0       LB Canabo 00       LB Canabo 00         View 250:0       Compt Time 00       Fred Hours: 00.0       Skk Leave 1700.0       LB Canabo 00       LB Canabo 00       LB Canabo 00         View 250:0       Compt Time 00       Fred Hours: 00.0       Skk Leave 1700.0       LB Canabo 00       LB Canabo 00       LB Canabo 00         View 250:0       Compt Time 00       Fred Hours: 00.0       Skk Leave 100.0       LB Canabo 00       DV Canabo 00         View 200:0       B0.0       B0.0       <                                                                                                    |                                                                                                    |                                                                    | Pay Period 02                                                                                                    | /03/19-02/16/1                                                                                                    | 9 2019/4 🗸                                                                                                    | Select                                                                                                    |                                                                                                    |                                   |                                                |                                                                                                    |                                                                                                    |                                                                                                    |                                                                                                    |     |
| Approval         Tanamittad Chi Taur Haura Bol         Anual Leave Category Gi         PP 20144           Paperoval Di Comp Time OD Projected Comp Time Leave OD All Git Leave OD All Git All Git All Git All All All All All All All All All Al                                                                                                    | V: 999-99-9988                                                                                                    |                                                                    | ,                                                                                                    | SAC: ABC                                                                                                    |                                                                                                    | Abbr: HHS-ABC                                                                                                    |                                                                                                    |                                   |                                                |                                                                                                    |                                                                                                    |                                                                                                    |                                                                                                    |     |
| Lasve 260.       Credit Hours 0.0.       Credit Hours 0.0.0.       Credit Hours 0.0.0.0.0.0.0.0.0.0.0.0.0.0.0.0.0.0.0.                                                                                                    | Approved by:                                                                                                    | Transr                                                             | nitted On: Tour                                                                                                    | Hours: 80.0                                                                                                    | Annual Lea                                                                                                    | ave Category: 08                                                                                                    | PP: 20                                                                                                | 019/4                             |                                                |                                                                                                    |                                                                                                    |                                                                                                    |                                                                                                    |     |
| Vype         Do         Do         Do         Do         Do         Do         Do         Do         Do         Do         Do         Do         Do         DO         DO         D                                                                                                    | nual Leave 256.0<br>estored AL 0.0<br>rojected AL 192.0                                                                                                    | Credit H<br>Comp <sup>-</sup><br>Rel. Comp <sup>-</sup>            | ours 0.0<br>Fime 0.0 Proje<br>Fime 0.0 Rel.                                                                                                    | Credit Hou<br>sted Comp Tim<br>Comp Time Cl                                                                                                    | rsLost0.0 S<br>ieLost0.0 Adv S<br>harged 0.0 Us                                                                                                    | Sick Leave 1766.0<br>Sick Leave 0.0<br>se or Lose 208.0                                                                                                    | FFL U<br>VLTP Donated V<br>VLTP Le                                                                    | sed 0.0 LBD<br>YTD 0.0<br>ave 0.0 | onated YTD 0.0<br>LB Leave 0.0<br>DV Leave 0.0 |                                                                                                    |                                                                                                    |                                                                                                    |                                                                                                    |     |
| Interview         B.O         B.O         B                                                                                                    | Туре                                                                                                    | Su<br>02/03                                                        | M<br>02/04                                                                                                    | Tu<br>02/05                                                                                                    | W<br>02/06                                                                                                    | Th<br>02/07                                                                                                    | F<br>02/08                                                                                            | Sa<br>02/09                       | Su<br>02/10                                    | M<br>02/11                                                                                            | Tu<br>02/12                                                                                                    | W<br>02/13                                                                                                    | Th<br>02/14                                                                                                    |     |
| Totar Hours         B.0         B.0 <th< td=""><td>Change<br/>Indicators</td><td></td><td></td><td></td><td></td><td></td><td></td><td></td><td></td><td></td><td></td><td></td><td></td><td></td></th<>                                                                                                    | Change<br>Indicators                                                                                                    |                                                                    |                                                                                                    |                                                                                                    |                                                                                                    |                                                                                                    |                                                                                                    |                                   |                                                |                                                                                                    |                                                                                                    |                                                                                                    |                                                                                                    |     |
| Proce       8.0       8.0       8.0       8.0       8.0       8.0       8.0       8.0       8.0       8.0       8.0       8.0       8.0       8.0       8.0       8.0       8.0       8.0       8.0       8.0       8.0       8.0       8.0       8.0       8.0       8.0       8.0       8.0       8.0       8.0       8.0       8.0       8.0       8.0       8.0       8.0       8.0       8.0       8.0       8.0       8.0       8.0       8.0       8.0       8.0       8.0       8.0       8.0       8.0       8.0       8.0       8.0       8.0       8.0       8.0       8.0       8.0       8.0       8.0       8.0       8.0       8.0       8.0       8.0       8.0       8.0       8.0       8.0       8.0       8.0       8.0       8.0       8.0       8.0       8.0       8.0       8.0       8.0       8.0       8.0       8.0       8.0       8.0       8.0       8.0       8.0       8.0       8.0       8.0       8.0       8.0       8.0       8.0       8.0       8.0       8.0       8.0       8.0       8.0       8.0       8.0       8.0       8.0       8.0       8.0 <td< td=""><td>AM Core</td><td></td><td>8.0</td><td>8.0</td><td>8.0</td><td>8.0</td><td>8.0</td><td></td><td></td><td>8.0</td><td>8.0</td><td>8.0</td><td>8.0</td><td></td></td<>                                                                                                    | AM Core                                                                                                    |                                                                    | 8.0                                                                                                    | 8.0                                                                                                    | 8.0                                                                                                    | 8.0                                                                                                    | 8.0                                                                                                   |                                   |                                                | 8.0                                                                                                   | 8.0                                                                                                    | 8.0                                                                                                    | 8.0                                                                                                    |     |
| Image: Intermed part of the second defended FUNCTION OF a C regretation of the second depended FUNCTION OF a C regretation of the second depended function of the second depended function of the second depended function of the second depended function of the second dependence of the second dependence of the second dependen                       | PM Core<br>Regular                                                                                                    |                                                                    | 8.0                                                                                                    | 8.0                                                                                                    | 8.0                                                                                                    | 8.0                                                                                                    | 8.0                                                                                                   |                                   |                                                | 8.0                                                                                                   | 8.0                                                                                                    | 8.0                                                                                                    | 8.0                                                                                                    |     |
| • Max - Max -                                         |                                                                                                    |                                                                    | -u:                                                                                                    |                                                                                                    | · .                                                                                                    |                                                                                                    | - je                                                                                                  |                                   | - 19                                           | - je                                                                                                  |                                                                                                    |                                                                                                    | - P                                                                                                    |     |
| Nick Leave     Image: Classical Carder       Other         Total Base     0.0     8.0     8.0     8.0     8.0     0.0         OT-Irregular       Earned         Holiday Pay         Comp Time-         Comp Time-         Comp Time-         Comp Time-         Comp Time-         Comp Time-         Check Leave         Other                                                                                                    | Hotmail  Home Intranet. Hour Hours AM Core PM Core                                                                                                    | HHS 🛃 OLRC He                                                      | B.U                                                                                                    | ft Enterpr @ Printab                                                                                                    | B Imecard Report @ IP                                                                                                    | 8.0                                                                                                    | 8.0                                                                                                   |                                   |                                                | 8.0                                                                                                   | 8.0                                                                                                    |                                                                                                    | Page      Safety     S.U                                                                                                    | Too |
| Other         Total Base         0.0         8.0         8.0         8.0         0.0         0.0         8.0         8.0         8.0         8.0         8.0         8.0         8.0         8.0         8.0         8.0         8.0         8.0         8.0         8.0         8.0         8.0         8.0         8.0         8.0         8.0         8.0         8.0         8.0         8.0         8.0         8.0         8.0         8.0         8.0         8.0         8.0         8.0         8.0         8.0         8.0         8.0         8.0         8.0         8.0         8.0         8.0         8.0         8.0         8.0         8.0         8.0         8.0         8.0         8.0         8.0         8.0         8.0         8.0         8.0         8.0         8.0         8.0         8.0         8.0         8.0         8.0         8.0         8.0         8.0         8.0         8.0         8.0         8.0         8.0         8.0         8.0         8.0         8.0         8.0         8.0         8.0         8.0         8.0         8.0         8.0         8.0         8.0         8.0         8.0         8.0         8.0         8.0         8.0 <t< td=""><td>Hotmail 2) Home Intraet.<br/>Tour Hours<br/>AM Core<br/>PM Core<br/>Regular<br/>Annual Leave</td><td>HHS 🛃 OLRC He</td><td>B.0</td><td>Rt Enterpr         Printab           8.0         8.0</td><td>8.0</td><td>8.0<br/>8.0</td><td>8.0</td><td></td><td></td><td>8.0</td><td>8.0</td><td></td><td>Page - Safety - 8.0     8.0     8.0</td><td></td></t<>                                                                                                    | Hotmail 2) Home Intraet.<br>Tour Hours<br>AM Core<br>PM Core<br>Regular<br>Annual Leave                                                                                                    | HHS 🛃 OLRC He                                                      | B.0                                                                                                    | Rt Enterpr         Printab           8.0         8.0                                                                                                    | 8.0                                                                                                    | 8.0<br>8.0                                                                                                    | 8.0                                                                                                   |                                   |                                                | 8.0                                                                                                   | 8.0                                                                                                    |                                                                                                    | Page - Safety - 8.0     8.0     8.0                                                                                                    |     |
| OT-Irregular       8.0       8.0       8.0       8.0       8.0       0.0       0.0       8.0       8.0       8.0       8.0       8.0       8.0       8.0       8.0       8.0       8.0       8.0       8.0       8.0       8.0       8.0       8.0       8.0       8.0       8.0       8.0       8.0       8.0       8.0       8.0       8.0       8.0       8.0       8.0       8.0       8.0       8.0       8.0       8.0       8.0       8.0       8.0       8.0       8.0       8.0       8.0       8.0       8.0       8.0       8.0       8.0       8.0       8.0       8.0       8.0       8.0       8.0       8.0       8.0       8.0       8.0       8.0       8.0       8.0       8.0       8.0       8.0       8.0       8.0       8.0       8.0       8.0       8.0       8.0       8.0       8.0       8.0       8.0       8.0       8.0       8.0       8.0       8.0       8.0       8.0       8.0       8.0       8.0       8.0       8.0       8.0       8.0       8.0       8.0       8.0       8.0       8.0       8.0       8.0       8.0       8.0       8.0       8.0       8.0                                                                                                    | View rational loos           Hotmail           Tour Flouris           AM Core           PM Core           PM Core           Regular           Sick Leave                                                                                                    | HHS 🛃 OLRC He                                                      | (     (         )         (                                                                                                    | 8.0                                                                                                    | 8.0                                                                                                    | 8.0<br>8.0                                                                                                    | 8.0                                                                                                   |                                   |                                                | 8.0                                                                                                   | 8.0                                                                                                    | Image: Non-Section (Non-Section ( | Page Safety      8.0     8.0                                                                                                    |     |
| OT-Irregular       Image: Comp Time-       Image: Comp Time-       Image:                                                                                                    | Ver Patonie Uuse<br>Honail @ hone Intranci<br>TOUT HOURS<br>AM Core<br>PM Core<br>Regular<br>Annual Leave<br>Sick Leave                                                                                                    | HHS 🛃 OLRC He                                                      | B.O                                                                                                    | Rt Enterpr         Printab           8.0         [           [         [                                                                                                    | 8.0                                                                                                    | 8.0                                                                                                    | 8.0<br>8.0                                                                                            |                                   |                                                | 8.0                                                                                                   | 8.0                                                                                                    | Image: Non-Section (Non-Section ( | Page Safety +     8.0     8.0                                                                                                    |     |
| Emed     Image: Construction of the second second sec                          | Herrarial Bank Internet<br>Tour Hours<br>AM Core<br>PM Core<br>Regular<br>Annual Leave<br>Sick Leave<br>Other<br>Total Base                                                                                                    | 0.0                                                                | Oracle PeopleSo     S.U     B.O     B.O     B.O     B.O     B.O                                                                                                    | 8.0                                                                                                    | 8.0                                                                                                    | 8.0                                                                                                    | 8.0<br>8.0<br>8.0                                                                                     | 0.0                               | 0.0                                            | 8.0<br>8.0<br>8.0<br>8.0                                                                              | 8.0                                                                                                    | 8.0<br>8.0<br>8.0                                                                                                    | Page Safety +     8.0     8.0     8.0     8.0                                                                                                    |     |
| Comp Time     Image: Comp Time     Image: Comp Time     Image: Comp Time       Comp Time     Image: Comp Time     Image: Comp Time       Earned     Image: Comp Time     Image: Comp Time       Earned     Image: Comp Time     Image: Comp Time       Earned     Image: Comp Time     Image: Comp Time       Earned     Image: Comp Time     Image: Comp Time       Earned     Image: Comp Time     Image: Comp Time       Other     Image: Comp Time     Image: Comp Time                                                                                                    | Ver Parolite Uver<br>Hernal @ Home Intanet.<br>TOUT HOURS<br>AM Core<br>PM Core<br>Regular<br>Annual Leave<br>Sick Leave<br>Other<br>Total Base                                                                                                    | 0.0                                                                | (     (         8.0                                                                                                    | 8.0                                                                                                    | 8.0                                                                                                    | 8.0                                                                                                    | 8.0<br>8.0<br>8.0                                                                                     | 0.0                               | 0.0                                            | 8.0                                                                                                   | 8.0                                                                                                    | Image: Section 1         Image: Section 1         Image: Section 1<                                                                                                    | Page V Safety V     8:0     8:0     8:0                                                                                                    |     |
| Earned     Image: Constraint of the second second sec                          | Annual Leave<br>Sick Leave<br>Other<br>Total Base<br>OT-Irregular<br>Leave                                                                                                    | 0.0                                                                | (Cracle PeopleSo     (Source PeopleSo     (Source PeopleSo     (Source PeopleSource)     (Source PeopleSource)     (S | 8.0  8.0  8.0                                                                                                    | 8.0<br>8.0<br>8.0                                                                                                    | 8.0<br>8.0<br>8.0                                                                                                    |                                                                                                    |                                   |                                                | 8.0                                                                                                   | 8.0                                                                                                    | Image: Non-State         Image: Non-State                                                                                                    | Page V Safety      8.0     8.0     8.0                                                                                                    |     |
| Credit Hours-                                                                                                    | Herrard Chemistry Constraints<br>Tour Flours I done lottant<br>AM Core<br>PM Core<br>Regular<br>Annual Leave<br>Sick Leave<br>Other<br>Total Base<br>Other<br>Total Base<br>OT-Irregular<br>Earned<br>Holiday Pay<br>Comp Time-                                                                                                    | 0.0                                                                | Oracle PeopleSo     S.0     S.0     S.0     S.0     S.0     S.0     S.0     S.0                                                                                                    | 8.0  8.0  8.0                                                                                                    | 8.0<br>8.0<br>8.0                                                                                                    | 8.0<br>8.0<br>8.0<br>8.0<br>1<br>1<br>1<br>1<br>1<br>1<br>1<br>1<br>1<br>1<br>1<br>1<br>1                                                                                                    | 8.0<br>8.0<br>8.0<br>8.0<br>1<br>8.0<br>1<br>1<br>1<br>1<br>1<br>1<br>1<br>1<br>1<br>1<br>1<br>1<br>1 |                                   |                                                | 8.0<br>8.0<br>8.0<br>8.0                                                                              | 8.0<br>8.0<br>8.0<br>8.0                                                                                                    | 8.0<br>8.0<br>8.0                                                                                                    | Page V Safety      8.0     8.0     8.0                                                                                                    |     |
| Other                                                                                                    | Herrard Chemical Contract<br>Tour Flours<br>AM Core<br>PM Core<br>Regular<br>Annual Leave<br>Sick Leave<br>Other<br>Total Base<br>Other<br>Comp Time-<br>Earned                                                                                                    | 0.0                                                                | Oracle PeopleSo     S.U     S.U     S.U     S.U     S.U     S.U     S.U     S.U     S.U     S.U     S.U     S.U     S.U     S.U     S.U     S.U                                                                                                    | 8.0<br>8.0<br>8.0                                                                                                    | 8.0<br>8.0<br>8.0                                                                                                    | 80<br>80<br>80<br>80<br>80<br>80<br>80<br>10<br>10<br>10<br>10<br>10<br>10<br>10<br>10<br>10<br>1                                                                                                    | 8.0<br>8.0<br>8.0<br>8.0<br>1<br>8.0<br>1<br>1<br>1<br>1<br>1<br>1<br>1<br>1<br>1<br>1<br>1<br>1<br>1 | 0.0                               |                                                | 8.0<br>8.0<br>8.0<br>8.0                                                                              | 8.0<br>8.0<br>8.0<br>8.0<br>1<br>8.0                                                                                                    | 8.0<br>8.0<br>8.0                                                                                                    | Page V Safety -     8.0     8.0     8.0     8.0                                                                                                    |     |
|                                                                                                    | Herrarial @ Home Intrant.<br>TOUT FIOURS<br>AM Core<br>PM Core<br>Regular<br>Annual Leave<br>Sick Leave<br>Other<br>Total Base<br>OT-Irregular<br>Earned<br>Holiday Pay<br>Comp Time-<br>Earned<br>Credit Hours-<br>Earned                                                                                                    | 0.0                                                                | Oracle PeopleSo     S.0     S.0   | 8.0<br>8.0<br>8.0<br>8.0<br>8.0<br>1<br>8.0<br>1<br>1<br>1<br>1<br>1<br>1<br>1<br>1<br>1<br>1<br>1<br>1<br>1                                                                                                    | 8.0<br>8.0                                                                                                    | 8.0<br>8.0<br>8.0<br>8.0<br>1<br>8.0<br>1<br>1<br>1<br>1<br>1<br>1<br>1<br>1<br>1<br>1<br>1<br>1<br>1                                                                                                    | 8.0<br>8.0<br>8.0<br>1<br>8.0<br>1<br>1<br>1<br>1<br>1<br>1<br>1<br>1<br>1<br>1<br>1<br>1<br>1        | 0.0                               |                                                | 8.0<br>8.0<br>8.0<br>8.0                                                                              | 8.0<br>8.0<br>8.0<br>8.0<br>1.<br>8.0<br>1.<br>1.<br>1.<br>1.<br>1.<br>1.<br>1.<br>1.<br>1.<br>1.                                                                                                    | 8.0           8.0           8.0           1           1           1           1           1           1           1           1           1           1           1           1           1           1           1           1           1           1           1           1           1           1           1           1           1           1           1           1           1           1           1           1           1           1           1           1           1           1           1           1           1           1           1           1           1           1           1           1           1           1           1 </td <td>Page Viete Setety =     8.0     8.0    </td> <td></td>                                                                                                    | Page Viete Setety =     8.0     8.0                                                                                                    |     |
|                                                                                                    | Ves 24005 US<br>Hernal @ Home Intanet.<br>TOUT FIOURS<br>AM Core<br>PM Core<br>Regular<br>Annual Leave<br>Sick Leave<br>Other<br>Total Base<br>OT-Irregular<br>Earned<br>Holiday Pay                                                                                                    | 0.0                                                                | Oracle PeopleSo     S.U     S.U     S.U     S.U     S.U     S.U     S.U     S.U     S.U     S.U     S.U     S.U     S.U     S.U     S.U     S.U                                                                                                    | 8.0  8.0  8.0                                                                                                    | 8.0<br>8.0<br>8.0                                                                                                    | 8.0<br>8.0<br>8.0<br>8.0                                                                                                    | 8.0<br>8.0<br>8.0<br>8.0<br>8.0<br>8.0<br>8.0<br>8.0                                                  | 0.0                               | 0.0                                            | 8.0<br>8.0<br>8.0                                                                                     | 8.0                                                                                                    | Image: 1         Image: 1                                                                                                    | Page V Safet     8.0     8.0     8.0     8.0                                                                                                    | y • |
|                                                                                                    | Am Core Jenne Johns Johns Jenne Jenne Jenn | 0.0                                                                |                                                                                                    | 8.0       8.0       1       8.0       1       1       1                                                                                                    |                                                                                                    | 8.0<br>8.0<br>8.0<br>1<br>1<br>1<br>1<br>1<br>1<br>1<br>1<br>1<br>1<br>1<br>1<br>1                                                                                                    | 8.0<br>8.0<br>8.0<br>1<br>8.0<br>1<br>1<br>1<br>1<br>1<br>1<br>1<br>1<br>1<br>1<br>1<br>1<br>1        |                                   |                                                | 8.0<br>8.0<br>8.0<br>8.0<br>1<br>8.0<br>1<br>1<br>1<br>1<br>1<br>1<br>1<br>1<br>1<br>1<br>1<br>1<br>1 | 8.0<br>8.0<br>8.0<br>8.0<br>8.0<br>1<br>1<br>1<br>1<br>1<br>1<br>1<br>1<br>1<br>1<br>1<br>1<br>1                                                                                                    | 8.0           8.0                                                                                                    | Page V Safety -     8.0     8.0     8.0     1                                                                                                    |     |
| prementing entered in the particular 20 reference of the PARTICLE Particular Particular Partic                                                                                                    | Am Core<br>Internal Concentration<br>Internal Concentration<br>Am Core<br>PM Core<br>PM Core<br>Regular<br>Annual Leave<br>Sick Leave<br>Other<br>Total Base<br>Other<br>Total Base<br>Other<br>Comp Time-<br>Earned<br>Cong Time-<br>Earned<br>Credit Hours-<br>Earned<br>Other<br>Comp Time-<br>Earned<br>Credit Hours-<br>Earned<br>Other                                                                                                    | 0.0<br>n the pay pe                                                | Oracle PeopleSo     S.0     S.0   | R fotegr.      Printab     S.U     S.U     S.U     S.U     S.O     S.O     C     S.O     C     S.O     C     S.O     C     S.O     C     S.O     C     S.O     C     S.O     C     S.O     C     S.O     C     S.O     C     S.O     C     S.O     S.O | 8.0<br>8.0                                                                                                    | 8.0<br>8.0<br>0<br>0<br>0<br>0<br>0<br>0<br>0<br>0<br>0<br>0<br>0<br>0<br>0                                                                                                    | 8.0<br>8.0<br>8.0<br>8.0                                                                              | 0.0                               |                                                | 8.0<br>8.0<br>8.0<br>8.0<br>8.0<br>1<br>1<br>1<br>1<br>1<br>1<br>1<br>1<br>1<br>1<br>1<br>1<br>1      | 8.0<br>8.0<br>8.0<br>8.0<br>8.0<br>1.0<br>1.0<br>1.0<br>1.0<br>1.0<br>1.0<br>1.0<br>1                                                                                                    | 0.         - 0.         +0.           8.0         -         -           8.0         -         -           0.         -         -           0.         -         -                                                                                                    | Page V Safety -     8.0     8.0     8.0                                                                                                    |     |
| pplements entered in the partyperiod. 20 role - 20 role - 20 role | Herrard Chemical Contract.<br>Tour Flours Chemical Contract.<br>Tour Flours Chemical Contract.<br>Tour Flours Chemical Contract.<br>Tour Flours Chemical Contract.<br>Annual Leave Chemical Contract.<br>Sick Leave Chemical Contract.<br>Sick Leave Chemical Contract.<br>Sick Leave Chemical Contract.<br>Sick Leave Chemical Contract.<br>Other Chemical Contract.<br>Credit Hours-<br>Earned Chemical Contract.<br>Cother Chemical Contract.<br>Cother Chemical Contract.<br>Dother Chemical Contract.<br>Deplements entered Chemical Contract.<br>Different For PP A<br>11/07/2019 22                                                                                                    | 0.0<br>0.0                                                         | Cricit PeopleSo     S.U     S.U   | Hours         Start           Hours         Start                                                                                                    | Immediate         Immediate         Immediate           8.0         8.0         Immediate           8.0         Immediate         Immediate           Immediate         Immediate         Immediate           Immediate         Immediate | 8.0           8.0           8.0           0           0           0           0           0           0           0           0           0           0           0           0           0           0           0           0           0           0           0           0           0           0           0           0           0           0           0           0           0           0           0           0           0           0           0           0           0           0           0           0           0           0           0           0           0           0           0           0           0           0           0 </td <td>8.0<br/>8.0<br/>8.0<br/>8.0<br/>8.0<br/>8.0<br/>8.0<br/>8.0</td> <td>0.0<br/></td> <td></td> <td>8.0<br/>8.0<br/>8.0<br/>8.0<br/>1<br/>1<br/>1<br/>1<br/>1<br/>1<br/>1<br/>1<br/>1<br/>1<br/>1<br/>1<br/>1</td> <td>8.0<br/>(8.0<br/>(8.0<br/>(0.0)<br/>(0.0)</td> <td></td> <td>Page Safety =     8.0     8.0     8.0     1</td> <td></td> | 8.0<br>8.0<br>8.0<br>8.0<br>8.0<br>8.0<br>8.0<br>8.0                                                  | 0.0<br>                           |                                                | 8.0<br>8.0<br>8.0<br>8.0<br>1<br>1<br>1<br>1<br>1<br>1<br>1<br>1<br>1<br>1<br>1<br>1<br>1             | 8.0<br>(8.0<br>(8.0<br>(0.0)<br>(0.0) |                                                                                                    | Page Safety =     8.0     8.0     8.0     1                                                                                                    |     |
| Participation and participation         Participation         Participation                                                                                                    | View Paroline User<br>Hernaul @ Home Intranet.<br>TOUT FIOURS<br>AM CORE<br>PM Core<br>PM Core<br>PM Core<br>PM Core<br>Regular<br>Sick Leave<br>Sick Leave<br>Other<br>Total Base<br>OT-Irregular<br>Earned<br>Holiday Pay<br>Comp Time-<br>Earned<br>Credit Hours-<br>Earned<br>Other<br>Dements entered<br>Differ PP A<br>Differ PP A<br>Differ PP A<br>Differ PP A<br>Differ PP A<br>Differ PP A<br>Differ PP A<br>Differ PP A<br>Differ PP A                                                                                                    | 0.0<br>0.0<br>0.0<br>0.0<br>0.0<br>0.0<br>0.0<br>0.0<br>0.0<br>0.0 | Cracle PeopleSo     S.0     S.0   | Hours         Start           Hours         Start           d         2.0         4:00                                                                                                    | Time         End Time           DPM         6:00PM           6:00PM         6:00PM                                                                                                    | 8.0           8.0           0           0           0           0           0           0           0           0           0           0           0           0           0           0           0           0           0           0           0           0           0           0           0           0           0           0           0           0           0           0           0           0           0           0           0           0           0           0           0           0           0           0           0           0           0           0           0           0           0           0           0           0 <td>8.0<br/>8.0<br/>8.0<br/>8.0<br/>8.0<br/>8.0<br/>8.0<br/>8.0</td> <td>0.0<br/>Telework<br/>N/A<br/>N/A</td> <td></td> <td>8.0<br/>8.0<br/>8.0</td> <td>8.0<br/>8.0<br/>8.0<br/>8.0<br/>1<br/>1<br/>1<br/>1<br/>1<br/>1<br/>1<br/>1<br/>1<br/>1<br/>1<br/>1<br/>1</td> <td></td> <td>Page Safety =     8.0     8.0     8.0    </td> <td></td>                                                                                                    | 8.0<br>8.0<br>8.0<br>8.0<br>8.0<br>8.0<br>8.0<br>8.0                                                  | 0.0<br>Telework<br>N/A<br>N/A     |                                                | 8.0<br>8.0<br>8.0                                                                                     | 8.0<br>8.0<br>8.0<br>8.0<br>1<br>1<br>1<br>1<br>1<br>1<br>1<br>1<br>1<br>1<br>1<br>1<br>1                                                                                                    |                                                                                                    | Page Safety =     8.0     8.0     8.0                                                                                                    |     |
| pplement for IPP Affected Type Hours Start Time End Time Date Processed ByWhom Telework<br>1/07/2019 2019/2 OT-Irregular Earned 2.0 4:00PM 6:00PM 02/06/2019 Trainer, Super I. N/A<br>1/09/2019 2019/2 OT-Irregular Earned 2.0 4:00PM 6:00PM 02/06/2019 Trainer, Super I. N/A                                                                                                    | Annual Leave<br>Annual Leave<br>Sick Leave<br>Sick Leave<br>Sick Leave<br>Other<br>Total Base<br>Other<br>Total Base<br>Other<br>Total Base<br>Other<br>Total Base<br>Comp Time-<br>Earned<br>Holday Pay<br>Comp Time-<br>Earned<br>Other<br>Dimension<br>Earned<br>Other                                                                                                    | 0.0<br>0.0<br>n the pay per<br>Meteoded<br>019/2 OT<br>019/2 OT    | e Oracle PeopleSo                                                                                                    | Hours         Start           Hours         Start           d         2.0         4:00                                                                                                    | Time         End Time           DPM         6:00PM           6:00PM         6:00PM                                                                                                    | 8.0           8.0           8.0           0           0           0           0           0           0           0           0           0           0           0           0           0           0           0           0           0           0           0           0           0           0           0           0           0           0           0           0           0           0           0           0           0           0           0           0           0           0           0           0           0           0           0           0           0           0           0           0           0           0           0 </td <td>8.0<br/>8.0<br/>8.0<br/>8.0<br/>8.0<br/>8.0<br/>8.0<br/>8.0</td> <td>0.0<br/>Telework<br/>N/A</td> <td></td> <td>8.0<br/>8.0<br/>8.0<br/>8.0</td> <td>8.0<br/>8.0<br/>8.0<br/>8.0<br/>1<br/>1<br/>1<br/>1<br/>1<br/>1<br/>1<br/>1<br/>1<br/>1<br/>1<br/>1<br/>1</td> <td></td> <td>Page Safety =     8.0     8.0     8.0     0     0     0     0     0     0     0     0     0     0     0     0     0     0     0     0     0     0     0     0     0     0     0     0     0     0     0     0     0     0     0     0     0     0     0     0     0     0     0     0     0     0     0     0     0     0     0     0     0     0     0     0     0     0     0     0     0     0     0     0     0     0     0     0     0     0     0     0     0     0     0     0     0     0     0     0     0     0     0     0     0     0     0     0     0     0     0     0     0     0     0     0     0     0     0     0     0     0     0     0     0     0     0     0     0     0     0     0     0     0     0     0     0     0     0     0     0     0     0     0     0     0     0     0     0     0     0     0     0     0     0     0     0     0     0     0     0     0     0     0     0     0     0     0     0     0     0     0     0     0     0     0     0     0     0     0     0     0     0     0     0     0     0     0     0     0     0     0     0     0     0     0     0     0     0     0     0     0     0     0     0     0     0     0     0     0     0     0     0     0     0     0     0     0     0     0     0     0     0     0     0     0     0     0     0     0     0     0     0     0     0     0     0     0     0     0     0     0     0     0     0     0     0     0     0     0     0     0     0     0     0     0     0     0     0     0     0     0     0     0     0     0     0     0     0     0     0     0     0     0     0     0     0     0     0     0     0     0     0     0     0     0     0     0     0     0     0     0     0     0     0     0     0     0     0     0     0     0     0     0     0     0     0     0     0     0     0     0     0     0     0     0     0     0     0     0     0     0     0     0     0     0     0     0     0     0     0     0     0     0     0     0     0     0     0     0     0     0     0     0     0     0     0     0     0     0     0     0     0     0     0     0     0     0</td> <td></td>                                                                                                    | 8.0<br>8.0<br>8.0<br>8.0<br>8.0<br>8.0<br>8.0<br>8.0                                                  | 0.0<br>Telework<br>N/A            |                                                | 8.0<br>8.0<br>8.0<br>8.0                                                                              | 8.0<br>8.0<br>8.0<br>8.0<br>1<br>1<br>1<br>1<br>1<br>1<br>1<br>1<br>1<br>1<br>1<br>1<br>1                                                                                                    |                                                                                                    | Page Safety =     8.0     8.0     8.0     0     0     0     0     0     0     0     0     0     0     0     0     0     0     0     0     0     0     0     0     0     0     0     0     0     0     0     0     0     0     0     0     0     0     0     0     0     0     0     0     0     0     0     0     0     0     0     0     0     0     0     0     0     0     0     0     0     0     0     0     0     0     0     0     0     0     0     0     0     0     0     0     0     0     0     0     0     0     0     0     0     0     0     0     0     0     0     0     0     0     0     0     0     0     0     0     0     0     0     0     0     0     0     0     0     0     0     0     0     0     0     0     0     0     0     0     0     0     0     0     0     0     0     0     0     0     0     0     0     0     0     0     0     0     0     0     0     0     0     0     0     0     0     0     0     0     0     0     0     0     0     0     0     0     0     0     0     0     0     0     0     0     0     0     0     0     0     0     0     0     0     0     0     0     0     0     0     0     0     0     0     0     0     0     0     0     0     0     0     0     0     0     0     0     0     0     0     0     0     0     0     0     0     0     0     0     0     0     0     0     0     0     0     0     0     0     0     0     0     0     0     0     0     0     0     0     0     0     0     0     0     0     0     0     0     0     0     0     0     0     0     0     0     0     0     0     0     0     0     0     0     0     0     0     0     0     0     0     0     0     0     0     0     0     0     0     0     0     0     0     0     0     0     0     0     0     0     0     0     0     0     0     0     0     0     0     0     0     0     0     0     0     0     0     0     0     0     0     0     0     0     0     0     0     0     0     0     0     0     0     0     0     0     0     0     0     0     0     0     0     0     0     0     0     0     0     0     0     0     0     0     0     0     0 |     |

- Click on Timecard tab.
- Select the pay period from the dropdown and click "Select".
- Clear the pending changes by restoring original information.
- Click OK.

**NOTE:** The pending supplement rows will be removed. If the supplement has already been applied, a supplement reversing the previous supplement is created.

#### **Removal of Supplemental Data**

- Click on Employee's name and then the Timecard tab
- Select the Pay Period in which the supplement was process
- Click on date and day of the original post and enter zero (0)
- Remember to delete hours worked from hours detail screen
- Click okay to process and confirm change.
- Supplemental data is removed from timecard.

Process a new Supplement to add the correct information for that pay period.

### **Leave Request**

#### Roles: Admin Officer, Timekeeper

Clicking the value in the Leave Requests column on the Dashboard or clicking the Leave Requests tab after leaving the Dashboard, displays the Leave Request screen. Requests can be submitted for a past, current or a future pay period. Requests can be submitted for a partial day, a full day or for multiple days. Multiple types of leave may be requested for the same day. Individual LRs must be saved before proceeding to the next. An e-mail is automatically sent to the employee's LAO each time an LR is submitted. This should be on **rare occasions** when employee is unable to request their own leave.

#### Leave Requests, regular view

| Leae Requ                                                                                                    | lest                                                                                                    |                   |                                   |
|----------------------------------------------------------------------------------------------------|----------------------------------------------------------------------------------------------------|-------------------|-----------------------------------|
| O     O     O | g Ans Not gov /histraining/leaverequests.dol/role= zon<br>× 💽<br>Tools Help<br>he intrant.Htls 😥 ORC Home 🗟 Oracle PeopleSoft Enterpr 🗟 Printable Timecard Report 🔊 This page car't be display 🔊 Web Sice Callery • 🔊 Webcome to HHS!          | -> ≜ ⊄ ] [ Search | C ↔ ↔ ↔ ↔ ↔ ↔ ↔ ↔ ↔ ↔ ↔ ↔ ↔ ↔ ↔ ↔ |
| Admin Officer<br>Trainer, Super I.                                                                                                    | NIH) ITAS Integrated Time and Attendance System                                                                                                    |                   | 8                                 |
| Dashboard     Reports     New Contractor     New Contractor     Organizations     Change Bole:     Employee     Approving Official     Timekeeper     IfAS Administration     Hoby     Close                                                                                                    | Employee: Allen, Gall         Personal       Payroll         Tour of Duty       Options         Leave Balances       Timecard         Leave Requests       Telework Requests         Leave Requests       Telework Requests         Start Date | ships             |                                   |
|                                                                                                    | Existing Requests                                                                                                    |                   |                                   |
|                                                                                                    |                                                                                                    |                   | R 120% 👻                          |

#### Leave Requests, expanded view

| Attend×                         |                           |                                                                |                                   |                           |
|---------------------------------|---------------------------|----------------------------------------------------------------|-----------------------------------|---------------------------|
| Home Intranet.HHS 🔤 OLRC Home / | Oracle PeopleSoft Enterpr | 🙆 Printable Timecard Report 👩 This page can't be display 👸 Wel | Slice Gallery 👻 🙋 Welcome to HHS! | 🦄 🕶 🖾 👻 🖃 🖶 🕶 Page 🕶 Safe |
| Leave type                      | Balance Hours             | s Remark                                                       |                                   |                           |
| Annual Leave                    | 376.0                     | 0.0 Projected: 72.0                                            |                                   |                           |
| Sick Leave                      | 1339.0                    | 0.0                                                            |                                   |                           |
| Comp Time                       | 0.0                       | 0.0                                                            |                                   |                           |
| -                               |                           |                                                                |                                   |                           |
| Religious Comp                  | Time                      | 0.0                                                            |                                   |                           |
| Comp Time for T                 | ravel (CTT) 0.0           | 0.0                                                            |                                   |                           |
| FMLA Leave                      | 480.0                     |                                                                |                                   |                           |
| FMLA - Annual L                 | eave                      | 0.0 Birth of a child/care of a newborn                         | ~                                 |                           |
| FMLA - Sick Leav                | /e                        | 0.0 Birth of a child/care of a newborn                         | ~                                 |                           |
| FMLA - LWOP                     |                           | 0.0 Birth of a child/care of a newborn                         | ~                                 |                           |
| Expanded FMLA                   | (LWOP) 24.0               | 0.0 Elder Care                                                 | ~                                 |                           |
| Family Friendly L               | eave 104.0                | 0.0 Care of family member - child birth                        | ~                                 |                           |
| Military Funeral L              | eave                      | 0.0                                                            |                                   |                           |
| Excused Absence                 | e                         | 0.0                                                            |                                   |                           |
| Court Leave                     |                           | 0.0 Juror                                                      | ~                                 |                           |
| Voting Leave                    |                           | 0.0                                                            |                                   |                           |
| Bone Marrow Do                  | nor 56.0                  | 0.0                                                            |                                   |                           |
| Organ Donor                     | 240.0                     | 0.0                                                            |                                   |                           |
| Preventive Health               | 4.0                       | 0.0                                                            |                                   |                           |
| Time-Off Incentiv               | e 10.0                    | 0.0                                                            |                                   |                           |
| Leave Without Pa                | ау                        | 0.0                                                            |                                   |                           |
| Leave Comments                  |                           |                                                                |                                   |                           |
|                                 |                           |                                                                |                                   |                           |
|                                 |                           | ^                                                              |                                   |                           |
|                                 |                           | $\sim$                                                         |                                   |                           |
| Existing Requests               | 5                         |                                                                |                                   |                           |
| These are as in the             |                           |                                                                |                                   |                           |
| mere are no existing re         | dneara                    |                                                                |                                   |                           |

# Submitting Leave Request for Assigned Employees

Roles: Admin Officer, Timekeeper

**Process Leave Requests:** A request to use leave can be made for a past, current, or future pay periods. Requests can be made for full day, a partial day, and for multiple days and multiple types of leave may be requested for the day.

| Delete Leave Requests: | If it is for a future date, approved or unapproved, it may be removed by |
|------------------------|--------------------------------------------------------------------------|
|                        | the ITAS Coordinator, Timekeeper or Employee.                            |

If the approved leave is in the current pay period, but the date has passed, *only* the timekeeper or ITAS Coordinator may remove the leave. If the pay period has passed, the Timekeeper or ITAS Coordinator must remove the leave via a timecard Supplement (amendment).

**Important:** If you are recording leave used under the Family Medical Leave Act (FMLA) or Family Friendly Leave Act (FFLA), be sure to **click** on the "+" for more leave types and then click on FMLA or FFLA box then type in hours and remarks from the drop-down arrow when processing FMLA/FFLA leave request. All leave requests must be saved, and the employee's Approving Official must approve all requests before it can be applied to the timecard. Under the Family and Medical Leave Act (FMLA), Federal employees are entitled to a total of up to 12 workweeks of unpaid leave during any 12-month period. An employee must have completed at least 12 months of service (not required to be consecutive and not required to be at the same agency) as a covered Federal employee (generally, an employee at an executive agency) in order to be entitled to FMLA leave. However, an agency may still provide a new employee not eligible for FMLA with an FMLA like benefit.

**Reminder:** Upon conversion to the Defense Civilian Pay System (DCPS/DFAS) before employee can use advance sick leave, continuation of pay (COP), time off awards, transfer-in leave from previous agency and/or donated leave be sure that the HR Payroll Liaison has notified the Customer Care Service Team to establish the leave balance record in DFAS. Use of this type of leave prior to leave balance record being established by DFAS will caused a leave conversion by DFAS to annual, credit, comp time or LWOP.

#### **Request Leave**

- From the Dashboard.
- Select an employee and then scroll over to Leave Request **Tab** and **click** on "Request". **OR** you can click on employee's name, which will take you to the "Personal" screen of the profile and then click on "Leave Request" tab.
- To request leave

#### **INSTRUCTION:**

- Full Day Request, Annual Leave (AL), Sick Leave (SL), Leave Without Pay (LWOP)
  - **Fill** in the Start and End Dates. Full day requests do not require a start and end time. The system will assign the time from the regular tour hours.
  - Select Leave type, Annual, Sick Leave, etc.
  - Enter number of hours
  - Enter a comment if needed.
  - Click OK.
- Partial Day Request, AL, SL, LWOP

- Fill in the Start Date.
- Fill in the Start Time. Make sure you **click** on radio button for **AM** or **PM**
- Enter either the Number of Hours or the Stop Time. Click Calculate Hours to fill in the missing Number of Hours or Stop Time.
  - Enter hours next to leave type
  - Enter a comment if needed.
- Click OK.

#### • Requests, combined or other types

- Click the <u>"+"</u> link to show the Request Leave expanded view.
- Fill in requested dates and/or times as explained previously.
- Fill in the actual number of hours next to each selected leave type.
- Enter a comment if needed.
- Click OK.
- Request COP Leave
  - Click the "+" link to show the Request Leave expanded view
  - Fill in requested dates
  - Click on COP and enter number of **DAYS** not hours in the box.
  - Click OK.
- Request Partial Day of COP Leave
  - Click on Request Leave
  - Fill in Start Date and End
  - Fill in Start Time and End Time Click "Calculate Hours"
  - Click on **COP** and type in "1" equals a day of COP. **DO NOT TYPE IN HOURS.**
  - Click "OK" to process.
  - Once it is approved ITAS will post timecard with both types of leave in hours requested but will subtract one full day of COP from COP balance.
  - Separate COP leave request must be done for each pay period involved; cannot crossover pay periods.

**ITAS** automatically sends an email notification to the Approving Official of the pending leave request. Leave request will appear in the Approving Official's Pending Leave Request window. If the Approving Official, then approves the leave the leave will be added to the employee's timecard and email notification sent to employee.

### **Requests Disabled Veteran Leave (DVL)**

Roles: Admin Officer and Timekeeper

#### **DISABLED VETERAN LEAVE REQUESTS**

Clicking the value in the Leave Requests column on the Dashboard or clicking the Leave Requests tab in the employee's profile displays the Leave Request screen. Requests can be submitted for a past, future, and current pay period but must be between Effective and Expiration dates. Requests can be submitted for a partial or full day or multiple days.

The following rules apply:

- Leave to be requested for available amount of DVL hours.
- Leave to be requested within DVL effective and expiration date.
- Leave requires that leave time be in 15-minute increments.
- Leave to be requested for tour hours only.

#### LEAVE REQUEST

| Employee: Mouse, Micky                          |                  |           |                                                                     |
|-------------------------------------------------|------------------|-----------|---------------------------------------------------------------------|
| Personal Payroll Tour of Duty O                 | ptions Lea       | ive Balar | nces Timecard Leave Requests Telework Requests LTP LB Relationships |
|                                                 |                  |           |                                                                     |
|                                                 |                  |           |                                                                     |
| Start Date End Date                             |                  | -         |                                                                     |
|                                                 |                  |           |                                                                     |
| For partial day leave only.                     |                  |           |                                                                     |
| Select the Start Time and fill out the Hours of | or select the St | art and E | ind times.                                                          |
| Start Time                                      | PM               |           |                                                                     |
|                                                 |                  |           |                                                                     |
| Hours OR End Time                               | : 00 🖸           | OAM       | PM Calculate Hours                                                  |
|                                                 |                  |           |                                                                     |
| New Request                                     |                  |           |                                                                     |
| Leave type                                      | Balance Hours    | 9         | Bemark                                                              |
| Annual Leave                                    | 0.0              | 0.0       | Projected: 96.0                                                     |
| Sick Leave                                      | 0.0              | 0.0       |                                                                     |
| Comp Time                                       | 0.0              | 0.0       |                                                                     |
|                                                 |                  |           |                                                                     |
| Religious Comp Time                             |                  | 0.0       |                                                                     |
| Comp Time for Travel (CTT)                      | 0.0              | 0.0       | · · · · · · · · · · · · · · · · · · ·                               |
| Disabled Veteran Leave 01/08/2017               | 104.0            | 0.0       |                                                                     |
| Family Friendly Leave                           | 0.0              | 0.0       | Care of family member - child birth                                 |
| Military Funeral Leave                          |                  | 0.0       |                                                                     |
| Excused Absence                                 |                  | 0.0       |                                                                     |
| Court Leave                                     |                  | 0.0       | Juror                                                               |
| Voting Leave                                    |                  | 0.0       |                                                                     |
| Bone Marrow Donor                               | 56.0             | 0.0       |                                                                     |
| Organ Donor                                     | 240.0            | 0.0       |                                                                     |
| Preventive Health                               | 4.0              | 0.0       |                                                                     |
| Leave Without Pay                               |                  | 0.0       |                                                                     |
| Leave Comments                                  |                  |           |                                                                     |
|                                                 |                  |           |                                                                     |
|                                                 |                  |           |                                                                     |
|                                                 |                  |           |                                                                     |

Click the + button to show the Leave Request expanded view.

**Full Day Request** 

- Fill in the Start and End Dates. Full day requests **do not** require an end date. The system will assign the time from the regular tour hours.
- Enter the Hours next to the Leave Type.
- Enter a comment if needed.
- Click OK.

Partial Day Request

- Fill in the Start Date.
- Fill in the Start Time.
- Select AM or PM.
- Enter either the Number of Hours or the Stop Time (AM or PM must be selected for Stop Time).
- Click Calculate Hours to fill in the missing number of leave hours
- Enter a comment if needed.
- Click OK.

#### **CANCEL EXISTING REQUESTS**

| Perso            | onal Payroll                            | Tour of Duty              | Optic     | ons Timeca       | ard Lea    | ive Requ      | ests T    | elework Req | uests L |
|------------------|-----------------------------------------|---------------------------|-----------|------------------|------------|---------------|-----------|-------------|---------|
| Start D          | pate                                    | End Date                  |           | 1                |            |               |           |             |         |
| For pa<br>Select | rtial day leave on<br>the Start Time ar | ly.<br>nd fill out the Ho | urs or se | lect the Start   | and End ti | mes.          |           |             |         |
| Start T<br>Hours | ime 😒 : 🚺                               | 00 🕤 🔿 AM                 | ○РМ       | 00 😂 🔿           |            | M <u>Calc</u> | ulate Hou | irs         |         |
| Vew              | Request                                 | alance Hours              | R         | emark            |            |               |           |             |         |
|                  | Annual Leave                            | 0.0                       | 0.0 P     | rojected:<br>5.0 |            |               |           |             |         |
|                  | Sick Leave                              | 0.0                       | 0.0       |                  |            |               |           |             |         |
|                  | Comp Time                               | 0.0                       | 0.0       |                  |            |               |           |             |         |
| _eave            | Comments                                |                           |           |                  |            |               |           |             |         |
| Ex st            | ing Request                             | S                         | Hou       | rs Date          | StartTime  | EndTime       | Status    | Comments    |         |
| -                | Disabled Veterar                        | n Leave 01/08/2           | 017 8.0   | 02/15/2017       | 7:30AM     | 4:00PM        | Pending   | 8           |         |
| 1                | Disabled Veterar                        | h Leave 01/08/2           | 017 8.0   | 02/16/2017       | 7:30AM     | 4:00PM        | Pending   |             |         |
|                  | Disabled Veterar                        | h Leave 01/08/2           | 017 8.0   | 02/17/2017       | 7:30AM     | 4:00PM        | Pending   |             |         |
|                  |                                         |                           |           |                  |            |               |           |             |         |

- Scroll down to the Existing Requests section.
- Check the Delete box(s) next to the requests. Click the OK button.

### **Removing a Leave Request**

Roles: Admin Officer and Timekeeper

Only leave that is current or future date that has **not** yet been approved and posted to timecard can be deleted. Once approved and posted to timecard the Timekeeper must remove leave and restore regular hours.

- Click on Leave Request
- Scroll down to the Existing Leave Requests section.
- Click on the delete box next to the requests.
- Click OK.
- Email sent to Approving Official

#### Leave Request screen

| Pred/Vehandlas       P + €       P + €       Pred/Vehandlas       Pred/Vehandlas                                                                                                    |
|----------------------------------------------------------------------------------------------------|
| File Edit Vene     If the Hormal     If the Hormal        If the Hormal        If the Hormal                    If the Hormal                                                                                                    |
| If free Hotomal @ Home IntranetHts @ OLEC Home @ Once Peopleciet Entrap @ Printed Report @ This page can't be diply @ Web Size Galary @ Web Size Galary & Size Galary & Size Galary & Size Galary & Size Galary & Size Gala |
| Leave type Balance Hours Remark<br>Annual Leave 256.0 0.0 Projected:<br>192.0 Sick Leave 1166.0 0.0<br>Comp Time 0.0 0.0 +<br>+<br>Leave Comments                                                                                                    |
| Delete Leave Type     Hours Date     Start lime End lime Status     Comments       Annual Leave 8.0     02/14/2019     Pending                                                                                                    |
| Instructions<br>To create a full day request.                                                                                                    |
|                                                                                                    |

To remove a leave request that has been approved:

- Click on employee name
- Click on timecard
- Click on the leave to remove and press delete key.
- Click on regular hours and add regular hours for that day.
- Click "OK" to process.

|                                                                                  | /training.itas.hhs.gov/f                                                                                                    | hstraining/tir | necards.do?ro    | ole-tim             |                |                   |              |               |                |            |             |            |             |            |             | -     | p.      |                |
|----------------------------------------------------------------------------------|----------------------------------------------------------------------------------------------------|----------------|------------------|---------------------|----------------|-------------------|--------------|---------------|----------------|------------|-------------|------------|-------------|------------|-------------|-------|---------|----------------|
| Integrated Time and                                                              | Attend ×                                                                                                    | - 6 6          | -                | a - a - a           |                |                   |              |               | -              | -          |             | - (        |             |            | Lakt -      |       |         | and the same - |
| e Edit View Favo                                                                 | orites Tools Help                                                                                                    |                |                  |                     |                |                   |              |               |                |            |             |            |             |            |             |       |         |                |
| 🕫 🧉 This page can't                                                              | be display 🧉 Prin                                                                                                    | table Timecar  | rd Report 🔝      | OLRC Home           | Web Slice      | Gallery 👻 🌌       | Free Hotmail | Ø Oracle Per  | opleSoft Enter | p 🥭 Welco  | ome to HHSI |            |             | 🏠 • 🖾 •    | - 🖷 📼       | Page  | - Safet | y 👻 Tools 👻 🔞  |
| mekeeper<br>ainer, Super I.                                                      | <b>NIH</b> ITAS                                                                                                    | Integra        | ted Time a       | and Attend          | ance Syste     | m                 |              |               |                |            |             |            |             |            |             |       |         | 18-5           |
| ct as Alternate<br>ashboard                                                      | Employee: Wind, Jer                                                                                                    | my             |                  |                     |                |                   |              | _             |                |            |             |            |             |            |             |       |         |                |
| eports                                                                           | Personal Payro                                                                                                    | II Tour of D   | uty Options      | Timecard            | Leave Reque    | sts Telework      | Requests LTI | 2             |                |            |             |            |             |            |             |       |         |                |
| ange Role:<br>mployee<br>pproving Official<br>dmin Officer<br>'AS Administration |                                                                                                    |                | Pay Period 07    | /23/17-08/05/17     | 2017/16 💙      | Select            |              |               |                |            |             |            |             |            |             |       |         |                |
| bout ITAS                                                                        | SSN: 999-06-0000                                                                                                    |                |                  | SA                  | C: HNA         | ,                 | Abbr: OD     |               |                |            |             |            |             |            |             |       |         |                |
| elp<br>lose                                                                      | Approved by:                                                                                                    | Transmi        | itted On: Tour F | Hours: 80.0         | Annual Leav    | re Category: 08   | PP: 20       | 17/16         |                |            |             |            |             |            |             |       |         |                |
|                                                                                  |                                                                                                    |                |                  |                     |                |                   |              |               |                |            |             |            |             |            |             |       |         |                |
|                                                                                  | Annual Leave 343.0                                                                                                    | CreditHo       | urs 0.0          | <b>Credit Hours</b> | Lost 0.0 S     | Sick Leave 1006.0 | ) FEL        | Used 0.0 LBDc | onated YTD 0.0 |            |             |            |             |            |             |       |         |                |
|                                                                                  | Restored AL 0.0                                                                                                    | Comp Ti        | ime 0.0 Proje    | cted Comp Time      | Lost 0.0 Adv S | Sick Leave 0.0    | VLTP Donated | YTD 0.0       | LB Leave 0.0   |            |             |            |             |            |             |       |         |                |
|                                                                                  | Projected AL 96.0                                                                                                    | Rel. Comp 11   | ime 0.0 Rel.     | Comp Time Ch        | arged 0.0 Us   | se or Lose 199.0  | VEIPE        | eave 0.0      |                |            |             |            |             |            |             |       |         |                |
|                                                                                  | Туре                                                                                                    | Su<br>07/23    | M<br>07/24       | Tu<br>07/25         | W<br>07/26     | Th<br>07/27       | F<br>07/28   | Sa<br>07/29   | Su<br>07/30    | M<br>07/31 | Tu<br>08/01 | W<br>08/02 | Th<br>08/03 | F<br>08/04 | Sa<br>08/05 | Supp  | Total   |                |
|                                                                                  | Change<br>Indicators                                                                                                    |                | т                |                     |                |                   |              |               |                |            |             |            |             |            |             |       |         |                |
|                                                                                  | Tour Hours                                                                                                    |                | 9.0              | 9.0                 | 9.0            | 9.0               | 9.0          |               | _              | 9.0        | 9.0         | 9.0        | 8.0         |            |             | _     | 0.08    |                |
|                                                                                  | PM Core                                                                                                    |                |                  |                     | _              |                   | _            |               |                | _          | _           | _          |             | _          |             | _     |         |                |
| _                                                                                | Regular                                                                                                    |                | 1                | 9.0                 | 9.0            | 9.0               | 9.0          | 1             | 1              | 9.0        | 9.0         | 9.0        | 8.0         | 1          | 1           | 0.0   | 71.0    |                |
|                                                                                  | AnnualLeave                                                                                                    |                | 0.0              |                     | 1              | 1                 | 1            | 1             | 1              | 1          | 1           | 1          | 1           | 1          | 1           | 0.0   | 9.0     |                |
|                                                                                  | Sick Long                                                                                                    |                |                  | 1                   | 1              |                   | 1            | 1             | 1              | ii         | 1           |            | 1           |            | ii          | 1 0.0 | 0.0     |                |
|                                                                                  | + Other                                                                                                    |                |                  |                     |                |                   |              |               |                |            |             |            |             |            |             | 1 0.0 | 0.0     |                |
|                                                                                  | Total Base                                                                                                    | 0.0            | 9.0              | 9.0                 | 9.0            | 9.0               | 9.0          | 0.0           | 0.0            | 9.0        | 9.0         | 9.0        | 8.0         | 0.0        | 0.0         | 0.0   | 80.08   |                |
|                                                                                  | OT-Irregular                                                                                                    |                | ilr              | 1                   | 1              | 1                 | 1            | Ú.            | 1              | 1          | 1           | 1          | i           | 1          | ir          | 0.0   | 0.0     |                |
|                                                                                  | Earned                                                                                                    |                |                  |                     | 1              |                   | 1            |               |                | 1          |             |            | 1           |            |             |       | 0.0     |                |
|                                                                                  | Holiday Pay                                                                                                    |                |                  |                     |                |                   |              |               |                |            |             |            |             |            |             | 0.0   | 0.0     |                |
|                                                                                  |                                                                                                    |                |                  |                     |                |                   |              |               |                |            |             |            |             |            |             |       |         | >              |
|                                                                                  | (1)     (2)     (2)     (2)     (2)     (2)     (2)     (2)     (2)     (2)     (2)     (2)     (2)     (2)     (2)     (2)     (2)     (2)     (2)     (2)     (2)     (2)     (2)     (2)     (2)     (2)     (2)     (2)     (2)     (2)     (2)     (2)     (2)     (2)     (2)     (2)     (2)     (2)     (2)     (2)     (2)     (2)     (2)     (2)     (2)     (2)     (2)     (2)     (2)     (2)     (2)     (2)     (2)     (2)     (2)     (2)     (2)     (2)     (2)     (2)     (2)     (2)     (2)     (2)     (2)     (2)     (2)     (2)     (2)     (2)     (2)     (2)     (2)     (2)     (2)     (2)     (2)     (2)     (2)     (2)     (2)     (2)     (2)     (2)     (2)     (2)     (2)     (2)     (2)     (2)     (2)     (2)     (2)     (2)     (2)     (2)     (2)     (2)     (2)     (2)     (2)     (2)     (2)     (2)     (2)     (2)     (2)     (2)     (2)     (2)     (2)     (2)     (2)     (2)     (2)     (2)     (2)     (2)     (2)     (2)     (2)     (2)     (2)     (2)     (2)     (2)     (2)     (2)     (2)     (2)     (2)     (2)     (2)     (2)     (2)     (2)     (2)     (2)     (2)     (2)     (2)     (2)     (2)     (2)     (2)     (2)     (2)     (2)     (2)     (2)     (2)     (2)     (2)     (2)     (2)     (2)     (2)     (2)     (2)     (2)     (2)     (2)     (2)     (2)     (2)     (2)     (2)     (2)     (2)     (2)     (2)     (2)     (2)     (2)     (2)     (2)     (2)     (2)     (2)     (2)     (2)     (2)     (2)     (2)     (2)     (2)     (2)     (2)     (2)     (2)     (2)     (2)     (2)     (2)     (2)     (2)     (2)     (2)     (2)     (2)     (2)     (2)     (2)     (2)     (2)     (2)     (2)     (2)     (2)     (2)     (2)     (2)     (2)     (2)     (2)     (2)     (2)     (2)     (2)     (2)     (2)     (2)     (2)     (2)     (2)     (2)     (2)     (2)     (2)     (2)     (2)     (2)     (2)     (2)     (2)     (2)     (2)     (2)     (2)     (2)     (2)     (2)     (2)     (2)     (2)     (2)     (2)     (2)     (2)     (2)     (2)     (2)     (2)     (2)     (2) | w.             | EDI I            |                     | 100            |                   |              |               |                | 194        |             |            |             |            |             | -     | an 🖉    | 10:14 A        |
|                                                                                  |                                                                                                    |                |                  |                     |                |                   |              |               |                |            |             |            |             | 200        |             |       |         | 8/3/201        |
| nual la                                                                          | ave dele                                                                                                    | oted f         | rom              | timed               | ard            |                   |              |               |                |            |             |            |             |            |             |       |         |                |

| Ce () https:/                                                                          | /training.itas.hhs.gov/l                                   | hhstraining/tin                               | necards.do?ro               | ole=tkn                                         |                                                 |                                                          |                        |                           |               |           |            |         | _       |            |         |        | <u>م</u> - ۵ | 0 1 1 2              |
|----------------------------------------------------------------------------------------|------------------------------------------------------------|-----------------------------------------------|-----------------------------|-------------------------------------------------|-------------------------------------------------|----------------------------------------------------------|------------------------|---------------------------|---------------|-----------|------------|---------|---------|------------|---------|--------|--------------|----------------------|
| Integrated Time and                                                                    | d Attend ×                                                 | - 6 6                                         | A                           | H - H - 7                                       |                                                 |                                                          | -                      | on Asl                    | the sume      | -         | -          | a and a | MILLING | service of | AaH     |        | 11.0         | A test -             |
| File Edit View Favo                                                                    | orites Tools Help                                          |                                               |                             |                                                 |                                                 |                                                          |                        |                           |               |           |            |         |         |            |         |        |              |                      |
| 눩 🏉 This page can't                                                                    | be display 🧉 Prin                                          | table Timecan                                 | d Report 💹                  | OLRC Home                                       | Web Slice                                       | Gallery 👻 🏉                                              | Free Hotmail           | Oracle Pec                | pleSoft Enter | p 🍯 Welco | me to HHSI |         |         | ት • 🔊 •    | · 🖃 🖶 - | Page 🖣 | Safety       | • Tools • 🔞 • 🦷      |
| Timekeeper<br>Trainer, Super I.                                                        | NH ITAS                                                    | Integrat                                      |                             |                                                 |                                                 |                                                          |                        |                           |               |           |            |         |         |            |         |        |              | 18-2-                |
| <ul> <li>Act as Alternate</li> <li>Dashboard</li> <li>Reports</li> </ul>               | Employee: Wind, Je                                         | nny<br>III Tour of Du                         | ity Option:                 | Timecard                                        | Leave Reques                                    | ts Telework                                              | Requests               | •                         |               |           |            |         |         |            |         |        |              |                      |
| Change Role:<br>Employee<br>Approving Official<br>Admin Officer<br>ITAS Administration |                                                            |                                               | Pay Period 07               | /23/17-08/05/17                                 | 2017/16 🗸                                       | Select                                                   |                        |                           |               |           |            |         |         |            |         |        |              |                      |
| About ITAS     Help     Class                                                          | Approved by                                                | Transmit                                      | ted On: Tour!               | SA<br>Hours: 80.0                               | C: HNA                                          | e Category 08                                            | Abbr: OD               | 17/16                     |               |           |            |         |         |            |         |        |              |                      |
|                                                                                        | Annual Leave 343.0<br>Restored AL 0.0<br>Projected AL 96.0 | Credit Hoi<br>Comp Tii<br>Rel. Comp Tii<br>Su | me 0.0 Proje<br>me 0.0 Rel. | Credit Hours<br>cted Comp Time<br>Comp Time Chi | Lost 0.0 Si<br>Lost 0.0 Adv Si<br>arged 0.0 Usi | ick Leave 1006<br>ick Leave 0.0<br>e or Lose 199.0<br>Th | VLTP Donated<br>VLTP L | YTD 0.0<br>eave 0.0<br>Sa | LB Leave 0.0  | м         | Tu         | w       | Th      | F          | Sa      | Suppe  | Total        | - 1                  |
|                                                                                        | Change                                                     | 07/23                                         | 07/24<br>T                  | 07/25                                           | 07/26                                           | 07/27                                                    | 07/28                  | 07/29                     | 07/30         | 07/31     | 08/01      | 08/02   | 08/03   | 08/04      | 08/05   | Cable  |              |                      |
|                                                                                        | Tour Hours                                                 |                                               | 9.0                         | 9.0                                             | 9.0                                             | 9.0                                                      | 9.0                    |                           |               | 9.0       | 9.0        | 9.0     | 8.0     | -          |         |        | 80.0         |                      |
|                                                                                        | AM Core                                                    |                                               |                             |                                                 |                                                 |                                                          |                        |                           |               |           |            |         |         |            |         |        |              |                      |
|                                                                                        | PM Core                                                    |                                               |                             | 1                                               |                                                 |                                                          |                        | 1                         |               |           |            |         |         | _          |         | _      |              |                      |
|                                                                                        | Regular                                                    |                                               |                             | 9.0                                             | 9.0                                             | 9.0                                                      | 9.0                    | <u> </u>                  |               | 9.0       | 9.0        | 9.0     | 8.0     |            |         | 0.0    | 71.0         |                      |
|                                                                                        | Annual Leave                                               |                                               |                             |                                                 | 1                                               |                                                          |                        | J                         |               |           |            |         |         |            |         | 0.0    | 9.0          |                      |
|                                                                                        | Sick Leave                                                 |                                               |                             |                                                 |                                                 |                                                          | ][]                    |                           |               |           |            |         |         |            |         | 0.0    | 0.0          |                      |
|                                                                                        | + Other                                                    |                                               |                             |                                                 |                                                 |                                                          |                        |                           |               |           |            |         |         |            |         |        |              |                      |
|                                                                                        | Total Base                                                 | 0.0                                           | 9.0                         | 9.0                                             | 9.0                                             | 9.0                                                      | 9.0                    | 0.0                       | 0.0           | 9.0       | 9.0        | 9.0     | 0.8     | 0.0        | 0.0     | 0.0    | 80.0         |                      |
|                                                                                        | OT-Irregular<br>Earned                                     |                                               |                             |                                                 |                                                 |                                                          |                        |                           |               |           |            | 1       | 1       |            | 1       | 0.0    | 0.0          |                      |
|                                                                                        | Holiday Pay                                                |                                               |                             |                                                 |                                                 |                                                          |                        | i –                       |               |           |            |         | i –     |            | i –     | 0.0    | 0.0          |                      |
| <                                                                                      | Comn Times                                                 |                                               |                             |                                                 | -ú-                                             |                                                          |                        |                           |               | -i        | -ú         |         |         |            |         |        |              | `                    |
| 2 0                                                                                    | 2 📋 🤇                                                      | 29                                            | 1.2                         | e No                                            |                                                 | 100                                                      | 100                    | Sec.                      | 9.12          | dia S     | 1          |         | 100     | S.         | R       | - (    | al 1         | 10:17 AM<br>8/3/2017 |

### Regular hours added back to timecard

### **Telework Requests**

#### Roles: Admin Officer and Timekeeper

Clicking the value in the Telework Request column on the Dashboard or clicking the Telework Request tab once in the employee's profile, displays the Telework Request screen. Requests can be submitted for a past, current or future pay periods. Requests can be submitted for a partial day, a full day or multiple days. Individual Telework Requests must be completed before proceeding to the next. An email is automatically sent to the employee's LAO and the Employee each time a Telework Request is submitted.

#### **Telework Requests screen**

| Timekeeper<br>Cruise, Tom                               | NIH ITAS Integrated Time and Attendance System                                                                                                    |
|---------------------------------------------------------|----------------------------------------------------------------------------------------------------|
| <ul> <li>Act as Alternate</li> <li>Dashboard</li> </ul> | Employee: Duck, Donald Q.                                                                                                    |
| Reports                                                 | Personal Payroll Tour of Duty Options Timecard Leave Requests Telework Requests LTP                                                                                                    |
| Employee                                                |                                                                                                    |
| > About ITAS<br>> Help                                  | A field with an asterisk (*) before it is a required field.                                                                                                    |
| ▶ Close                                                 | *Start Date: End Date:                                                                                                    |
|                                                         | For partial day of telework day,<br>Select the start time and enter the number of hours, or select the start and end times.                                                                                                    |
|                                                         | Start Time                                                                                                    |
|                                                         | Hour Minute<br>• : 00 • AM © PM ©                                                                                                    |
|                                                         | _ End Time                                                                                                    |
|                                                         | Number of Hours:                                                                                                    |
|                                                         | OR                                                                                                    |
|                                                         | Hour Minute                                                                                                    |
|                                                         | *Telework Location                                                                                                    |
|                                                         | Telework Comments                                                                                                    |
|                                                         |                                                                                                    |
|                                                         |                                                                                                    |
|                                                         |                                                                                                    |
|                                                         | Existing Telework Requests                                                                                                    |
|                                                         | Delete         Location         Hours         Date         StartTime EndTime         Status         Comments           Image: Telework Center 8.0         04/25/2014         7:30AM         4:00PM         Pending         This is a test |
|                                                         | OK Pasat                                                                                                    |

#### Full Day Ad Hoc Telework Request

- Fill in the Start and End Dates. Full day requests do not require a start and end time. The system will assign the time from the regular tour hours.
- Select Telework Location.
- Enter a comment if needed.
- Click OK.

#### Partial Day Ad Hoc Telework Request

- Fill in the Start Date.
- Fill in the Start Time.
- Select AM or PM.
- Enter either the Number of Hours or the Stop Time (AM or PM must be selected if Stop Time is selected).
- Click Calculate Hours to fill in the missing Number of Hours or Stop Time.
- Select Telework Location.
- Enter a comment if needed.
- Click OK.

#### Remove Ad Hoc Telework Request(s)

- Scroll down to the Existing Telework Requests section.
- Click the check box next to the telework request(s) to delete.
- Click OK button.

### Leave Transfer Program (LTP)

Roles: Admin Officer, Timekeeper

Clicking the value in the LTP: Donate or the LTP Accounts columns on the Dashboard or clicking the LTP tab after leaving the Dashboard, displays the LTP Donations and Accounts screen. This screen allows you to donate some or all your Annual or Restored Annual leave to a specific person. You can also check the status of any leave donated to you.

The Donations section of the screen displays the leave you have available to donate. The Name/Reason/Org dropdown contains the names and information of the people you can donate to. It also shows any donations made that have not yet been credited to the recipient's account.

The Accounts section of the screen displays information about any VLTP accounts that have been set up for you.

| LTP | screen |
|-----|--------|
|     |        |

| Timekeeper<br>Trainer, Super I.                                                                | NIH TAS Integrated Time and Attendance System                                                                                                    |
|------------------------------------------------------------------------------------------------|----------------------------------------------------------------------------------------------------|
| > Act as Alternate<br>> Dashboard<br>> Reports                                                 | Employee: Oxmoor, Aleene Personal Payroll Tour of Duty Options Timecard Leave Requests Telework Requests LTP                                                                                                    |
| Change Role:<br>> Employee<br>> Approving Official<br>> Admin Officer<br>> ITAS Administration | Agency: HHS                                                                                                    |
| ▶ About ITAS<br>▶ Help<br>▶ Close                                                              | Donations         Available Annual Leave hours for donation : 304.0         Available Restored Annual Leave hours for donation : 0.0         Name Reason Org         Select a Name Reason Org         Select a Name Reason Org                                                                                                    |
|                                                                                                | Accounts         Reason       Emergency Type       Begin Date       End Date         Select a Reason       Select an Emergency Type       Image: Comparison of the second second secon |

### Leave Transfer Program (LTP) – DONATE

#### Roles: Admin Officer, Timekeeper

**Leave Transfer Program** – covers employees participating in Voluntary Leave Transfer Program (VLTP) and the HHS Emergency Leave Transfer Program (ELTP). Check with your OPDIV for information on status of ELTP donations.

**Reminder:** Upon conversion to the Defense Civilian Pay System (DCPS/DFAS) before employee can use advance sick leave, continuation of pay (COP), time off awards, transfer-in leave from previous agency and/or donated leave be sure that the HR Payroll Liaison has notified the Customer Care Service Team to establish the leave balance record in DFAS. Use of this type of leave prior to leave balance record being established by DFAS will caused a leave conversion by DFAS to annual, credit, comp time or LWOP.

#### **LTP - Donate Leave**

- From the Dashboard
- Select "Employee"
- Scroll across until you see LTP Donate
- Click on Donate
- The top portion of the screen shows number of annual leave hours available for donation and number of restored annual leave hours available.
- Click on down arrow in "Name/Reason/Org" box to select the person you wish to donate leave to.
- Select the type of hours to donate in the Hours Type dropdown.
- Enter the number of Hours to donate. This must to be less than or equal to your available hours.

#### NOTE: Donated Hours must be in 1-hour increments.

- ITAS defaults date to current date.
  - Click OK.
  - The new donation line is displayed on the Donate Leave screen.

| Timekeeper<br>Trainer, Super I.                                                        |                                                                                                    |
|----------------------------------------------------------------------------------------|----------------------------------------------------------------------------------------------------|
| <ul> <li>Act as Alternate</li> <li>Dashboard</li> <li>Reports</li> </ul>               | Employee: Oxmoor, Aleene<br>Personal Payroll Tour of Duty Options Timecard Leave Requests Telework Requests LTP                                                                                                    |
| Change Role:<br>Employee<br>Approving Official<br>Admin Officer<br>ITAS Administration | Agency, HHS                                                                                                    |
| <ul> <li>About ITAS</li> <li>Help</li> <li>Close</li> </ul>                            | Available Annual Leave hours for donation:       304.0       Total donated Annual Leave hours:       0.0         Available Restored Annual Leave hours for donation:       0.0       Total donated Restored Annual Leave hours:       0.0         Name Reason Org       Hours Type       Hours       Date         Select a Name Reason Org       05/03/2018              |
|                                                                                        | Name     Reason     Org     Emergency Type     Hours     Type     Hours     Date     Status     Delete       Bellman, Patti     Serious     Medical     HNA     Personal     Medical     Emergency     Annual     Leave     8.0     05/03/2018     Pending     Image: Comparison of the status       Accounts     Emergency     Type     Begin     Date     End     Date |
|                                                                                        | Select a Reason     V     Select an Emergency Type     V       OK     Reset                                                                                                    |

#### Delete a pending donation

- Check the Delete box at the end of the donation line(s) to delete. You can only delete pending donations.
- Click OK.
- Click OK on the Confirmation screen.
- The Donate to VLTP screen is redisplayed without the donation line item.

### LTP – Accounts

Roles: Admin Officer and Timekeeper

#### Set up an LTP Account

- From Dashboard
- Select "Employee"
- Scroll across until you see LTP Accounts.
- Click on "LTP"
- Bottom half of the screen label "Accounts" is where you will enter information on the employee that has been approved to participate in VLTP.
- Select a Reason from the dropdown list.
- Select an Emergency Type from the dropdown list.
- Enter a valid date in the Begin Date field.

#### NOTE: The End Date field will be populated when the LTP Account is closed.

- Click OK.
- The Donate Leave screen is redisplayed with the account line item.

| Timekeeper<br>Trainer, Super I.                                                                | NIH TAS Integrated Time and Attendance System                                                                                                    |
|------------------------------------------------------------------------------------------------|----------------------------------------------------------------------------------------------------|
| <ul> <li>Act as Alternate</li> <li>Dashboard</li> <li>Reports</li> </ul>                       | Employee: Stepner, Marcia A.<br>Personal Payroll Tour of Duty Options Timecard Leave Requests Telework Requests LTP                                                                                                    |
| Change Role:<br>> Employee<br>> Approving Official<br>> Admin Officer<br>> ITAS Administration | Agency. HHS                                                                                                    |
| ) About ITAS<br>) Help<br>) Close                                                              | Donations         Available Annual Leave hours for donation : 288.0         Available Restored Annual Leave hours for donation : 0.0         Name Reason Org         Hours Type         Select a Name Reason Org         Select a Name Reason Org             Select a Name Reason Org             Select a Name Reason Org             Select a Name Reason Org                                                                                                    |
|                                                                                                | Accounts         Reason       Emergency Type       Begin Date       End Date         Select a Reason       Select an Emergency Type       Image: Constraint of the second second secon |

**Reminder:** Upon conversion to DFAS before employee can use donated leave be sure the HR Payroll Liaison has notified the HHS/ Customer Care Service Team to establish the LTP account record in Defense Civilian Pay System.

#### **Close an LTP Account**

- *Check* the Close box for the desired account.
- Click OK.

#### NOTE: The End Date is populated, and the account can be reopened.

#### Reopen an LTP Account

- Check the Reopen box for the desired account.
- Click OK.

# Leave Transfer Program (LTP) Donor/Recipient from outside HHS

Roles: Admin Officer and Timekeeper

#### Only the ITAS Coordinator can establish Donor/Recipient employee profile from outside HHS.

**Donor or Recipient from outside the Department** – you must notify the ITAS Coordinator and have a profile in ITAS establish for this type of employee. Once the profile has been established than you can donate leave for outside donor, or an HHS employee may donate leave to outside recipient using ITAS. Proper paperwork should be submitted to the employee's employing agency regarding all leave donations. Also, information must be sent to HR Payroll Liaison for any outside donated leave be **credited to employee's payroll record in DCPS prior to employee using the leave.** 

|                                                                                                    | 8-                                                                                                    |
|----------------------------------------------------------------------------------------------------|----------------------------------------------------------------------------------------------------|
| Empkyee:<br> Resonal  Payroll   Tour of Duty  Options   Leave Balances   Timecard   Leave Requests   TP   Relationships                                                                                                    |                                                                                                    |
| SN: xxxxd999 LAN ID<br>LastName [Uggd] FrantName [Gareth] Initial [<br>Agency USDA<br>Code [ABC ]<br>Leave Append Traner, Super L<br>Official game Inloydightes this gon x<br>Email game Inloydightes this gon x<br>Email game Inloydightes this gon x<br>Email game Inloydightes this gon x<br>Email game Inloydightes this gon x                                                                                                    |                                                                                                    |
| Instructions<br>Type over or change the selection of anyfield. Click OK or anynavigation to validate changes and update the database.<br>Required fields are marked with *.<br>Resettingnoss pending changes and re-displays the screen.<br>OK validates the entered information and updates the database if no errors are found.<br>Fields in error are marked with <sup>1</sup> . The error message at the top of the page refers to the first field in error.<br>Click in table or left navigation area to go to different screens. |                                                                                                    |
|                                                                                                    | 2 And And And And And And And And And And                                                                                                    |
|                                                                                                    | <pre>website<br/>Prove the control is not and for is for family is not and control is the control is the function doep<br/>is is sand doep<br/>is is sand doep<br/>is is is and doep<br/>is is is and doep<br/>is is and doep<br/>is is and doep<br/>i</pre> |

**Reminder:** Information must be sent to donor/recipient employing Federal Agency once leave has been donated. Follow the procedures established by your OPDIV.

#### **Processing Leave Request for Outside Donor/Recipient**

#### **Outside Donor -LTP - Donate Leave**

- 1. From the Dashboard
- 2. Click on "DISPLAY non-HHS Employee"
- 3. Click "GO"
- 4. New dashboard

- 5. Search on Personal for Outside Donor's last name
- 6. Select "Outside Donor's name"
- 7. Scroll across until you see LTP Donate
- 8. Click on Donate
- 9. Click on down arrow in "Name/Reason/Org" box to select the person you wish to donate leave to.
- 10. Select the type of hours to donate in the Hours Type dropdown.
- 11. Enter the number of Hours to donate.

### NOTE: Donated Hours must be in 1-hour increments.

12. Click "OK" to process.

### The new donation line is displayed on the Donate Leave screen

#### Step 1 to 3

| er                                                                         | A REAL PROPERTY AND A REAL PROPERTY AND A REAL                                                                                                    |                                                                                                    | i C 🕙 Integrated Ti                                                                                                    | me and Attend ×                                                                                                    | New tab                                                                                          |                                                                                                    |                                                                                                    |                                                                                                    |                                                                                                    |                                                                                                    |                                                                                                    | × 😨                                                                                      | Convert |
|----------------------------------------------------------------------------|----------------------------------------------------------------------------------------------------|----------------------------------------------------------------------------------------------------|----------------------------------------------------------------------------------------------------|----------------------------------------------------------------------------------------------------|--------------------------------------------------------------------------------------------------|----------------------------------------------------------------------------------------------------|----------------------------------------------------------------------------------------------------|----------------------------------------------------------------------------------------------------|----------------------------------------------------------------------------------------------------|----------------------------------------------------------------------------------------------------|----------------------------------------------------------------------------------------------------|------------------------------------------------------------------------------------------|---------|
|                                                                            |                                                                                                    | uracle PeopleSoft Enterpr  Printable tegrated Time and Atter                                                                                                    | e Timecard Report (2)<br>Indance Syster                                                                                                    | This page can't be                                                                                                    | display 🍯 Web                                                                                    | Slice Gallery - 🖉 Welc                                                                                                    | come to HHS!                                                                                                    |                                                                                                    |                                                                                                    |                                                                                                    | 91 • 81 •                                                                                                    | → Page → Safety                                                                          | - Tool  |
| ir L                                                                       | Dashboard                                                                                                    | -                                                                                                    |                                                                                                    |                                                                                                    |                                                                                                  |                                                                                                    |                                                                                                    |                                                                                                    |                                                                                                    |                                                                                                    |                                                                                                    |                                                                                          |         |
| yee<br>ictor                                                               | Dashboard                                                                                                    |                                                                                                    | Day                                                                                                    | Period V03/                                                                                                    | 19-03/16/19 201                                                                                  | 9/6 V Select                                                                                                    |                                                                                                    |                                                                                                    |                                                                                                    |                                                                                                    |                                                                                                    |                                                                                          |         |
| sns<br>:                                                                   | +                                                                                                    |                                                                                                    | Pay                                                                                                    |                                                                                                    | 18-03/10/18 201                                                                                  | aro + ocieci                                                                                                    |                                                                                                    |                                                                                                    |                                                                                                    |                                                                                                    |                                                                                                    |                                                                                          |         |
| Official<br>r                                                              | Display non-HHS<br>employees                                                                                                    | Search column: Personal                                                                                                    | ✓ for                                                                                                    |                                                                                                    |                                                                                                  | Employees OC                                                                                                    | ontractors O Al                                                                                                    | Go                                                                                                    |                                                                                                    |                                                                                                    |                                                                                                    |                                                                                          |         |
| nistration                                                                 | Page 1 of 7 Show All  <br>Percent                                                                                                    | < <rrstpage 1="" 2="" 3="" 4="" 5="" 6="" td=""  =""  <=""><td>Next&gt;   Last Pag</td><td>Tourof</td><td></td><td>Accose</td><td>Loove Ralan</td><td>os Timocarde</td><td></td><td>aste Talawork Rog</td><td>ueste ITP: Dop:</td><td>ate LTR Acc</td><td>ounte</td></rrstpage>                                                                                                    | Next>   Last Pag                                                                                                    | Tourof                                                                                                    |                                                                                                  | Accose                                                                                                    | Loove Ralan                                                                                                    | os Timocarde                                                                                                    |                                                                                                    | aste Talawork Rog                                                                                                    | ueste ITP: Dop:                                                                                                    | ate LTR Acc                                                                              | ounte   |
|                                                                            | Adler, Kate                                                                                                    | Lennox, Marisa                                                                                                    | ABC                                                                                                    | 50                                                                                                    | 06                                                                                               | TKEMP                                                                                                    | Batances                                                                                                    | Unapproved                                                                                                    | Request                                                                                                    | Request                                                                                                    | Donate                                                                                                    |                                                                                          | ounts   |
|                                                                            | Allen, Gail.                                                                                                    | Colhoff, Gwen.m.                                                                                                    | HNA                                                                                                    | 80                                                                                                    | 08                                                                                               | AO/TKAA/EMP                                                                                                    | Batances                                                                                                    | Unapproved                                                                                                    | Request                                                                                                    | Request                                                                                                    | Donate                                                                                                    | LTP                                                                                      |         |
|                                                                            | Amos.Janet.                                                                                                    | Snipes. Wesley                                                                                                    | HNA                                                                                                    | 80                                                                                                    | 08                                                                                               | LACYEMP                                                                                                    | Batances                                                                                                    | Unapproved                                                                                                    | Request                                                                                                    | Request                                                                                                    | Donate                                                                                                    | LTP                                                                                      |         |
|                                                                            | Anderson, Drew W.                                                                                                    | Hawn, Goldie                                                                                                    | HNA                                                                                                    | 80                                                                                                    | 08                                                                                               | LACVEMP                                                                                                    | Balances                                                                                                    | Unapproved                                                                                                    | Request                                                                                                    | Request                                                                                                    | Donate                                                                                                    | LIP                                                                                      |         |
|                                                                            | Anderson, Paula<br>Andrew, Paula A                                                                                                    | Becket, Dillon N.<br>Trainer, Super I.                                                                                                    | DEMO                                                                                                    | 80                                                                                                    | 08                                                                                               | TK/EMP                                                                                                    | Balances<br>Balances                                                                                                    | Unapproved                                                                                                    | Request                                                                                                    | Request                                                                                                    | Donate                                                                                                    | LIP                                                                                      |         |
|                                                                            | Anthony, Coletta.                                                                                                    | Breeze, Summer,<br>Hegi, Ursula R.                                                                                                    | HNA<br>HNA000                                                                                                    | 80                                                                                                    | 08                                                                                               | EMP                                                                                                    | Balances<br>Balances                                                                                                    | Unapproved<br>Unapproved                                                                                                    | Request                                                                                                    | Request                                                                                                    | Donate<br>Donate                                                                                                    | LTP                                                                                      |         |
|                                                                            | Appleton, John.                                                                                                    | Waldermar, Jack<br>Pea, Chik                                                                                                    | HNA                                                                                                    | 80                                                                                                    | 08                                                                                               | AO/TK/EMP<br>LAO/EMP                                                                                                    | Balances<br>Balances                                                                                                    | Unapproved<br>Unapproved                                                                                                    | Request                                                                                                    | Request<br>Request                                                                                                    | Donate<br>Donate                                                                                                    | LTP                                                                                      |         |
|                                                                            | Arber, Lisa G                                                                                                    | Bassett, Angela<br>Thacker, Gillen F                                                                                                    | HNA                                                                                                    | 80                                                                                                    | 06                                                                                               | EMP                                                                                                    | Balances                                                                                                    | Unapproved                                                                                                    | Request                                                                                                    | Request                                                                                                    | Donate                                                                                                    | LTP                                                                                      |         |
|                                                                            | Armstrong, Jack,                                                                                                    | ODonnell, Rosie,                                                                                                    | ABC.                                                                                                    | 80                                                                                                    | 08                                                                                               | EMP                                                                                                    | Balances                                                                                                    | Unapproved                                                                                                    | Request                                                                                                    | Request                                                                                                    | Donate                                                                                                    | LTP                                                                                      |         |
|                                                                            | Armstrong, Lance                                                                                                    | ODonnell, Rosie                                                                                                    | HNA                                                                                                    | 80                                                                                                    | 08                                                                                               | LAC/EMP                                                                                                    | Balances                                                                                                    | Unapproved                                                                                                    | Request                                                                                                    | Request                                                                                                    | Donate                                                                                                    | LIP                                                                                      |         |
|                                                                            | Aulet, Cody J                                                                                                    | Cruise, Thomas                                                                                                    | HNA                                                                                                    | 80                                                                                                    | 04                                                                                               | AO/TK/EMP                                                                                                    | Balances                                                                                                    | Unapproved                                                                                                    | Request                                                                                                    | Request                                                                                                    | Donate                                                                                                    | LTP                                                                                      |         |
|                                                                            | Badu, Erika                                                                                                    | Jetson, George<br>Woman, Wonder W                                                                                                    | HNA                                                                                                    | 80<br>80                                                                                                    | 06<br>08                                                                                         | EMP                                                                                                    | Balances<br>Balances                                                                                                    | Unapproved<br>Unapproved                                                                                                    | Request                                                                                                    | Request                                                                                                    | Donate                                                                                                    | LTP                                                                                      |         |
|                                                                            | Baddot Dorothea                                                                                                    | Smythe Eleanor                                                                                                    | HNA                                                                                                    | 80                                                                                                    | 08                                                                                               | EMP                                                                                                    | Batances                                                                                                    | Unapproved                                                                                                    | Request                                                                                                    | Request                                                                                                    | Donate                                                                                                    | I TP                                                                                     |         |
| er<br>er I.                                                                | NIH) ITAS Int<br>Dashboard                                                                                                    | tegrated Time and Atter                                                                                                    | ndance Syster                                                                                                    | m                                                                                                    |                                                                                                  |                                                                                                    |                                                                                                    |                                                                                                    |                                                                                                    |                                                                                                    |                                                                                                    |                                                                                          |         |
| er<br>er I.<br>Ayee<br>actor<br>ons                                        | Dashboard                                                                                                    | tegrated Time and Atter                                                                                                    | ndance System                                                                                                    | m<br>y Peric <mark>a 03/03/</mark>                                                                                                | 19-03/16/19 20:                                                                                  | 9/6 V Select                                                                                                    | 1                                                                                                    |                                                                                                    |                                                                                                    |                                                                                                    |                                                                                                    |                                                                                          |         |
| er<br>rl.<br>vee<br>ictor<br>ons<br>Official                               | Dashboard                                                                                                    | tegrated Time and Atter<br>Search column Personal                                                                                                    | Pay<br>for Du                                                                                                    | m<br>y Peric <mark>u</mark> 03/03/<br>mbries                                                                                      | 19-03/16/19 20 <sup>-</sup>                                                                      | 9/6 ✓ Select<br>● Em ployees ○ C                                                                                                    | contractors O A                                                                                                    | I Go                                                                                                    |                                                                                                    |                                                                                                    |                                                                                                    |                                                                                          |         |
| er<br>er I.<br>Dygee<br>actor<br>ons<br>e:<br>Official<br>er<br>nistration | Display non-HHS<br>employees<br>Page 1017 Show All 1                                                                                                    | Search column Personal                                                                                                    | Pay<br>for Du<br>Next>   LastBag                                                                                                    | m<br>y Perice 03/03/<br>mbries                                                                                                    | 19-03/16/19 20:<br>                                                                              | 9/6 V Select<br>• Employees OC                                                                                                    | Contractors 〇 A                                                                                                    | I Go                                                                                                    |                                                                                                    |                                                                                                    |                                                                                                    |                                                                                          |         |
| er<br>Fri<br>Soctor<br>Sons<br>Cofficial<br>r<br>Sistration                | Display non-HHS<br>employees<br>Page 1 of 7 Show Al  <br>Personal                                                                                                    | Search column. Personal<br><                                                                                                    | ndance Syster<br>Pay<br>for Du<br>Next>   LastPar                                                                                                    | m<br>y Perict 03/03/<br>mbries                                                                                                    | 19-03/16/19 20<br>x                                                                              | 9/6 V Select<br>© Employees OC<br>at. Access                                                                                                    | Contractors 🔿 A                                                                                                    | I Go<br>ces Timecards                                                                                                    | Leave Requ                                                                                                    | ests 🔰 Telework Rec                                                                                                    | uests LTP: Don                                                                                                    | ate LTP Ac                                                                               | count   |
| rr<br>rl.<br>vee<br>cctor<br>vns<br>:<br>:<br>Official<br>r<br>istration   | Display non-HHS<br>employees<br>Page 1 of 7 Show All 1<br>Personal<br>Meter: Kate                                                                                                    | Search column Personal<br><srrstpage 1="" 2="" 3="" 4="" 5="" 6=""  =""  <br=""><inversional contemporation="" of="" second="" second<="" td="" the=""><td>Pay<br/>for Du<br/>Next&gt;   LastPay<br/>ABC</td><td>m<br/>y Perice 03/03/<br/>mbries<br/>mbries<br/>Tour of<br/>50</td><td>19-03/16/19 20<br/>x<br/>EDuty Lv. C<br/>96</td><td>9/6 V Select<br/>• Employees OC<br/>at. Access<br/>TKEMP</td><td>Contractors A</td><td>I Go<br/>ces Timecards<br/>Unapproved</td><td>Leave Request</td><td>ests Telework Rec<br/>Request</td><td>uests LTP: Don<br/>Donate</td><td>ate LTP Ac</td><td>count</td></inversional></srrstpage>                                                                                                    | Pay<br>for Du<br>Next>   LastPay<br>ABC                                                                                                    | m<br>y Perice 03/03/<br>mbries<br>mbries<br>Tour of<br>50                                                                         | 19-03/16/19 20<br>x<br>EDuty Lv. C<br>96                                                         | 9/6 V Select<br>• Employees OC<br>at. Access<br>TKEMP                                                                                                    | Contractors A                                                                                                    | I Go<br>ces Timecards<br>Unapproved                                                                                                    | Leave Request                                                                                                    | ests Telework Rec<br>Request                                                                                                    | uests LTP: Don<br>Donate                                                                                                    | ate LTP Ac                                                                               | count   |
| rr<br>rl.<br>vee<br>ector<br>vns<br>:<br>:<br>Official<br>r<br>istration   | Display non-HHS<br>employees<br>Page 1 of Show All  <br>editer. Kale<br>  Mitrer. Shell a                                                                                                    | Search column, Personal<br>< <rrstpage 1="" 2="" 3="" 4="" 5="" 6=""  =""  <br="">A Timekeeper<br/>Lennox Marisa<br/>Nords, Chuck</rrstpage>                                                                                                    | rdance System<br>Pay<br>for Du<br>Next>   LastPay<br>Rec<br>HNAZ                                                                                                    | m<br>y Perict 03/03/<br>imbries<br>ge>><br>1 Tour of<br>50<br>80<br>90                                                            | 19-03/16/19 20<br>×<br>Duty Lv.C<br>06<br>08<br>08                                               | 9/6 V Select<br>Demployees C C<br>TKCEMP<br>ACCOSS<br>TKCEMP<br>ACCOSS                                                                                                    | Contractors A                                                                                                    | Go<br>Timecards<br>Unapproved<br>Unapproved                                                                                                    | Leave Request<br>Request<br>Request                                                                                                    | ests Telework Rec<br>Request<br>Request                                                                                                    | uests LTP: Don<br>Ponate<br>Donate                                                                                                    | iate LTP Act                                                                             | count   |
| r<br>r L<br>ctor<br>ns<br>Official<br>fistration                           | Display non-HHS<br>employees<br>Page 1 of 7 Show Al  <br>Personal<br>Allen Gail<br>Allen Gail                                                                                                    | search column. Personal<br>< <rrstpage 1="" 2="" 3="" 4="" 5=""  =""  <br="">Timekeeper<br/>Lennox.Mansa.<br/>Noris.Chuck.<br/>Colholf.Green P.</rrstpage>                                                                                                    | Pay<br>v for Du<br>Next>   LastPay<br>Payrol<br>ABC<br>HNAZ<br>HNA                                                                                                    | m<br>yPenia 03/03/<br>imbries<br>jap><br>1 Tourof<br>50<br>80<br>80<br>80                                                         | 19-03/16/19 20<br>×<br>Duty Lv.C<br>06<br>08<br>08<br>08                                         | 9/6 V Select<br>© Employees O C<br>at. Access<br>TKEMP<br>AOTICIAEMP<br>TKEMP                                                                                                    | Contractors A                                                                                                    | Go<br>Timecards<br>Unapproved<br>Unapproved<br>Unapproved                                                                                                    | Leave Request<br>Request<br>Request<br>Request                                                                                                    | ests Telework Ree<br>Request<br>Request<br>Request                                                                                                    | uests LTP-Don<br>Donate<br>Donate<br>Donate                                                                                                    | ate LTP Acc<br>LTP<br>LTP<br>LTP<br>LTP                                                  | count   |
| r<br>r I.<br>ctor<br>ns<br>Dfficial<br>istration                           | Display non-HHS<br>employees<br>Page 1 of 7 Show All 1<br>Personal<br>Alter, Skell a<br>Alter, Skell a<br>Alter, Skell a                                                                                                    | Search column Personal<br>≤ <rrstpage 1="" 2="" 3="" 4="" 5="" 6=""  =""  <br="">▲ Timekeeper<br/>Lennox Marisa<br/>Norts. Chuck<br/>Colnotf. Gwen m<br/>Pullam. Michele R.<br/>Sorpes, Wesky</rrstpage>                                                                                                    | Pay<br>For Du<br>Next>   LastPay<br>Payrol<br>RC<br>HNA<br>HNA<br>HNA                                                                                                    | m<br>y Perker 03/03/<br>mbries<br>je>><br>1 Tour of<br>80<br>80<br>80<br>80<br>80<br>80<br>80<br>80<br>80<br>80<br>80<br>80<br>80 | 19-03/16/19 20<br>×<br>Duty Lv.C<br>05<br>05<br>05<br>05<br>05<br>05                             | 9/6 V Select<br>© Employees O C<br>11. Access<br>TXCEMP<br>ACTICEMP<br>ACTICEMP<br>INCEMP<br>IACEMP                                                                                      | Contractors () A<br>Leave Balances<br>Balances<br>Balances<br>Balances                                                                                                    | Go<br>Timecards<br>Unapproved<br>Unapproved<br>Unapproved<br>Unapproved                                                                                                    | Leave Request<br>Request<br>Request<br>Request<br>Request                                                                                                    | ests Telework Rec<br>Request<br>Request<br>Request<br>Request                                                                                                    | uests LTP: Don<br>Donate<br>Donate<br>Donate<br>Donate                                                                                                    | ate JUP Ac<br>LTP<br>LTP<br>LTP<br>LTP<br>LTP<br>LTP<br>LTP<br>LTP                       | count   |
| r<br>L<br>tor<br>ns<br>Official<br>stration                                | Display non-HHS<br>employees<br>Page 1 of 7 Show Al 1<br>Personal<br>Attire. Shell a<br>Attire. Shell a<br>Attire. Shell a<br>Attire. Shell a<br>Attire. Shell a<br>Attire. Shell a<br>Attire. Shell a<br>Attire. Shell a                                                                                                    | Search column Personal<br><pre><cefirstpage 1="" 2="" 3="" 4="" 5="" 6="" breeze.summer<="" cabioff.gven="" lennox.matisa="" m="" nortis_chuck="" pre="" pullam.mchele="" r.="" stripes_wesky="" timekeeper=""  =""></cefirstpage></pre>                                                                                                    | Next> 1 LastPar<br>Payol<br>Next> 1 LastPar<br>Payrol<br>ABC<br>HNA<br>HNA<br>HNA<br>HNA                                                                                                    | m<br>y Perter 03/03/<br>mbries<br>30<br>50<br>50<br>50<br>50<br>50<br>50<br>50<br>50<br>50<br>5                                   | 19-03/16/19 20<br>X<br>Daty Lv.C<br>05<br>05<br>05<br>08<br>08<br>08<br>08<br>08<br>08<br>08     | 9/6 V Select<br>D Em ployees C C<br>at. Access<br>TKEMP<br>ACTIGEMP<br>INCEMP<br>IACIEMP<br>IACIEMP<br>EMP                                                                               | Contractors O A<br>Leave Balances<br>Balances<br>Balances<br>Balances<br>Balances                                                                                                    | I Go<br>Unaporoved<br>Unaporoved<br>Unaporoved<br>Unaporoved<br>Unaporoved<br>Unaporoved                                                                                                    | Leave Request<br>Request<br>Request<br>Request<br>Request<br>Request                                                                                                    | ests Telework Rec<br>Request<br>Request<br>Request<br>Request<br>Request<br>Request                                                                                                    | uests LTP: Don<br>Donate<br>Donate<br>Donate<br>Donate<br>Donate<br>Donate                                                                                                    | ate UTP Ace<br>LTP<br>LTP<br>LTP<br>LTP<br>LTP<br>LTP<br>LTP                             | count   |
| r<br>rl.<br>ctor<br>ns<br>Official                                         | Display non-HHS<br>employees<br>Page 1 of 7 Show All 1<br>Personal<br>Adter, Kale<br>Allen, Gate<br>Allen, Wille<br>Ander, Shell a<br>Allen, Wille                                                                                                    | Search column: Personal<br>Search column: Personal<br>SERSTRAGE   1 2 3 4 5 6  <br>Minimum Column: Additional<br>Chindt Given m<br>Pullian, Michelle R.<br>Singles, Wesky<br>Beeex, Simmer,<br>Hann, Golae                                                                                                    | rdance System<br>Pay<br>for Du<br>Next> I LastPar<br>ABC<br>HNAZ<br>HNA<br>HNA<br>HNA<br>HNA<br>HNA                                                                                                    | m<br>v Peni 03/03/<br>mbries<br>so<br>so<br>so<br>so<br>so<br>so<br>so<br>so<br>so<br>s                                           | 19-03/16/19 20<br>X<br>Daty Lv.C<br>05<br>08<br>08<br>08<br>08<br>08<br>09<br>09                 | 9/6 V Select<br>Demployees C C<br>at. Access<br>TKEMP<br>ACTIGIAEMP<br>TKEMP<br>LACIENP<br>LACIENP                                                                                       | Sontractors () A<br>Leave Balances<br>Balances<br>Balances<br>Balances<br>Balances<br>Balances<br>Balances<br>Balances                                                                                                    | Go<br>Imecards<br>Unaporoved<br>Unaporoved<br>Unaporoved<br>Unaporoved<br>Unaporoved                                                                                                    | Leave Request<br>Request<br>Request<br>Request<br>Request<br>Request                                                                                                    | ests Telework Rec<br>Request<br>Request<br>Request<br>Request<br>Request<br>Request                                                                                                    | uests LTP:Don<br>Donate<br>Donate<br>Donate<br>Donate<br>Donate<br>Donate<br>Donate<br>Donate                                                                                                    | ate LTPAce<br>LTP<br>LTP<br>LTP<br>LTP<br>LTP<br>LTP<br>LTP<br>LTP<br>LTP<br>LTP         | count   |
| r<br>-L.<br>ctor<br>ns<br>Official<br>stration                             | Display non-HHS<br>employees     Display non-HHS<br>employees     Page 1 of 7 Show Al 1     Personal     Alare, Shell a,     Alare, Shell a,     Al                                                                                                    | Search column Personal<br>< Centra Page   1 2 3 4 5 5  <br>Timekeeper<br>Lennox Mansa<br>Nords Chuck<br>Cotholf Gyren m<br>Pullam, Michelle R<br>Shipes, Wesley<br>Breeze, Summer<br>Hawn, Cokle<br>Beckel, Dillon N.<br>Page Page Page Page Page Page Page Page                                                                                                    | Pay<br>For Du<br>Next> LastPay<br>Next> LastPay<br>NAZ<br>HNA<br>HNA<br>HNA<br>HNA<br>HNA<br>HNA<br>HNA                                                                                                    | m<br>y Perid<br>mbries                                                                                                    | 19-03/16/19 20<br>X<br>Daty Lv. C<br>05<br>05<br>05<br>05<br>05<br>05<br>05<br>05<br>05<br>05    | 9/6 ✓ Select<br>● Employees ○ C<br>at. Access<br>TKE MP<br>ACTIKIAEMP<br>IKE MP<br>IKE MP<br>IKE MP<br>IKE MP<br>IKE MP<br>IKE MP<br>IKE MP<br>IKE MP<br>IKE MP<br>IKE MP                | contractors () A<br>Leave Balances<br>Balances<br>Balances<br>Balances<br>Balances<br>Balances<br>Balances<br>Balances<br>Balances<br>Balances                                                                                                    | Go<br>Timecards<br>Unapproved<br>Unapproved<br>Unapproved<br>Unapproved<br>Unapproved<br>Unapproved<br>Unapproved                                                                                                    | Leave Request<br>Request<br>Request<br>Request<br>Request<br>Request<br>Request<br>Request                                                                                                    | ests Telework Rec<br>Request<br>Request<br>Request<br>Request<br>Request<br>Request<br>Request<br>Request                                                                                                    | uests LTP:Donate<br>Donate<br>Donate<br>Donate<br>Donate<br>Donate<br>Donate<br>Donate                                                                                                    | ate JUPAc<br>LIP<br>LIP<br>LIP<br>LIP<br>LIP<br>LIP<br>LIP<br>LIP<br>LIP<br>LIP          | count   |
| r<br>-L<br>ctor<br>ns<br>Official<br>stration                              | Display non-HHS<br>employees<br>Page 1 of 7 Show Al  <br>Personal<br>Alter, Skell a<br>Alter, Skell a<br>Alter, Sk | Search column Personal<br>Search column Personal<br><  CRTstPage   1 2 3 4 5 6  <br>Timekeeper Lennox Marisa Nords, Chuck Cothoff, Green m Pulliam, Michelle R, Solpes, Summer, Hazun, Goble Becket, Dilton N, Timiner, Superi I, Beeper, Summer,                                                                                                    | rdance System<br>Pay<br>for Du<br>Next> I LastPay<br>HNA<br>HNA<br>HNA<br>HNA<br>HNA<br>HNA<br>HNA<br>HNA                                                                                                    | m<br>y Perid<br>03/03/<br>mmbries<br>2022<br>202<br>20<br>20<br>20<br>20<br>20<br>20<br>20                                        | 19-03/16/19 20<br>×<br>Duty Lex C<br>05<br>05<br>05<br>05<br>05<br>05<br>05<br>05<br>05<br>05    | 9/6 ✓ Select<br>● Em ployees ○ C<br>11. Access<br>TICE MP<br>ACTICE MP<br>ACTICE MP<br>EMP<br>EAP<br>EAP<br>EAP<br>EAP<br>EAP<br>EAP<br>EAP<br>EA                                        | Contractors A A                                                                                                    | Go<br>Timecards<br>Unapproved<br>Unapproved<br>Unapproved<br>Unapproved<br>Unapproved<br>Unapproved<br>Unapproved<br>Unapproved                                                                                                    | Leave Request<br>Request<br>Request<br>Request<br>Request<br>Request<br>Request<br>Request<br>Request                                                                                                    | ests Telework Rec<br>Request<br>Request<br>Request<br>Request<br>Request<br>Request<br>Request<br>Request<br>Request<br>Request<br>Request<br>Request                                                                                                    | uests LTP: Don<br>Donate<br>Donate<br>Donate<br>Donate<br>Donate<br>Donate<br>Donate<br>Donate<br>Donate                                                                                                    | ate LTP Ac                                                                               | count   |
| r<br>-L<br>ctor<br>ns<br>Dfficial<br>stration                              | Display non-HHS<br>employees<br>Page 1 cf 2 Show Al 1<br>Personal<br>Alter, Stell a<br>Alter, Stell a<br>Alter, Stell a<br>Anderson, Drew V.<br>Anderson, Drew V.<br>Anderson, Drew V.<br>Anderson, Drew J.<br>Anderson, Drew J.<br>Anderson, Drew J.<br>Anderson, Drew J.<br>Anderson, Drew J.                                                                                                    | Search column. Personal Search column. Personal Search column. Personal Construction Timekcepper Lennox.Matisa. Nords: Counct. Counct.Given m Pullain.Michelle R. Suppers.Coulck Counct.Given m Pullain.Michelle R. Suppers.Versity Reeze.Summer. Hegu.Upulain.                                                                                                    | rdance System<br>Pay<br>for Du<br>Next>   Last Pay<br>Payrol<br>ABC<br>HNA<br>HNA<br>HNA<br>HNA<br>HNA<br>HNA<br>HNA<br>HNA<br>HNA<br>HNA                                                                                                    | m<br>y Penta 0.3/03/<br>mbries<br>3000<br>50<br>50<br>50<br>50<br>50<br>50<br>50<br>50<br>50                                      | 19-03/16/19 20<br>×<br>Duty Lv: C<br>05<br>05<br>05<br>05<br>05<br>05<br>05<br>05<br>05<br>05    | 9/6 V Select<br>Demployees C C<br>at. Access<br>TACEMP<br>ACTICEMP<br>ACTICEMP<br>IACEMP<br>IACEMP<br>IACEMP<br>IACEMP<br>IACEMP<br>IACEMP<br>EMP<br>EMP<br>EMP                          | Contractors A A A A A A A A A A A A A A A A A A A                                                                                                    | Go<br>Timecardo<br>Unaporoved<br>Unaporoved<br>Unaporoved<br>Unaporoved<br>Unaporoved<br>Unaporoved<br>Unaporoved<br>Unaporoved<br>Unaporoved<br>Unaporoved<br>Unaporoved                                                                                                    | Leave Request<br>Request<br>Request<br>Request<br>Request<br>Request<br>Request<br>Request<br>Request<br>Request                                                                                                    | ests Telework Rec<br>Request<br>Request<br>Request<br>Request<br>Request<br>Request<br>Request<br>Request                                                                                                    | uests LTP: Don<br>Donate<br>Donate<br>Donate<br>Donate<br>Donate<br>Donate<br>Donate<br>Donate<br>Donate<br>Donate                                                                                                    | ate UTP Ace<br>UTP<br>UTP<br>UTP<br>UTP<br>UTP<br>UTP<br>UTP<br>UTP<br>UTP<br>UTP        | count   |
| r<br>-L<br>ctor<br>ns<br>Official<br>stration                              | Display non-HHS<br>employees     Display non-HHS<br>employees     Page 1 of 7 Show All 1     Personal     Atter. Kets     Atter. Shell a     Nine.     Anderson. Paula.     Anderson. Raula.     Anderson. Raula.     Anderson. Raula.     Anderson. Raula.     Anderson. Raula.     Anderson. John.                                                                                                    | Search column Personal<br>Search column Personal<br>Search column Personal<br>Control Green m Pullam, Michele R Singes, Wesky Reser, Summer, Hawin, Colue Recket, Dillion N, Trainer, Subert Resexe, Summer, Hegu Ursula R Watdowmar, Jack                                                                                                    | Pay<br>for Du<br>Next> I LastPay<br>Next> I LastPay<br>NAX<br>HNA<br>HNA<br>HNA<br>HNA<br>HNA<br>HNA<br>HNA<br>HNA                                                                                                    | m<br>y Perita 03/02/<br>imbries<br>ge>><br>1 Tour of<br>20<br>80<br>80<br>80<br>80<br>80<br>80<br>80<br>80<br>80<br>8             | 19-03/16/19 20<br>X<br>Duty Lv.C<br>05<br>05<br>05<br>05<br>05<br>05<br>05<br>05<br>05<br>05     | 9/6 ✓ Select<br>● Employees ○ C<br>at. Access<br>TKEMP<br>ACTIKAEMP<br>IKEMP<br>IKEMP<br>IACTEN<br>EMP<br>EMP<br>EMP<br>EMP<br>EMP<br>EMP<br>EMP<br>EMP                                  | Contractors O A<br>Balances<br>Balances<br>Balances<br>Balances<br>Balances<br>Balances<br>Balances<br>Balances<br>Balances                                                                                                    | Go<br>Imecards<br>Unaproved<br>Unaproved<br>Unaproved<br>Unaproved<br>Unaproved<br>Unaproved<br>Unaproved<br>Unaproved<br>Unaproved<br>Unaproved<br>Unaproved                                                                                                    | Leave Reque<br>Request<br>Request<br>Request<br>Request<br>Request<br>Request<br>Request<br>Request<br>Request                                                                                                    | ests Telework Rec<br>Request<br>Request<br>Request<br>Request<br>Request<br>Request<br>Request<br>Request<br>Request                                                                                                    | uests LTP: Don<br>Donate<br>Donate<br>Donate<br>Donate<br>Donate<br>Donate<br>Donate<br>Donate<br>Donate<br>Donate<br>Donate<br>Donate<br>Donate<br>Donate                                                                                                    | ate JUPAco<br>LIP<br>LIP<br>LIP<br>LIP<br>LIP<br>LIP<br>LIP<br>LIP<br>LIP<br>LIP         | count   |
| rr<br>rl<br>ictor<br>inns<br>Official<br>r<br>istration                    | Display non-HHS<br>employees     Display non-HHS<br>employees     Page 1 of 7 Show Al       Personal     Alare: Shell a.     Alare: Shell a.     Alare: Alare: Alare                                                                                                    | search column Personal<br><crrstpage 1="" 1<br="" 2="" 3="" 4="" 5=""  =""><crrstpage 1="" 1<br="" 2="" 3="" 4="" 5=""  =""></crrstpage></crrstpage> <td>Pay<br/>Tor Du<br/>Next2   LastPay<br/>Next2   LastPay<br/>Next2   La</td> <td>m<br/>y Perid<br/>03/03/<br/>mbries<br/>mbries<br/>20<br/>20<br/>20<br/>20<br/>20<br/>20<br/>20<br/>20<br/>20<br/>20</td> <td>19-03/16/19 20<br/>X<br/>Daty Lv. C<br/>05<br/>05<br/>05<br/>05<br/>05<br/>05<br/>05<br/>05<br/>05<br/>05</td> <td>9/6 ✓ Select<br/>● Em ployees ○ C<br/>1KE MP<br/>ACTICK MP<br/>ACTICK MP<br/>IKE MP<br/>IKE MP<br/>IKE MP<br/>IKE MP<br/>EMP<br/>EMP<br/>EMP<br/>EMP<br/>EMP<br/>EMP<br/>EMP<br/>E</td> <td>Contractors A A</td> <td>Go<br/>Timecards<br/>Unapproved<br/>Unapproved<br/>Unapproved<br/>Unapproved<br/>Unapproved<br/>Unapproved<br/>Unapproved<br/>Unapproved<br/>Unapproved<br/>Unapproved</td> <td>Leave Requ<br/>Request<br/>Request<br/>Request<br/>Request<br/>Request<br/>Request<br/>Request<br/>Request</td> <td>ests Telework Rec<br/>Request<br/>Request<br/>Request<br/>Request<br/>Request<br/>Request<br/>Request<br/>Request<br/>Request<br/>Request<br/>Request</td> <td>uests LTP: Don<br/>Donate<br/>Donate<br/>Donate<br/>Donate<br/>Donate<br/>Donate<br/>Donate<br/>Donate<br/>Donate<br/>Donate<br/>Donate<br/>Donate<br/>Donate</td> <td>ate LTPAc<br/>LTP<br/>LTP<br/>LTP<br/>LTP<br/>LTP<br/>LTP<br/>LTP<br/>LTP<br/>LTP<br/>LTP</td> <td>count</td>                                                                                                    | Pay<br>Tor Du<br>Next2   LastPay<br>Next2   LastPay<br>Next2   La | m<br>y Perid<br>03/03/<br>mbries<br>mbries<br>20<br>20<br>20<br>20<br>20<br>20<br>20<br>20<br>20<br>20                            | 19-03/16/19 20<br>X<br>Daty Lv. C<br>05<br>05<br>05<br>05<br>05<br>05<br>05<br>05<br>05<br>05    | 9/6 ✓ Select<br>● Em ployees ○ C<br>1KE MP<br>ACTICK MP<br>ACTICK MP<br>IKE MP<br>IKE MP<br>IKE MP<br>IKE MP<br>EMP<br>EMP<br>EMP<br>EMP<br>EMP<br>EMP<br>EMP<br>E                       | Contractors A A                                                                                                    | Go<br>Timecards<br>Unapproved<br>Unapproved<br>Unapproved<br>Unapproved<br>Unapproved<br>Unapproved<br>Unapproved<br>Unapproved<br>Unapproved<br>Unapproved                                                                                                    | Leave Requ<br>Request<br>Request<br>Request<br>Request<br>Request<br>Request<br>Request<br>Request                                                                                                    | ests Telework Rec<br>Request<br>Request<br>Request<br>Request<br>Request<br>Request<br>Request<br>Request<br>Request<br>Request<br>Request                                                                                                    | uests LTP: Don<br>Donate<br>Donate<br>Donate<br>Donate<br>Donate<br>Donate<br>Donate<br>Donate<br>Donate<br>Donate<br>Donate<br>Donate<br>Donate                                                                                                    | ate LTPAc<br>LTP<br>LTP<br>LTP<br>LTP<br>LTP<br>LTP<br>LTP<br>LTP<br>LTP<br>LTP          | count   |
| r<br>r.<br>ctor<br>ns<br>Official<br>istration                             | Display non-HHS     employees     Display non-HHS     employees     Page 1 ct 7 Show Al       Personal     deter, Kale     Altre, Skell a     Altre, Skell a     Altre, Skell a     Adecson, Janet     Andecson, Catula     Andrew, Paula A     Andrew, Catela     Addrew, Catela     Addrew, Catela                                                                                                    | Search column Personal<br>Search column Personal  < <rrstpage 1="" 2="" 3="" 4="" 5="" 6="" <="" p=""  ="">  Timekeeper  Lennox Marsa Nortis, Chuck  Cotholf, Green m  Pullam, Michelle, R.  Singes, Wesley  Breeze, Summer,  Hawn, Goklei  Breeze, Summer,  Hawn, Goklei  Breeze, Summer,  Heart, Superi  Breeze, Summer,  Heart, Superi  Breeze, Summer,  Heart, Superi  Breeze, Summer,  Heart, Superi  Breeze, Summer,  Heart, Superi  Breeze, Summer,  Heart, Superi  Breeze, Summer,  Heart, Superi  Breeze, Summer,  Heart, Lingda,  Valdemar, Jack  Peas. Chik  Bassett, Angela,</rrstpage>                                                                                                    | rdance System<br>Pay<br>for Du<br>Next> 1 LastPay<br>HNA<br>HNA<br>HNA<br>HNA<br>HNA<br>HNA<br>HNA<br>HNA<br>HNA<br>HNA                                                                                                    | m<br>y Perid<br>0 3/03/<br>mmbries<br>2022<br>202<br>202<br>202<br>202<br>202<br>202<br>2                                         | 19-03/16/19 20<br>×<br>19-03/16/19 20<br>05<br>05<br>05<br>05<br>05<br>05<br>05<br>05<br>05<br>0 | 9/6 ✓ Select<br>● Em ployees ○ C<br>11. Access<br>13.CEMP<br>ACTICEMP<br>ACTICEMP<br>EMP<br>EMP<br>EMP<br>EMP<br>EMP<br>EMP<br>EMP                                                       | Contractors A A                                                                                                    | Go<br>Timecards<br>Unapproved<br>Unapproved<br>Unapproved<br>Unapproved<br>Unapproved<br>Unapproved<br>Unapproved<br>Unapproved<br>Unapproved<br>Unapproved<br>Unapproved<br>Unapproved                                                                                                    | Leave Request<br>Request<br>Request<br>Request<br>Request<br>Request<br>Request<br>Request<br>Request<br>Request<br>Request<br>Request<br>Request<br>Request                                                                                                    | ests Telework Rec<br>Request<br>Request<br>Request<br>Request<br>Request<br>Request<br>Request<br>Request<br>Request<br>Request<br>Request<br>Request                                                                                                    | uests LTP: Don<br>Donate<br>Donate<br>Donate<br>Donate<br>Donate<br>Donate<br>Donate<br>Donate<br>Donate<br>Donate<br>Donate<br>Donate<br>Donate<br>Donate                                                                                                    | ate UTPAc<br>UTP<br>UTP<br>UTP<br>UTP<br>UTP<br>UTP<br>UTP<br>UTP<br>UTP<br>UTP          | count   |
| r<br>FL<br>ctor<br>ns<br>Official<br>istration                             | Display non-HHS<br>employees Display non-HHS<br>employees Page 1 of 7 Show Al 1 Personal Altre, Stell a Alter, Stell a Alter, Stell a Alter, Stell a Andesson, Drew Y. Andesson, Drew Y. Andesson, Drew Y. Anderson, Paula A Andreson, Paula A Andreson, Paula A Andreson, Paula A Andreson, Coter A Appleton, John Afder Lisa G Amere Lisa G Amere Lisa G                                                                                                    | Search column. Personal Search column. Personal Search column. Personal Search column. Personal Search column. Personal Timekeeper Lennox. Mañsa. Nords, Coukok Colhoft.Gwen m Pullan, Michelle R. Suppes. Chuck Colhoft. Gwen m Pullan, Michelle R. Suppes. Summer, Haven, Colue Becket. Summer, Hegi, Ursula R. Waldemar, Jack Pea, Chik Bassed, Angela. Thaker, Gillen F.                                                                                                    | rdance System Pay for Du Next>   LastPag Payrol ABC HNA HNA HNA HNA HNA HNA HNA HNA HNA HNA                                                                                                    | m<br>y Penta 0.3/03/<br>ymbries<br>2025<br>202<br>202<br>202<br>202<br>202<br>202<br>20                                           | 19-03/16/19 20<br>×<br>Duty Lv: C<br>05<br>05<br>05<br>05<br>05<br>05<br>05<br>05<br>05<br>05    | 9/6 V Select<br>Demployees C C<br>at. Access<br>TKEMP<br>AOTIGEMP<br>INCEMP<br>IACEMP<br>IACEMP<br>IACEMP<br>IACEMP<br>EMP<br>EMP<br>EMP<br>EMP<br>EMP<br>EMP<br>EMP                     | Contractors O A<br>Balances<br>Balances<br>Balances<br>Balances<br>Balances<br>Balances<br>Balances<br>Balances<br>Balances<br>Balances<br>Balances<br>Balances<br>Balances<br>Balances<br>Balances<br>Balances<br>Balances<br>Balances                                                                                           | Go<br>Timecardo<br>Unaporoved<br>Unaporoved<br>Unaporoved<br>Unaporoved<br>Unaporoved<br>Unaporoved<br>Unaporoved<br>Unaporoved<br>Unaporoved<br>Unaporoved<br>Unaporoved<br>Unaporoved<br>Unaporoved<br>Unaporoved<br>Unaporoved<br>Unaporoved<br>Unaporoved                                                                                                    | Leave Requ<br>Request<br>Request<br>Request<br>Request<br>Request<br>Request<br>Request<br>Request<br>Request<br>Request<br>Request<br>Request<br>Request<br>Request<br>Request<br>Request<br>Request                                                                                                    | ests Telework Rec<br>Request<br>Request<br>Request<br>Request<br>Request<br>Request<br>Request<br>Request<br>Request<br>Request<br>Request<br>Request<br>Request<br>Request<br>Request<br>Request<br>Request                                             | uests LTP-Don<br>Donate<br>Donate<br>Donate<br>Donate<br>Donate<br>Donate<br>Donate<br>Donate<br>Donate<br>Donate<br>Donate<br>Donate<br>Donate<br>Donate<br>Donate<br>Donate                                                                                                    | ate UTP Ace<br>UTP<br>UTP<br>UTP<br>UTP<br>UTP<br>UTP<br>UTP<br>UTP<br>UTP<br>UTP        | count   |
| r<br>L<br>tor<br>s<br>Sffcial<br>stration                                  | Display non-HHS<br>employees     Display non-HHS<br>employees     Page 1 of 7 Show All 1     Personal     Atter: Kasa     Atter: Shell a     Nine, Sanet     Anders: Anter: Nine     Anders: Anter: Nine     Anderson, Drawla, A     Anderson, Rawla, A     Anderson, Rawla, A     Anderson, Rawla, A     Anderson, Rawla, A     Anderson, Rawla, A     Anderson, Rawla, A     Anderson, Rawla, A     Anderson, Jonet, Lisa, G     Ander, Lisa, G     Anderson, Kalthon                                                                                                    | Search column, Personal<br>Search column, Personal<br>CERISTPage   1 2 3 4 5 6  <br>Timekeeper<br>Lennox Misiaa<br>Nortis, Chuck<br>Cathoff, Gynen m<br>Pullam, Michele R<br>Stopes, Wesley<br>Reeze, Summer,<br>Hawn, Colue<br>Backet, Dillon N,<br>Taniere, Suoril<br>Reeze, Summer,<br>Hegi, Ursula R,<br>Waldowmar, Jack<br>Pea, Chik<br>Rassel, Angela<br>Thader, Gilen F,<br>Cohonel, Rosel<br>Mathore, Orael                                                                                                    | Pay<br>Tor Du<br>Next2   LastPay<br>Next2   LastPay<br>Next2   LastPay<br>Payroll<br>AB/A<br>HNA<br>HNA<br>HNA<br>HNA<br>HNA<br>HNA<br>HNA<br>HN                                                                                                    | m<br>y Perica 03/02/<br>mbries<br>pe>><br>1 100000<br>200000<br>2000000<br>200000000000000                                        | 19-03/16/19 20<br>X<br>Duty Lv.C<br>05<br>05<br>05<br>05<br>05<br>05<br>05<br>05<br>05<br>05     | 9/6 ✓ Select<br>● Employees ○ CC<br>at. Access<br>TKEMP<br>ACTIKAEMP<br>IACEMP<br>IACEMP<br>EMP<br>EMP<br>EMP<br>EMP<br>EMP<br>EMP<br>EMP                                                | Contractors O A<br>Balances<br>Balances<br>Balances<br>Balances<br>Balances<br>Balances<br>Balances<br>Balances<br>Balances<br>Balances<br>Balances<br>Balances<br>Balances<br>Balances<br>Balances<br>Balances<br>Balances<br>Balances<br>Balances<br>Balances<br>Balances<br>Balances                                           | Go     Timecards     Unapproved     Unapproved | Leave Requires<br>Request<br>Request<br>Request<br>Request<br>Request<br>Request<br>Request<br>Request<br>Request<br>Request<br>Request<br>Request<br>Request<br>Request<br>Request                                                                                                    | ests Telework Rec<br>Request<br>Request<br>Request<br>Request<br>Request<br>Request<br>Request<br>Request<br>Request<br>Request<br>Request<br>Request<br>Request<br>Request<br>Request<br>Request<br>Request<br>Request<br>Request<br>Request<br>Request | uests LTP: Don<br>Donate<br>Donate<br>Donate<br>Donate<br>Donate<br>Donate<br>Donate<br>Donate<br>Donate<br>Donate<br>Donate<br>Donate<br>Donate<br>Donate<br>Donate<br>Donate<br>Donate                                                                                                    | ate JUPAco<br>LIP<br>LIP<br>LIP<br>LIP<br>LIP<br>LIP<br>LIP<br>LIP<br>LIP<br>LIP         | count   |
| r<br>-L<br>evee<br>ctor<br>ns<br>S<br>S<br>fficial<br>stration             | Display non-HHS<br>employees     Display non-HHS<br>employees     Page 1 of 7 Show Al 1     Personal     Alder, Kale,     Alder, Kale,     Alder, Kale,     Alder, Kale,     Andesso, Astenia,     Andesso, Astenia,     Andesso, Astenia,     Andesso, Astenia,     Andesso, Astenia,     Andesso, Astenia,     Andesso, Astenia,     Anderso, Astenia,     Anderso, Astenia,     Astenia, Isa,     Amstong, Jack,     Amstong, Aste,     Amstong, Aste,     Amstong, Astenia,     Amstong, Astenia,                                                                                                    | Search column. Personal<br><crratpage 1="" 2="" 3="" 4="" 5="" 6=""  =""  <br=""><crratpage 1="" 2="" 3="" 4="" 5="" 6=""  =""  <br=""></crratpage></crratpage></crratpage></crratpage></crratpage></crratpage></crratpage></crratpage></crratpage></crratpage></crratpage></crratpage></crratpage></crratpage></crratpage></crratpage></crratpage></crratpage></crratpage></crratpage></crratpage></crratpage><td>Pay           For         Du           Next&gt;         LastPay           MAZ         HNA           HNA         HNA           HNA         HNA</td><td>m<br/>y Perid 03/03/<br/>imbries<br/>imbries<br/>20<br/>20<br/>20<br/>20<br/>20<br/>20<br/>20<br/>20<br/>20<br/>20</td><td>19-03/16/19 20<br/>x<br/>Duty Lvc 0<br/>05<br/>05<br/>05<br/>05<br/>05<br/>05<br/>05<br/>05<br/>05<br/>0</td><td>9/6 ✓ Select<br/>● Em ployees ○ C<br/>1K-EMP<br/>ACTIGIAEMP<br/>ACTIGIAEMP<br/>EMP<br/>EMP<br/>EMP<br/>EMP<br/>EMP<br/>EMP<br/>EMP</td><td>Contractors () Al<br/>Balances<br/>Balances<br/>Balances<br/>Balances<br/>Balances<br/>Balances<br/>Balances<br/>Balances<br/>Balances<br/>Balances<br/>Balances<br/>Balances<br/>Balances<br/>Balances<br/>Balances<br/>Balances<br/>Balances<br/>Balances<br/>Balances</td><td>Go<br/>Timecards<br/>Unapproved<br/>Unapproved<br/>Unapproved<br/>Unapproved<br/>Unapproved<br/>Unapproved<br/>Unapproved<br/>Unapproved<br/>Unapproved<br/>Unapproved<br/>Unapproved<br/>Unapproved<br/>Unapproved<br/>Unapproved<br/>Unapproved<br/>Unapproved<br/>Unapproved<br/>Unapproved</td><td>Leave Requ<br/>Request<br/>Request<br/>Request<br/>Request<br/>Request<br/>Request<br/>Request<br/>Request<br/>Request<br/>Request<br/>Request<br/>Request<br/>Request<br/>Request<br/>Request<br/>Request<br/>Request<br/>Request</td><td>ests Telework Rec<br/>Request<br/>Request<br/>Request<br/>Request<br/>Request<br/>Request<br/>Request<br/>Request<br/>Request<br/>Request<br/>Request<br/>Request</td><td>uests LTP: Don<br/>Donate<br/>Donate<br/>Donate<br/>Donate<br/>Donate<br/>Donate<br/>Donate<br/>Donate<br/>Donate<br/>Donate<br/>Donate<br/>Donate<br/>Donate<br/>Donate<br/>Donate<br/>Donate<br/>Donate<br/>Donate<br/>Donate<br/>Donate<br/>Donate<br/>Donate<br/>Donate</td><td>ate LTPAc<br/>LTP<br/>LTP<br/>LTP<br/>LTP<br/>LTP<br/>LTP<br/>LTP<br/>LTP<br/>LTP<br/>LTP</td><td>count</td></crratpage></crratpage>                                                                                                    | Pay           For         Du           Next>         LastPay           MAZ         HNA           HNA         HNA           HNA         HNA                                                                                                    | m<br>y Perid 03/03/<br>imbries<br>imbries<br>20<br>20<br>20<br>20<br>20<br>20<br>20<br>20<br>20<br>20                             | 19-03/16/19 20<br>x<br>Duty Lvc 0<br>05<br>05<br>05<br>05<br>05<br>05<br>05<br>05<br>05<br>0     | 9/6 ✓ Select<br>● Em ployees ○ C<br>1K-EMP<br>ACTIGIAEMP<br>ACTIGIAEMP<br>EMP<br>EMP<br>EMP<br>EMP<br>EMP<br>EMP<br>EMP                                                                  | Contractors () Al<br>Balances<br>Balances<br>Balances<br>Balances<br>Balances<br>Balances<br>Balances<br>Balances<br>Balances<br>Balances<br>Balances<br>Balances<br>Balances<br>Balances<br>Balances<br>Balances<br>Balances<br>Balances<br>Balances                                                                             | Go<br>Timecards<br>Unapproved<br>Unapproved<br>Unapproved<br>Unapproved<br>Unapproved<br>Unapproved<br>Unapproved<br>Unapproved<br>Unapproved<br>Unapproved<br>Unapproved<br>Unapproved<br>Unapproved<br>Unapproved<br>Unapproved<br>Unapproved<br>Unapproved<br>Unapproved                                                                                                    | Leave Requ<br>Request<br>Request<br>Request<br>Request<br>Request<br>Request<br>Request<br>Request<br>Request<br>Request<br>Request<br>Request<br>Request<br>Request<br>Request<br>Request<br>Request<br>Request                                                                                                    | ests Telework Rec<br>Request<br>Request<br>Request<br>Request<br>Request<br>Request<br>Request<br>Request<br>Request<br>Request<br>Request<br>Request                                                                                                    | uests LTP: Don<br>Donate<br>Donate<br>Donate<br>Donate<br>Donate<br>Donate<br>Donate<br>Donate<br>Donate<br>Donate<br>Donate<br>Donate<br>Donate<br>Donate<br>Donate<br>Donate<br>Donate<br>Donate<br>Donate<br>Donate<br>Donate<br>Donate<br>Donate                                         | ate LTPAc<br>LTP<br>LTP<br>LTP<br>LTP<br>LTP<br>LTP<br>LTP<br>LTP<br>LTP<br>LTP          | count   |
| r<br>-L<br>Official<br>stration                                            | Display non-HHS     employees     Display non-HHS     employees     Page 1017 Show AI       Personal     Alter, Kale     Alter, Kale     Alter, Kale     Alter, Kale     Alter, Kale     Alter, Kale     Adres, Anet     Adres, Anet     Adres, Anet     Andesson, Terew W     Andesson, Terew W     Andesson, Terew W     Andesson, Terew W     Andesson, Terew W     Anderson, Andrey     Anderson, Andrey     Andrey     Andrey     Andr                                                                                                    | Search column Personal Search column Personal CSRISEPage   1 2 3 4 5 6   Timekeeper Lennox Marisa Norris Chuck Colhoft Gwen m Pullam Michele R Solites: Versity Breeze: Summer, Hann, Goldie Becket, Dilton N, Trainer, Superi, Breeze: Summer, Hedi, Ursular, Watoemar, Jack Peac, Chik Bassett, Angela, Thacker, Gilen, F. OConnell, Rosie Matock, Curls, Connell, Rosie Commet, Ratica, Patica                                                                                                    | reace System Pay Tor Du Next> 1 LastPay HNA HNA HNA HNA HNA HNA HNA HNA HNA HNA                                                                                                    | m<br>Perior<br>problemes<br>202<br>202<br>202<br>202<br>202<br>202<br>202<br>20                                                   | 19-03/16/19 20<br>×<br>56<br>05<br>05<br>05<br>05<br>05<br>05<br>05<br>05<br>05<br>05            | 9/6 ✓ Select<br>● Em ployees ○ C<br>11/CK-MP<br>ACTISLA-EMP<br>ICACIEMP<br>IACTISLA-EMP<br>IACTISLA-EMP<br>IACTISLA-EMP<br>IACTISLA-EMP<br>EMP<br>EMP<br>EMP<br>EMP<br>EMP<br>EMP<br>EMP | Contractors O A<br>Leave Balances<br>Balances<br>Balances<br>Balances<br>Balances<br>Balances<br>Balances<br>Balances<br>Balances<br>Balances<br>Balances<br>Balances<br>Balances<br>Balances<br>Balances<br>Balances<br>Balances<br>Balances<br>Balances<br>Balances<br>Balances<br>Balances<br>Balances<br>Balances<br>Balances | Go<br>Timecards<br>Unapproved<br>Unapproved                                                                                                    | Leave Requ<br>Request<br>Request<br>Request<br>Request<br>Request<br>Request<br>Request<br>Request<br>Request<br>Request<br>Request<br>Request<br>Request<br>Request<br>Request<br>Request<br>Request<br>Request                                                                                                    | ests Telework Rec<br>Request<br>Request<br>Request<br>Request<br>Request<br>Request<br>Request<br>Request<br>Request<br>Request<br>Request<br>Request<br>Request<br>Request<br>Request<br>Request<br>Request<br>Request<br>Request                       | uests LTP-Don<br>Donate<br>Donate<br>Donate<br>Donate<br>Donate<br>Donate<br>Donate<br>Donate<br>Donate<br>Donate<br>Donate<br>Donate<br>Donate<br>Donate<br>Donate<br>Donate<br>Donate<br>Donate<br>Donate<br>Donate<br>Donate<br>Donate                                                    | ate LTP Ac<br>TP<br>TP<br>TP<br>TP<br>TP<br>TP<br>TP<br>TP<br>TP<br>TP<br>TP<br>TP<br>TP | count   |
| r L<br>tor<br>is<br>fficial<br>stration                                    |                                                                                                    | Search column: Personal Search column: Personal Search column: Personal Control Concentration Control Concentration Control Concentration Control Concentration Control Concentration Control Concentration Concentration Concentr                                                                                                    | Pay<br>for Du<br>Next> I LastPay<br>Payroll<br>ABC<br>HNAZ<br>HNA<br>HNA<br>HNA<br>HNA<br>HNA<br>HNA<br>HNA<br>HNA                                                                                                    | m<br>y Perita 03/02/<br>imbries<br>20<br>20<br>20<br>20<br>20<br>20<br>20<br>20<br>20<br>20                                       | 19-03/16/19 20<br>X<br>Duty Lv.C<br>05<br>05<br>05<br>05<br>05<br>05<br>05<br>05<br>05<br>05     | 9/6 ✓ Select<br>● Em ployees ○ C C<br>at. Access<br>TK/EMP<br>ACTICE MP<br>ICACEMP<br>ICACEMP<br>EMP<br>EMP<br>EMP<br>EMP<br>EMP<br>EMP<br>EMP                                           | Contractors O A<br>Balances<br>Balances<br>Balances<br>Balances<br>Balances<br>Balances<br>Balances<br>Balances<br>Balances<br>Balances<br>Balances<br>Balances<br>Balances<br>Balances<br>Balances<br>Balances<br>Balances<br>Balances<br>Balances<br>Balances<br>Balances<br>Balances                                           | Go     Timecards     Unapproved     Unapproved | Leave Requ<br>Request<br>Request<br>Request<br>Request<br>Request<br>Request<br>Request<br>Request<br>Request<br>Request<br>Request<br>Request<br>Request<br>Request<br>Request<br>Request<br>Request<br>Request<br>Request<br>Request<br>Request                                                                                                    | ests Telework Rec<br>Request<br>Request<br>Request<br>Request<br>Request<br>Request<br>Request<br>Request<br>Request<br>Request<br>Request<br>Request<br>Request<br>Request<br>Request<br>Request<br>Request<br>Request                                  | uests LTP: Don<br>Donate<br>Donate<br>Donate<br>Donate<br>Donate<br>Donate<br>Donate<br>Donate<br>Donate<br>Donate<br>Donate<br>Donate<br>Donate<br>Donate<br>Donate<br>Donate<br>Donate<br>Donate<br>Donate<br>Donate<br>Donate<br>Donate<br>Donate<br>Donate                               | ate UTP Aco<br>UTP<br>UTP<br>UTP<br>UTP<br>UTP<br>UTP<br>UTP<br>UTP<br>UTP<br>UTP        | count   |
| r L                                                                        | Display non-HHS<br>employees     Display non-HHS<br>employees     Page 1 ef 7 Show All 1     Personal     Alser. Shell a.     Alser. Shell a.     Alser. Shell a.     Alser. Shell a.     Alser. Shell a.     Alser. Shell a.     Adecson. Faula.     Anderson. Faula.     Anderson. Crew W.     Anderson. Araba A.     Anderson. Crew W.     Anderson. Araba A.     Anderson. Janet!     Anderson. Janet!     Anderson. Janet?     Anderson. Janet?     Anderson.                                                                                                    | Search column Personal  Search column Personal <crrstpage 1="" 1<="" 2="" 3="" 4="" 5="" 8="" p=""  =""> Timekeeper Lennox Mariaa Nords Chuck Colholf, Gwen m Pullan, Michele R Shipes, Wesky Reeze, Summer Heave, Michele R Shipes, Wesky Reeze, Summer Heave, Collion N, Tainer, Superi J Reeze, Summer Heave, Chilon N, Tainer, Superi J Reeze, Summer Heave, Chilon N, Tainer, Gale, B Palachik Basset, Angela, Thaaker, Glein, F Coonnell, Rosie, Connell, Rosie, Connell, Rosie,<!--</td--><td>Pay           For         Du           Next2         LastPay           MAZ         NAZ           HNA         HNA           HNA         HNA</td><td>m<br/>y Penta<br/>mbries<br/>mbries<br/>20<br/>20<br/>20<br/>20<br/>20<br/>20<br/>20<br/>20<br/>20<br/>20</td><td>19-03/16/19 20<br/>X<br/>Daty Lv. C<br/>05<br/>05<br/>05<br/>05<br/>05<br/>05<br/>05<br/>05<br/>05<br/>05</td><td>9/6 ✓ Select<br/>0 Em ployees ○ C<br/>1KE MP<br/>ACTICLAR<br/>ACTICLAR<br/>ACTICLAR<br/>ACTICLAR<br/>EMP<br/>EMP<br/>EMP<br/>EMP<br/>EMP<br/>EMP<br/>EMP<br/>EMP</td><td>Contractors () A<br/>Balances<br/>Balances<br/>Balances<br/>Balances<br/>Balances<br/>Balances<br/>Balances<br/>Balances<br/>Balances<br/>Balances<br/>Balances<br/>Balances<br/>Balances<br/>Balances<br/>Balances<br/>Balances<br/>Balances<br/>Balances<br/>Balances<br/>Balances<br/>Balances<br/>Balances<br/>Balances</td><td>Go<br/>Timecards<br/>Unapproved<br/>Unapproved</td><td>Leave Requ<br/>Request<br/>Request<br/>Req</td><td>ests Televork Rec<br/>Request<br/>Request<br/>Request<br/>Request<br/>Request<br/>Request<br/>Request<br/>Request<br/>Request<br/>Request<br/>Request<br/>Request<br/>Request<br/>Request<br/>Request<br/>Request<br/>Request<br/>Request<br/>Request<br/>Request<br/>Request</td><td>uests LTP: Don<br/>Donate<br/>Donate<br/>Donate<br/>Donate<br/>Donate<br/>Donate<br/>Donate<br/>Donate<br/>Donate<br/>Donate<br/>Donate<br/>Donate<br/>Donate<br/>Donate<br/>Donate<br/>Donate<br/>Donate<br/>Donate<br/>Donate<br/>Donate<br/>Donate<br/>Donate<br/>Donate<br/>Donate<br/>Donate<br/>Donate<br/>Donate</td><td>ate LTPAc<br/>LTP<br/>LTP<br/>LTP<br/>LTP<br/>LTP<br/>LTP<br/>LTP<br/>LTP<br/>LTP<br/>LTP</td><td>counts</td></crrstpage> | Pay           For         Du           Next2         LastPay           MAZ         NAZ           HNA         HNA           HNA         HNA                                                                                                    | m<br>y Penta<br>mbries<br>mbries<br>20<br>20<br>20<br>20<br>20<br>20<br>20<br>20<br>20<br>20                                      | 19-03/16/19 20<br>X<br>Daty Lv. C<br>05<br>05<br>05<br>05<br>05<br>05<br>05<br>05<br>05<br>05    | 9/6 ✓ Select<br>0 Em ployees ○ C<br>1KE MP<br>ACTICLAR<br>ACTICLAR<br>ACTICLAR<br>ACTICLAR<br>EMP<br>EMP<br>EMP<br>EMP<br>EMP<br>EMP<br>EMP<br>EMP                                       | Contractors () A<br>Balances<br>Balances<br>Balances<br>Balances<br>Balances<br>Balances<br>Balances<br>Balances<br>Balances<br>Balances<br>Balances<br>Balances<br>Balances<br>Balances<br>Balances<br>Balances<br>Balances<br>Balances<br>Balances<br>Balances<br>Balances<br>Balances<br>Balances                              | Go<br>Timecards<br>Unapproved<br>Unapproved                                                                                                    | Leave Requ<br>Request<br>Request<br>Req | ests Televork Rec<br>Request<br>Request<br>Request<br>Request<br>Request<br>Request<br>Request<br>Request<br>Request<br>Request<br>Request<br>Request<br>Request<br>Request<br>Request<br>Request<br>Request<br>Request<br>Request<br>Request<br>Request | uests LTP: Don<br>Donate<br>Donate<br>Donate<br>Donate<br>Donate<br>Donate<br>Donate<br>Donate<br>Donate<br>Donate<br>Donate<br>Donate<br>Donate<br>Donate<br>Donate<br>Donate<br>Donate<br>Donate<br>Donate<br>Donate<br>Donate<br>Donate<br>Donate<br>Donate<br>Donate<br>Donate<br>Donate | ate LTPAc<br>LTP<br>LTP<br>LTP<br>LTP<br>LTP<br>LTP<br>LTP<br>LTP<br>LTP<br>LTP          | counts  |

#### Steps 6, 7 & 8

|                                                                                                    |                                                                                                    | - <b>o</b> ×                                           |
|----------------------------------------------------------------------------------------------------|----------------------------------------------------------------------------------------------------|--------------------------------------------------------|
| File Edit View Eavorites                                                                                                    | glass ms gow mstamming dashootant/openboarda-ktoth.dor/ovc/trior DV = 0 Pintegreted lime and Attend_ X 2 New tab                                                                                                    | x ∰Convert ▼ ∰Select                                   |
| 👍 📒 Free Hotmail 🖉 Hom                                                                                                    | en Intance-Hille 🧱 Olac Home 🦉 Oracle PeopleSoft Enterpr 🕘 Printable Timecard Report 🕘 This page can't be display 👰 Web Slice Gallery 👻 🖉 Welcome to HHS                                                                                                    | 🛐 🕶 🛐 👻 🖃 🖶 💌 Page 🕶 Safety 🕶 Tools 🕶 🛞 🛩              |
| Admin Officer<br>Trainer, Super I.                                                                                                    | NIH) ITAS Integrated Time and Attendance System                                                                                                    | Â                                                      |
| <ul> <li>Dashboard</li> <li>Reports</li> <li>New Employee</li> <li>New Contractor</li> <li>Organizations</li> <li>Change Role:</li> </ul> | Dashboard                                                                                                    |                                                        |
| <ul> <li>Employee</li> <li>Approving Official</li> <li>Timekeeper</li> </ul>                                                              | ☑ Display non-HHS<br>employees Search column. Personal ✓ for Dumbries ③ Employees ○ Contractors ○ All Go                                                                                                    |                                                        |
| ITAS Administration                                                                                                    | Page 1 of 1 Show All   < <rrstpage 1="" lastpage=""  =""></rrstpage>                                                                                                    | · · · ·                                                |
| <ul> <li>About ITAS</li> <li>Help</li> <li>Close</li> </ul>                                                                               | Personal         Timekeeper         Payroll         Tour of Duty         Lv. Cat.         Access         Leave Balances         Timecards         Leave Requests         Telework R           Dumbries. Brandon L.         Trainer. Super1         TAMS/ABC         Q         90         EMP         Balances         None         Request         Request | equests LTP: Donate 7P Accounts Rela<br>Donate LTP N/A |
|                                                                                                    | Print TC Print Pre-DFAS PaySlip Regular Print Pre-DFAS PaySlip Mini Print ATLR                                                                                                    |                                                        |
|                                                                                                    | Reset                                                                                                    |                                                        |
|                                                                                                    | Instructions                                                                                                    |                                                        |
|                                                                                                    | To change the Pay Period for the screens, select the appropriate Pay Period and click the Go button.                                                                                                    |                                                        |
|                                                                                                    | To go to any other screen in the system, click on the data displayed in the column.<br>Exam ple: Click on "UnApproved" in the Timecards sclumn to go to the Timecard screen.                                                                                                    |                                                        |
|                                                                                                    | To perform an action for selected employees, dick the check box to the left of the employee's name, then dick the appropriate button at the bottom.<br>Example: Select some employees and click "Print TC" to show the printable time card for the employees.                                                                                              |                                                        |
|                                                                                                    | To ignore changes and re-display the screen, click Reset.                                                                                                    |                                                        |
|                                                                                                    | To resort the information displayed, click on the column heading.                                                                                                    |                                                        |
|                                                                                                    | Use tabs or left navigation to go to different screens.                                                                                                    |                                                        |
| <                                                                                                    | 1                                                                                                    | Ň                                                      |
|                                                                                                    |                                                                                                    | R 115% 👻                                               |
| Step 9                                                                                                    |                                                                                                    |                                                        |

| 🗲 🛞 🕑 https://training.its.hhs.gov/hhstaining/ltp.doi/FUNCTION=LTP&LAND=80U70097 🖉 - 🔒 C 🕑 Integrated Time and Attend x                                                                                                    | —                                       |
|----------------------------------------------------------------------------------------------------|-----------------------------------------|
| File Los View Favorites Tools Help                                                                                                    | 🗙 📆 Convert 👻 🛃 Selec                   |
| 🖕 🏥 Free Homsail 🧃 Home Intranet.HHS 🔤 OLRC Home 🎒 Oracle PeopleSoft Enterpr 👰 Printable Timecard Report 🧿 This page can't be display 🐑 Web Silce Galley 🔹 🗿 Web Come to HHSI                                                                                                    | 🚵 🔻 🖾 👻 🖃 👻 Page 🗸 Safety 👻 Tools 👻 🔞 👻 |
| Admin Officer<br>Trainer, Super L NIH ITAS Integrated Time and Attendance System                                                                                                    | 8                                       |
| Dashboard     FReports     Fersonal Payroll Tour of Duty Options Leave Balances Timecard Leave Requests Telework Requests LTP Relationships     For Contractor     Forganizations                                                                                                    |                                         |
| Change Role:<br>Femployee Agency: TAIMS                                                                                                    |                                         |
| FApproving Official<br>> Transkeper<br>> TTAS Administration Donations                                                                                                    |                                         |
| About ITAS Available Annual Leave hours for donation: 0.0 Tota isonated Annual Leave hours is 0.0     Help Available Restored Annual Leave hours for donation: 0.0 Tota isonated Restored Annual Leave hours is 0.0     Hour type Hours Date                                                                                                    |                                         |
| Select a Name Reason Org                                                                                                    |                                         |
| Accounts       Reason     Emergency Type     Begin Date     End Date       Select a Reason     Select an Emergency Type     Image: Comparison of the select and the select and the sele |                                         |
| Instructions Type over or change the selection of any field. Click CK or any navigation to validate changes and update the database. Described fields are maded with *                                                                                                    |                                         |
| Resetignores pending changes and re-displays the screen.                                                                                                    | ,                                       |
| OK validates the entered information and updates the database if no errors are found.                                                                                                    |                                         |

Steps 10 to 12

|                                                                                                    |                                                                                                    | - <b>o</b> ×                          |
|----------------------------------------------------------------------------------------------------|----------------------------------------------------------------------------------------------------|---------------------------------------|
| Eila Edit View Exualter                                                                                             | jatas.Ints.gov intstaining ng.ador ForeC. Hoves Li Patsave Bool 0007 (2017) and an and Attenda A                                                                                                    | V Report - Relat                      |
| A Erec Metmoil @ Men                                                                                                | 1005 melju - Johan Hall 💭 Oli Se Manna - Al David Barrata - Al Tala anna an bartindar - Al Mala Circ Callari - Al Malanna ba 1400                                                                                                    | A = D = D = here Sofetie Tarks On -   |
| Admin Officer<br>Trainer, Super I.                                                                                  | NIH)         ITAS         Integrated Time and Attendance System                                                                                                    | · · · · · · · · · · · · · · · · · · · |
| <ul> <li>Dashboard</li> <li>Reports</li> <li>New Employee</li> <li>New Contractor</li> <li>Organizations</li> </ul> | Employee: Dumbries, Brandon L.<br>Personal Payroll Tour of Duty Options Leave Balances Timecard Leave Requests Telework Requests LTP Relationships                                                                                                    |                                       |
| Change Role:<br>> Employee<br>> Approving Official<br>> Timekeeper<br>> ITAS Administration                         | Agency: TAMS Donations                                                                                                    |                                       |
| <ul> <li>About ITAS</li> <li>Help</li> <li>Close</li> </ul>                                                         | Available Annual Leave hours for donation:       0.0.       Total donable Annual Leave hours:       0.0.         Awailable Restored Annual Leave hours for donation:       0.0       Total donable Restored Annual Leave hours:       0.0.         Name Reason       Creating       Hours       Date       End Date         Accounts       Emergency Type       Begin Date       End Date         Select an Reason       Select an Emergency Type       Select an Emergency Type       Cot |                                       |
|                                                                                                    | Instructions Type over or change the selection of any field. Click CK or any navigation to validate changes and update the database. Required fields are marked with *. Resettignores pending changes and re-displays the screen. CK validates the entered information and updates the database if no errors are bund.                                                                                                    |                                       |

### The new donation line is displayed on the Donate Leave screen

| Eila Edit View Exporter                                                                                             | ng itasi hha gov/hhstraining/tp.do/FUNCTION=LTP / P = 🗎 C 🔮 Integrated Time and Attend X                                                                                           | - U ×<br>命洽館 (9)                          |
|----------------------------------------------------------------------------------------------------|----------------------------------------------------------------------------------------------------|-------------------------------------------|
| 🚖 📑 Free Hotmail 🦨 Hon                                                                                              | ne Intranet. HHS 📴 OLRC Home 🧃 Oracle PeopleSoft Enterpr 🗿 Printable Timecard Report 🧃 This page can't be display 🗿 Web Slice Gallery 🔻 🎒 Welcome to HHS!                          | 👌 v 🔝 v 🖂 🖶 v Page v Safety v Tools v 🔞 v |
| Admin Officer<br>Trainer, Super I.                                                                                  | NIH TAS Integrated Time and Attendance System                                                                                                    | 8-2-2                                     |
| <ul> <li>Dashboard</li> <li>Reports</li> <li>New Employee</li> <li>New Contractor</li> <li>Organizations</li> </ul> | Employee: Dumbries, Brandon L.<br>Personal Payroll Tour of Duty Options Leave Balances Timecard Leave Requests Telework Requests LTP Relationships                                 |                                           |
| Change Role:                                                                                                    | Agency: TAMS                                                                                                    |                                           |
| <ul> <li>Approving Official</li> <li>Timekeeper</li> <li>ITAS Administration</li> </ul>                             | Donations                                                                                                    |                                           |
| About ITAS                                                                                                    | Available Annual Leave hours for donation: 0.0 Total donated Annual Leave hours: 100.0                                                                                             |                                           |
| Close                                                                                                    | Name Reason Org Hours Type Hours Date                                                                                                    |                                           |
|                                                                                                    | Select a Name Reason Org                                                                                                    |                                           |
|                                                                                                    | Name Reason Org Emergency Type Hours Type Hours Date Status Delete Armstrong, Kelly Serious Medical ABC Personal Medical Emergency Annual Leave 100.0 03/06/2019 Approved Accounts |                                           |
|                                                                                                    | Reason Emergency Type Begin Dale End Date                                                                                                    |                                           |
|                                                                                                    | Select a Reason V Select an Emergency Type V                                                                                                    |                                           |
|                                                                                                    | CK Reset                                                                                                    |                                           |
|                                                                                                    |                                                                                                    |                                           |
|                                                                                                    | Instructions                                                                                                    |                                           |
|                                                                                                    | Type over or change the selection of any field. Click OK or any navigation to validate changes and update the database.                                                            |                                           |
|                                                                                                    | Danuinad Balda ana madinduille t                                                                                                    |                                           |
|                                                                                                    |                                                                                                    | • ¢(1120                                  |

### Reports

Role: Timekeeper

You may view and/or print any of the reports below:

- Approved Leave Report -Shows approved leave requests
- ATLR Report Administrative Leave and Time Record Contains online copy of the HHS-564 Administrative Leave and Time Record. Do **not** use **"all employees"** when setting your parameters.
- FFLA Activity Report Contains a list of all employees that used leave under Family Friendly Leave Act.
- FMLA Activity Report Contains a list of all employees that used leave under Family Medical Leave Act.
- ITAS and DFAS Leave Balance Report Shows ITAS and DFAS leave balance hours.
- **ITAS and DFAS Leave Balances Report (Spreadsheet**).-Exports ITAS and DFAS Leave Balance hours information into MS Excel spreadsheet
- Leave Calendar Report Shows Month Calendar with employee's absences due to Holidays, leaves, and AWS days
- Leave Request Report Displays a list of all leave request processed selected for the date range
- **Premium Pay Report** Shows all premium pay hours for selected date range.
- Printable Timecard Displays timecard for selected employees within your parameters.
- Supervisor to Alt Supervisor Relationship Displays list of all employees and relationships between Approving Official/assigned Alternate Supervisors.
- **Supervisor to Employee Relationship** Displays list of all employees and relationship between Supervisors with assigned employees.
- **Timecard Error Report** Displays a list of employees with discrepancies between TC hours and tour hours on their timecard for current pay period.
- **Timekeeper to Alt Timekeeper Relationship** Displays a list of all employees and relationship between Timekeepers with assigned Alternate Timekeepers.
- **Timekeeper to Employee Relationship** Displays list of all employees and relationship between Timekeepers with assigned employees.
- **Unapproved Timecards Report** Displays a list of all employees who timecards have not been approved for the pay period.
- Use/Lose Report Displays a list of all employees who have Use or Lose hours for the pay period. VLTP Recipient Report – List of all VLTP employees LTP accounts information.

### **Reports Request**

#### Role: Timekeeper

Clicking the Reports link on the left navigation area displays the Reports screen.

#### **Report screen**

| <ul> <li>Act as Alternate</li> <li>Dashboard</li> <li>Reports</li> </ul>               | Reports                                                                                                    |
|----------------------------------------------------------------------------------------|----------------------------------------------------------------------------------------------------|
| Change Role:<br>Employee<br>Approving Official<br>Admin Officer<br>ITAS Administration | Report ATLR Report  Parameters                                                                                                    |
| ▶ About ITAS<br>▶ Help<br>▶ Close                                                      | From:       08/16/2020       To:       08/29/2020         Employee:       Wind, Jenny       V         Pay Periods:       08/16/20-08/29/20 2020/18       V         OK       Reset                                                                                                    |
|                                                                                        | Instructions Select the required report, fill in applicable parameters and click OK. The requested report will open in a new browser window. If needed, use the browser print function to print the report. Note: Only applicable parameters are used for each report. Others will be imported |

#### **Request a report**

- Select the desired report from the dropdown list
- Fill in applicable parameter.
- Click "OK" to execute the report.
- Requested report is display in another browser window.

*Reminder*: ATLR report in setting the parameters for "Employee" must be selected by individual employee's name and not all employees.

**NOTE:** The required parameters for each report are displayed in the Instructions section of the screen.

#### ATLR

#### Administrative Time and Leave Record of Wind, Jenny for Leave Year 2020

| SAC               | Code: HHS /HNA                                                                                               |          |            |         |        |      |                      |     |     |       | Α                                                          | DM                                                             | IN                                                         | IST                                                                   | R/                               | ٩TI              | VE       |                       | ME A                                              | ٩N   | DI  | _E/    | ٩V                              | Е                     | RE                             | со                  | RD                              |         |   |     |                       |                              |                          | Year   | 2020 |                |                   |                  |                  |               |
|-------------------|----------------------------------------------------------------------------------------------------|----------|------------|---------|--------|------|----------------------|-----|-----|-------|------------------------------------------------------------|----------------------------------------------------------------|------------------------------------------------------------|-----------------------------------------------------------------------|----------------------------------|------------------|----------|-----------------------|---------------------------------------------------|------|-----|--------|---------------------------------|-----------------------|--------------------------------|---------------------|---------------------------------|---------|---|-----|-----------------------|------------------------------|--------------------------|--------|------|----------------|-------------------|------------------|------------------|---------------|
| Name: Wind, Jenny |                                                                                                    |          |            |         |        |      |                      |     |     |       |                                                            |                                                                |                                                            |                                                                       | Social Security Number:          |                  |          |                       | SCD: Jan 14 2001<br>Leave Cat: 08<br>MAX (CO: 240 |      |     |        | Timekeeper:<br>Trainer, Super I |                       |                                |                     | Supervisor:<br>Trainer, Super I |         |   |     |                       |                              |                          |        |      |                |                   |                  |                  |               |
| Tour: 80 hours    |                                                                                                    |          |            |         |        |      | Donated Leave Annual |     |     |       | Sick AWOL/LWOF                                             |                                                                |                                                            | /LWOP                                                                 | Credit Hours Comp. Time          |                  |          |                       |                                                   | e    | Com | p. Tim | e For                           | P/                    | RT-TI                          | ИE                  |                                 |         |   |     |                       |                              |                          |        |      |                |                   |                  |                  |               |
|                   |                                                                                                    |          |            |         |        |      |                      |     |     |       |                                                            |                                                                |                                                            | Carried Over:<br>240                                                  |                                  |                  | er:      | Carried Over:<br>1282 |                                                   | /er: |     |        |                                 |                       |                                |                     |                                 | i ravei |   |     |                       |                              |                          |        |      |                |                   |                  |                  |               |
|                   | Leave Period                                                                                                 | SUN      | MON        | TUE     | WED    | тни  | FRI                  | SAT | SUN |       | TUE                                                        | WED                                                            | тни                                                        | FRI                                                                   | SAT                              | ND<br>PP         | OT<br>PP | AL                    | RAL                                               | Е    | U   | BAL    | E                               | U                     | BAL                            | AWOL<br>PP          | LWOF                            | È       | U | BAL | Е                     | υ                            | BAL                      | E      | U    | BAL            | Hrs<br>Wrkd<br>PP | AL<br>C/O<br>Hrs | SL<br>C/O<br>Hrs | Pay<br>Period |
| 1                 | Jan 5 ~ Jan 18                                                                                               |          |            |         |        |      |                      |     |     |       |                                                            |                                                                |                                                            |                                                                       |                                  |                  |          |                       |                                                   | 8    |     | 248    | 4                               |                       | 1266                           |                     |                                 |         |   |     |                       |                              |                          |        |      | 0              |                   |                  |                  | 2             |
| 2                 | Jan 19 ~ Feb 1                                                                                               |          | HOL -<br>9 |         |        |      |                      |     |     |       |                                                            |                                                                |                                                            |                                                                       |                                  |                  |          |                       |                                                   | 8    |     | 258    | 4                               |                       | 1270                           |                     |                                 |         |   |     |                       |                              |                          |        |      | 0              |                   |                  |                  | 3             |
| 3                 | Feb 2 ~ Feb 15                                                                                               |          |            |         |        |      |                      |     |     |       |                                                            |                                                                |                                                            |                                                                       |                                  |                  |          |                       | 1                                                 | 8    |     | 284    | 4                               |                       | 1274                           |                     |                                 |         |   |     |                       |                              |                          |        |      | 0              |                   |                  |                  | 4             |
| -                 | Feb 16 ~ Feb 29                                                                                              |          | HOL -<br>9 |         |        |      | Г                    |     |     | Г     |                                                            |                                                                |                                                            |                                                                       | Г                                |                  |          |                       |                                                   | 8    |     | 272    | 4                               |                       | 1278                           |                     |                                 |         |   |     |                       |                              |                          |        |      | 0              |                   |                  |                  | 5             |
| ,                 | Mar 1 ~ Mar 14                                                                                               |          |            |         |        | 1    |                      | 1   | 1   |       |                                                            |                                                                | 1                                                          | 1                                                                     | 1                                |                  |          |                       | 1                                                 | 8    | 1   | 280    | 4                               | 1                     | 1282                           |                     |                                 |         |   |     |                       |                              |                          |        |      | 0              |                   |                  |                  | 6             |
| 1                 | Mar 15 ~ Mar 28                                                                                              |          |            |         |        |      |                      |     |     |       |                                                            |                                                                |                                                            |                                                                       | 1                                |                  |          |                       | 1                                                 | 8    |     | 288    | 4                               | 1                     | 1288                           |                     |                                 |         |   |     |                       |                              |                          |        |      | 0              |                   |                  |                  | 7             |
| Ι                 | Mar 29 ~ Apr 11                                                                                              |          |            |         |        |      |                      |     |     |       |                                                            |                                                                |                                                            |                                                                       |                                  |                  |          |                       |                                                   | 8    |     | 296    | 4                               |                       | 1290                           |                     |                                 |         |   |     |                       |                              |                          |        |      | 0              |                   |                  |                  | 8             |
| Ţ                 | Apr 12 ~ Apr 25                                                                                              |          |            |         |        |      |                      |     |     |       |                                                            |                                                                |                                                            |                                                                       |                                  |                  |          |                       |                                                   | 8    |     | 304    | 4                               |                       | 1294                           |                     |                                 |         |   |     |                       |                              |                          |        |      | 0              |                   |                  |                  | 9             |
| 2                 | Apr 26 ~ May 9                                                                                               |          |            |         |        |      |                      |     |     |       |                                                            |                                                                |                                                            |                                                                       |                                  |                  |          |                       |                                                   | 8    |     | 312    | 4                               |                       | 1298                           |                     |                                 |         |   |     |                       |                              |                          |        |      | 0              |                   |                  |                  | 10            |
| 0                 | May 10 ~ May 23                                                                                              |          |            |         |        |      |                      |     |     |       |                                                            |                                                                |                                                            |                                                                       |                                  |                  |          |                       |                                                   | 8    |     | 320    | 4                               |                       | 1302                           |                     |                                 |         |   |     |                       |                              |                          |        |      | 0              |                   |                  |                  | 11            |
| 1                 | May 24 ~ Jun 6                                                                                               |          | HOL -<br>9 |         |        |      |                      |     |     |       |                                                            |                                                                |                                                            |                                                                       |                                  |                  |          |                       |                                                   | 8    |     | 328    | 4                               |                       | 1308                           |                     |                                 |         |   |     |                       |                              |                          |        |      | 0              |                   |                  |                  | 12            |
| 2                 | Jun 7 ~ Jun 20                                                                                               |          |            |         |        |      |                      |     |     |       |                                                            |                                                                |                                                            |                                                                       |                                  |                  |          |                       |                                                   | 8    |     | 336    | 4                               |                       | 1310                           |                     |                                 |         |   |     |                       |                              |                          |        |      | 0              |                   |                  |                  | 13            |
| 3                 | Jun 21 ~ Jul 4                                                                                               |          |            |         |        |      |                      |     |     |       |                                                            |                                                                | HOL<br>8                                                   | -                                                                     |                                  |                  |          |                       |                                                   | 8    |     | 344    | 4                               |                       | 1314                           |                     |                                 |         |   |     |                       |                              |                          |        |      | 0              |                   |                  |                  | 14            |
| 4                 | Jul 5 ~ Jul 18                                                                                               |          |            |         |        |      |                      |     |     |       |                                                            |                                                                |                                                            |                                                                       |                                  |                  |          | i –                   | 1                                                 | 8    | -   | 352    | 4                               | 1                     | 1318                           |                     |                                 |         | 1 |     |                       |                              |                          |        |      | 0              |                   |                  |                  | 15            |
| 5                 | Jul 19 ~ Aug 1                                                                                               |          | AL - 9     | AL - 5  | AL - 9 | AL - | 9 AL - 1             |     |     | AL-S  | AL - S                                                     | AL - 9                                                         | AL -                                                       | B                                                                     | 1                                |                  |          | 1                     | 1                                                 | 8    | 80  | 380    | 4                               | 1                     | 1322                           |                     | 1                               |         |   |     |                       |                              |                          |        |      | 0              |                   |                  |                  | 16            |
| Þ                 | Aug 2 ~ Aug 15                                                                                               |          | AL - 9     | AL - \$ | AL - 9 | AL - | 9 AL - \$            |     |     | AL-S  | AL - S                                                     | AL - 9                                                         | AL -                                                       | в                                                                     |                                  |                  |          |                       |                                                   | 8    | 80  | 388    | 4                               |                       | 1328                           |                     |                                 |         |   |     |                       |                              |                          |        |      | 0              |                   |                  |                  | 17            |
| 7                 | Aug 16 ~ Aug 29                                                                                              |          | AL - 9     | AL - 5  | AL - 9 | AL - | 9 AL - \$            |     |     |       |                                                            |                                                                |                                                            |                                                                       |                                  |                  |          |                       |                                                   | 8    | 45  | 163    | 4                               |                       | 1328                           |                     |                                 |         |   |     |                       |                              |                          |        |      | 0              |                   |                  |                  | 18            |
| в                 | Aug 30 ~ Sep 12                                                                                              |          |            |         |        |      |                      |     |     | HOL · |                                                            |                                                                |                                                            |                                                                       |                                  |                  |          |                       |                                                   |      |     |        |                                 |                       |                                |                     |                                 |         |   |     |                       |                              |                          |        |      |                |                   |                  |                  | 19            |
| ī                 | Sep 13 ~ Sep 28                                                                                              |          |            |         |        |      |                      |     |     |       |                                                            |                                                                |                                                            |                                                                       |                                  |                  |          | i –                   | 1                                                 |      | -   |        |                                 | 1                     |                                |                     |                                 |         | 1 |     |                       |                              |                          |        |      |                |                   |                  |                  | 20            |
| Þ                 | Sep 27 ~ Oct 10                                                                                              |          |            | İ 🗌     | Í      | 1    |                      | 1   | 1   |       |                                                            | 1                                                              | 1                                                          |                                                                       | 1                                |                  |          |                       | 1                                                 |      |     |        |                                 | 1                     | 1                              |                     |                                 |         |   |     |                       |                              |                          |        |      |                |                   |                  |                  | 21            |
| 1                 | Oct 11 ~ Oct 24                                                                                              |          | HOL -<br>9 |         |        |      |                      |     |     |       |                                                            |                                                                |                                                            |                                                                       |                                  |                  |          |                       |                                                   |      |     |        |                                 |                       |                                |                     |                                 |         |   |     |                       |                              |                          |        |      |                |                   |                  |                  | 22            |
| 2                 | Oct 25 ~ Nov 7                                                                                               |          | -          |         |        |      |                      |     |     |       |                                                            |                                                                |                                                            |                                                                       |                                  |                  |          | i –                   | 1                                                 |      | -   |        |                                 | 1                     |                                |                     |                                 |         | - |     |                       |                              |                          |        |      |                |                   |                  |                  | 23            |
| 3                 | Nov 8 ~ Nov 21                                                                                               |          |            |         | HOL -  |      |                      |     |     |       |                                                            |                                                                |                                                            |                                                                       |                                  |                  |          | i –                   | 1                                                 |      | -   |        |                                 | 1                     |                                |                     |                                 |         | 1 |     |                       |                              |                          |        |      |                |                   |                  |                  | 24            |
| 4                 | Nov 22 ~ Dec 5                                                                                               |          | -          |         | -      | HOL  | 1                    |     | -   | -     | -                                                          | -                                                              | -                                                          | 1                                                                     |                                  |                  | -        |                       | <u> </u>                                          |      | -   |        |                                 | -                     |                                |                     |                                 |         |   |     |                       |                              |                          |        |      |                |                   |                  | $\vdash$         | 25            |
| 5                 | Dec 6 ~ Dec 19                                                                                               | -        |            |         |        | 1 9  | +                    |     | +   | +     | +                                                          |                                                                | +                                                          | +                                                                     | +                                |                  | -        | -                     |                                                   |      | -   | -      |                                 | -                     |                                | <u> </u>            |                                 |         | - |     | _                     | $\vdash$                     |                          |        |      |                |                   |                  | $\vdash$         | 26            |
| -<br>B            | Dec 20 e Jan 2                                                                                               | -        | <u> </u>   |         | -      | +    | HOL                  | -   | +   | +     | +                                                          | -                                                              | +                                                          | +                                                                     | +                                |                  | -        | -                     | -                                                 |      | -   | -      |                                 | -                     | -                              |                     | +                               |         |   |     | _                     | $\vdash$                     | -                        |        |      |                | -                 | -                | $\vdash$         |               |
| 4                 | Used To Date                                                                                                 |          |            |         | -      | -    | 9                    | -   | -   | -     | -                                                          | -                                                              | -                                                          | -                                                                     | -                                | -                |          | <u> </u>              | -                                                 | -    | 205 |        | -                               | -                     | -                              |                     | -                               | -       | - |     | _                     |                              |                          | -      |      |                |                   |                  |                  | •             |
| Ē.                | Annual                                                                                                    |          |            |         |        |      | _                    |     |     | _     | VL - V                                                     | oting L                                                        | eave L                                                     | lsed                                                                  |                                  |                  |          |                       |                                                   |      | 100 |        | _                               | Note                  | Annua                          | I Leave             | -                               | _       |   |     | Less                  | s than                       | 3 yea                    | rs     |      | thrs.          |                   |                  |                  |               |
|                   | - COP for Traumati<br>Sick<br>P- Suspended Hour<br>- Holiday<br>- Court<br>Credit Hours Used<br>P- VLTP Used | s Injury | Used       |         |        |      |                      |     |     |       | AWOR<br>CT - C<br>ADM -<br>LWOF<br>ASL -<br>TIA -<br>FFL - | - Abs<br>Comp. T<br>- Excu<br>- Le<br>Advar<br>Time-<br>Family | ime U<br>sed At<br>sve Wi<br>noed S<br>off Ince<br>/ Frien | ithout L<br>sed<br>sence<br>thout F<br>ick Les<br>antive A<br>dly Les | Pay<br>Ive Us<br>Award<br>Ive Us | ed<br>Used<br>ed |          |                       |                                                   |      |     |        |                                 | eami<br>perio<br>your | ed each<br>d deper<br>length ( | nds on<br>of servic | be:                             |         |   |     | 3 - 1<br>(10H<br>15 y | 15 yea<br>nrs. in<br>rears a | ars<br>last pa<br>and ov | ay per | iod) | lhrs.<br>8hrs. |                   |                  |                  |               |
| ĴĀ                | Military Funeral Lear<br>O - Furlough-Other                                                                  | /e Use   | d          |         |        |      |                      |     |     |       | FURL<br>HO -                                               | - Fur<br>Home                                                  | lough-l<br>Leave                                           | Lapsed<br>Used                                                        | l Appr                           | opriatio         | ns       |                       |                                                   |      |     |        |                                 |                       |                                |                     |                                 |         |   |     |                       |                              |                          |        |      |                |                   |                  |                  |               |

### SAMPLE Report - USE/ LOSE Report

|                                                             | •                                           |                   | - 6 ×                                   |
|-------------------------------------------------------------|---------------------------------------------|-------------------|-----------------------------------------|
|                                                             | n do?ELINICTION=Reports                     | × 品 穴<br>Search   | 0 - 0 - 0 - 0 - 0 - 0 - 0 - 0 - 0 - 0 - |
|                                                             | nautione non-neputa                         |                   | ¥. 10 X W 🤟                             |
| Integrated Time and Attend × USe/Lose Report ×              |                                             |                   |                                         |
| File Edit View Favorites Tools Help                         |                                             |                   | X v Convert ▼ BSelect                   |
| 👍 🕘 Free Hotmail 🥘 Home Intranet.HHS 🥘 OLRC Home 🦉 Oracle P | 🛐 🕶 🔝 👻 🖃 🖷 💌 Page 🕶 Safety 🕶 Tools 🕶 🔞 🕶 🥤 |                   |                                         |
|                                                             | Integrated Time and Atte                    | endance System    |                                         |
|                                                             | Use/Lose Re                                 | port              |                                         |
|                                                             | Pay Period 20                               | 19-24             |                                         |
|                                                             | Current Date: Nov 12 2019                   | 02:02:20 EST      |                                         |
|                                                             | Generated for Timekeeper:                   | Trainer, Super I. |                                         |
| Employee Name                                               | Timekeeper Name                             | Use/Lose          |                                         |
| Andrew, Paula A                                             | Trainer, Super I.                           | U/L: 208.00       |                                         |
| Demo. Employee                                              | Trainer, Super I.                           | U/L: 208.00       |                                         |
| Denvers, Delaney R                                          | Trainer, Super I.                           | U/L: 208.00       |                                         |
| Employee Four, Imam                                         | Trainer, Super I.                           | U/L: 208.00       |                                         |
| Employee Three, Imam                                        | Trainer, Super I.                           | U/L: 208.00       |                                         |
| Employee, I H S                                             | Trainer, Super I.                           | U/L: 208.00       |                                         |
| Employee, Iman                                              | Trainer, Super I.                           | U/L: 208.00       |                                         |
| Employee, Regional                                          | Trainer, Super I.                           | U/L: 208.00       |                                         |
| Official Two, Approving L                                   | Trainer, Super I.                           | U/L: 208.00       |                                         |
| Official, IHS Approving                                     | Trainer, Super I.                           | U/L: 208.00       |                                         |
| Oxmoor, Aleene                                              | Trainer, Super I.                           | U/L: 208.00       |                                         |
| Rastogi, Rajat                                              | Trainer, Super I.                           | U/L: 160.00       |                                         |
| Shqrp, Jergan G                                             | Trainer, Super I.                           | U/L: 208.00       |                                         |
| Sriat, Laura                                                | Trainer, Super I.                           | U/L: 0.00         |                                         |
| Stepner, Marcia A                                           | Trainer, Super I.                           | U/L: 160.00       |                                         |
| Warneham, Gareth                                            | Trainer, Super I.                           | U/L: 208.00       |                                         |
| Weaver, Leandar                                             | Trainer, Super I.                           | U/L: 80.00        |                                         |
| Wind, Jenny                                                 | Trainer, Super I.                           | U/L: 208.00       |                                         |
|                                                             |                                             |                   |                                         |

### Acronyms (All abbreviations are called acronyms)

AWOL - Absence without Leave ATLR - Administrative Time and Leave Record AD - Administratively Determined AO - Administrative Officer (ITAS Coordinator) AUO or AUW -Administratively Uncontrollable Overtime Work AWS - Alternate Work Schedule A/L - Annual Leave **ARSOT - Authorized Regularly Scheduled Overtime BAL** - Balance **COB** - Close of Business **CFR - Code of Federal Regulations CAN - Common Accounting Number** CTT - Compensatory Time Compensatory Time for Travel **CWS - Compressed Work Schedule COP** - Continuation of Pay **CON - Contractor CH - Credit Hours** CCS - Customer Care Services, HHS **CSR - Customer Services Representative** DCPS - Defense Civilian Pay System DFAS - Defense Finance and Accounting System DTY - Duty E - Earned ELS - Earnings and Leave Statement EFT - Electronic Fund Transfer EOD - Enters on Duty Date **EMP** - Employee EPSLA – Emergency Paid Sick Leave Act **EDP** - Environment Differential Pay EQ - Equal **EQUIV - Equivalent** FLSA - Fair Labor Standards Act FFLA - Family Friendly Leave Act FMLA - Family Medical Leave Act FWS - Federal Wage System FT - Full-Time GAO - General Accounting Office GS - General Schedule HDP – Hazards Duty Pay HHS - Health and Human Services ITAS - Integrated Time and Attendance System LEAP - Law Enforcement Availability Pay LES - Leave and Earning Statement LAO - Leave Approving Official LB - Leave Bank LR - Leave Record LTP - Leave Transfer Program LWOP - Leave without Pay ND - Night Differentials 9/9/20

NTE - Not To Exceed **OPM - Office of Personnel Management** OHR - Office of Human Resources Service Desk **OPDIV - Operating Programs and Divisions** OT - Overtime PT - Part-Time **PP** - Pay Period PPE - Pay Period End PPL - Paid Parental Leave RDO - Regular Day-Off RSSD - Regularly Scheduled Standby Duty Pay **RCT - Religious Compensatory Time RAL - Restored Annual Leave** SES - Senior Executive Service **SPO - Servicing Personnel Offices** S/L - Sick Leave SSN - Social Security Number SCD - Service Computation Date SD - Sunday Differential T&A - Time and Attendance TC - Timecard TK or TKpr - Timekeeper TIA - Time-Off Incentive Awards U.S. - United States U.S.C -United States Code U - Used UTD - Used Year to Date VLBP - Voluntary Leave Bank Program VLYP - Voluntary Leave Transfer Program WG - Wage Grade WAE - When-Actually-Employed (same as intermittent)